**Virtual Private Cloud** 

## User Guide(Ankara Region)

 Issue
 01

 Date
 2024-04-15

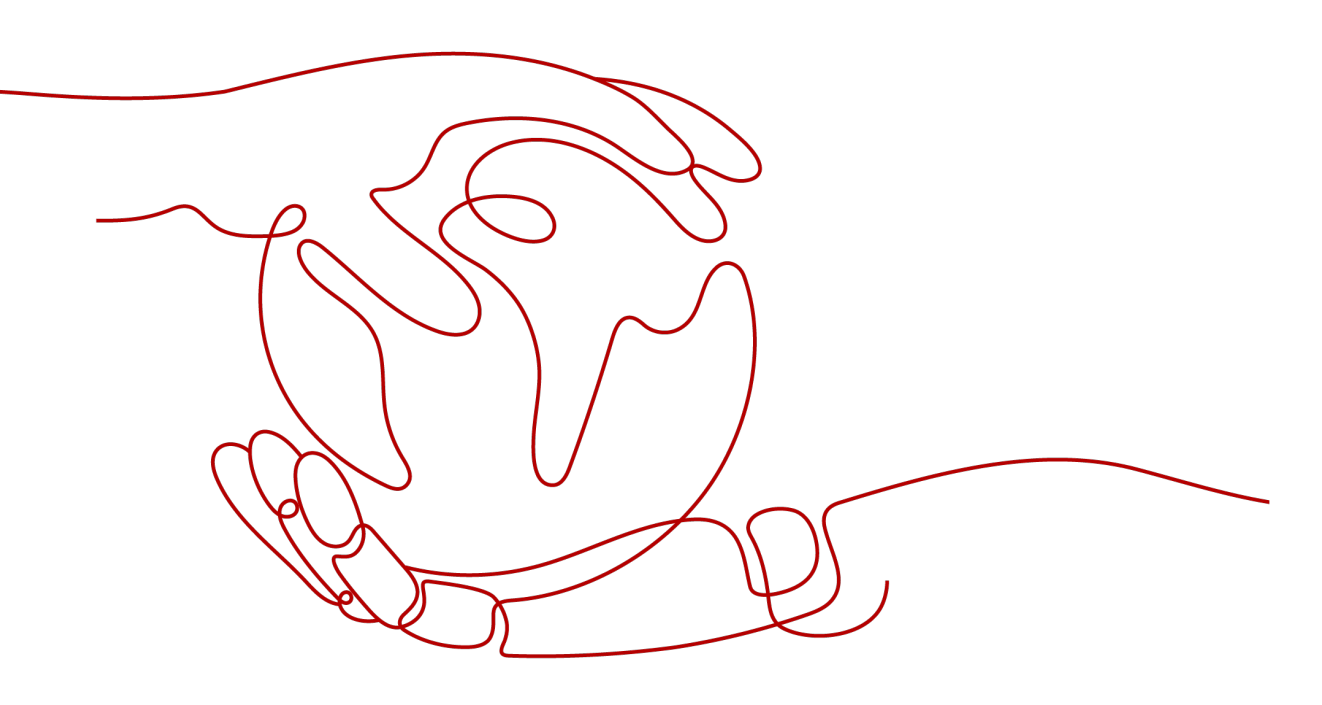

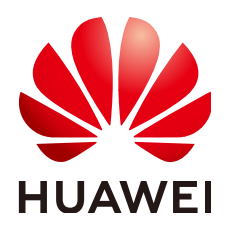

HUAWEI TECHNOLOGIES CO., LTD.

#### Copyright © Huawei Technologies Co., Ltd. 2024. All rights reserved.

No part of this document may be reproduced or transmitted in any form or by any means without prior written consent of Huawei Technologies Co., Ltd.

#### **Trademarks and Permissions**

NUAWEI and other Huawei trademarks are trademarks of Huawei Technologies Co., Ltd. All other trademarks and trade names mentioned in this document are the property of their respective holders.

#### Notice

The purchased products, services and features are stipulated by the contract made between Huawei and the customer. All or part of the products, services and features described in this document may not be within the purchase scope or the usage scope. Unless otherwise specified in the contract, all statements, information, and recommendations in this document are provided "AS IS" without warranties, guarantees or representations of any kind, either express or implied.

The information in this document is subject to change without notice. Every effort has been made in the preparation of this document to ensure accuracy of the contents, but all statements, information, and recommendations in this document do not constitute a warranty of any kind, express or implied.

## Security Declaration

#### Vulnerability

Huawei's regulations on product vulnerability management are subject to the *Vul. Response Process.* For details about this process, visit the following web page:

https://www.huawei.com/en/psirt/vul-response-process

For vulnerability information, enterprise customers can visit the following web page: <u>https://securitybulletin.huawei.com/enterprise/en/security-advisory</u>

## **Contents**

| 1 Service Overview                                                                                                    | 1                                                                                                    |
|----------------------------------------------------------------------------------------------------|----------------------------------------------------------------------------------------------------|
| 1.1 What Is Virtual Private Cloud?                                                                                                    | 1                                                                                                    |
| 1.2 Product Advantages                                                                                                    | 2                                                                                                    |
| 1.3 Application Scenarios                                                                                                    | 3                                                                                                    |
| 1.4 VPC Connectivity                                                                                                    | 4                                                                                                    |
| 1.5 VPC and Other Services                                                                                                    | 4                                                                                                    |
| 1.6 Permissions                                                                                                    | 5                                                                                                    |
| 1.7 Basic Concepts                                                                                                    | 9                                                                                                    |
| 1.7.1 Subnet                                                                                                    | 9                                                                                                    |
| 1.7.2 Elastic IP                                                                                                    | 9                                                                                                    |
| 1.7.3 Route Table                                                                                                    | .10                                                                                                    |
| 1.7.4 SNAT                                                                                                    | . 12                                                                                                    |
| 1.7.5 Security Group                                                                                                    | . 12                                                                                                    |
| 1.7.6 VPC Peering Connection                                                                                                    | 12                                                                                                    |
| 1.7.7 Network ACL                                                                                                    | . 13                                                                                                    |
| 1.7.8 Virtual IP Address                                                                                                    | . 13                                                                                                    |
| 1.7.9 Region and AZ                                                                                                    | . 15                                                                                                    |
|                                                                                                    |                                                                                                    |
| 2 Getting Started                                                                                                    | 17                                                                                                    |
| <b>2 Getting Started</b><br>2.1 Typical Application Scenarios                                                                                                    | <b>17</b><br>17                                                                                                   |
| <b>2 Getting Started</b><br>2.1 Typical Application Scenarios<br>2.2 Configuring a VPC for ECSs That Do Not Require Internet Access                                                                                                    | <b>17</b><br>. 17<br>.17                                                                                          |
| <b>2 Getting Started</b><br>2.1 Typical Application Scenarios<br>2.2 Configuring a VPC for ECSs That Do Not Require Internet Access<br>2.2.1 Overview                                                                                                    | <b>17</b><br>. 17<br>. 17<br>. 17                                                                                 |
| 2 Getting Started.<br>2.1 Typical Application Scenarios.<br>2.2 Configuring a VPC for ECSs That Do Not Require Internet Access.<br>2.2.1 Overview.<br>2.2.2 Step 1: Create a VPC.                                                                                                    | <b>17</b><br>.17<br>.17<br>.17<br>.17                                                                             |
| 2 Getting Started                                                                                                    | <b>17</b><br>.17<br>.17<br>.17<br>.19<br>.21                                                                      |
| 2 Getting Started<br>2.1 Typical Application Scenarios<br>2.2 Configuring a VPC for ECSs That Do Not Require Internet Access<br>2.2.1 Overview<br>2.2.2 Step 1: Create a VPC<br>2.2.3 Step 2: Create a Subnet for the VPC<br>2.2.4 Step 3: Create a Security Group                                                                                                    | <b>17</b><br>.17<br>.17<br>.17<br>.19<br>.21                                                                      |
| 2 Getting Started                                                                                                    | <b>17</b><br>. 17<br>. 17<br>. 17<br>. 19<br>. 21<br>. 23<br>. 25                                                 |
| <ul> <li>2 Getting Started.</li> <li>2.1 Typical Application Scenarios.</li> <li>2.2 Configuring a VPC for ECSs That Do Not Require Internet Access.</li> <li>2.1 Overview.</li> <li>2.2.1 Overview.</li> <li>2.2.2 Step 1: Create a VPC.</li> <li>2.2.3 Step 2: Create a Subnet for the VPC.</li> <li>2.2.4 Step 3: Create a Security Group.</li> <li>2.2.5 Step 4: Add a Security Group Rule.</li> <li>2.3 Configuring a VPC for ECSs That Access the Internet Using EIPs.</li> </ul>                                                                                                    | <b>17</b><br>.17<br>.17<br>.17<br>.21<br>.21<br>.23<br>.25<br>.27                                                 |
| 2 Getting Started.<br>2.1 Typical Application Scenarios.<br>2.2 Configuring a VPC for ECSs That Do Not Require Internet Access.<br>2.1 Overview.<br>2.2.1 Overview.<br>2.2.2 Step 1: Create a VPC.<br>2.2.3 Step 2: Create a Subnet for the VPC.<br>2.2.4 Step 3: Create a Security Group.<br>2.2.5 Step 4: Add a Security Group Rule.<br>2.3 Configuring a VPC for ECSs That Access the Internet Using EIPs.<br>2.3.1 Overview.                                                                                                    | <b>17</b><br>. 17<br>. 17<br>. 17<br>. 19<br>. 21<br>. 23<br>. 25<br>. 27<br>. 29                                 |
| 2 Getting Started.<br>2.1 Typical Application Scenarios.<br>2.2 Configuring a VPC for ECSs That Do Not Require Internet Access.<br>2.2.1 Overview.<br>2.2.2 Step 1: Create a VPC.<br>2.2.3 Step 2: Create a Subnet for the VPC.<br>2.2.4 Step 3: Create a Security Group.<br>2.2.5 Step 4: Add a Security Group Rule.<br>2.3 Configuring a VPC for ECSs That Access the Internet Using EIPs.<br>2.3.1 Overview.<br>2.3.2 Step 1: Create a VPC.                                                                                                    | <b>17</b><br>. 17<br>. 17<br>. 17<br>. 19<br>. 21<br>. 23<br>. 25<br>. 27<br>. 29<br>. 31                         |
| 2 Getting Started.<br>2.1 Typical Application Scenarios.<br>2.2 Configuring a VPC for ECSs That Do Not Require Internet Access.<br>2.2.1 Overview.<br>2.2.2 Step 1: Create a VPC.<br>2.2.3 Step 2: Create a Subnet for the VPC.<br>2.2.4 Step 3: Create a Security Group.<br>2.2.5 Step 4: Add a Security Group Rule.<br>2.3 Configuring a VPC for ECSs That Access the Internet Using EIPs.<br>2.3.1 Overview.<br>2.3.2 Step 1: Create a VPC.<br>2.3.3 Step 2: Create a Subnet for the VPC.                                                                                                    | <b>17</b><br>. 17<br>. 17<br>. 19<br>. 21<br>. 23<br>. 25<br>. 27<br>. 29<br>. 31<br>. 33                         |
| 2 Getting Started                                                                                                    | <b>17</b><br>. 17<br>. 17<br>. 17<br>. 21<br>. 23<br>. 25<br>. 27<br>. 29<br>. 31<br>. 33<br>. 35                 |
| 2 Getting Started.         2.1 Typical Application Scenarios.         2.2 Configuring a VPC for ECSs That Do Not Require Internet Access.         2.2.1 Overview.         2.2.2 Step 1: Create a VPC.         2.2.3 Step 2: Create a Subnet for the VPC.         2.2.4 Step 3: Create a Security Group.         2.2.5 Step 4: Add a Security Group Rule.         2.3 Configuring a VPC for ECSs That Access the Internet Using EIPs.         2.3.1 Overview.         2.3.2 Step 1: Create a VPC.         2.3.3 Step 2: Create a Subnet for the VPC.         2.3.4 Step 3: Assign an EIP and Bind It to an ECS.         2.3.5 Step 4: Create a Security Group. | <b>17</b><br>.17<br>.17<br>.17<br>.21<br>.23<br>.25<br>.27<br>.29<br>.31<br>.33<br>.35<br>.37                     |
| 2 Getting Started                                                                                                    | <b>17</b><br>. 17<br>. 17<br>. 17<br>. 21<br>. 23<br>. 25<br>. 27<br>. 29<br>. 31<br>. 33<br>. 35<br>. 37<br>. 38 |

| 3.1 VPC                                                 | 40 |
|---------------------------------------------------------|----|
| 3.1.1 Creating a VPC                                    | 40 |
| 3.1.2 Adding a Secondary IPv4 CIDR Block to a VPC       | 42 |
| 3.1.3 Modifying a VPC                                   |    |
| 3.1.4 Obtaining a VPC ID                                | 45 |
| 3.1.5 Viewing a VPC Topology                            | 45 |
| 3.1.6 Exporting VPC List                                |    |
| 3.1.7 Deleting a Secondary IPv4 CIDR Block from a VPC   | 46 |
| 3.1.8 Deleting a VPC                                    | 47 |
| 3.2 Subnet                                              |    |
| 3.2.1 Creating a Subnet for the VPC                     |    |
| 3.2.2 Modifying a Subnet                                | 49 |
| 3.2.3 Viewing and Deleting Resources in a Subnet        |    |
| 3.2.4 Viewing IP Addresses in a Subnet                  | 51 |
| 3.2.5 Exporting Subnet List                             |    |
| 3.2.6 Deleting a Subnet                                 | 53 |
| 3.3 IPv4 and IPv6 Dual-Stack Network                    | 53 |
| 4 Route Tables                                          |    |
| 4.1 Route Tables and Routes                             |    |
| 4.2 Managing Route Tables                               |    |
| 4.2.1 Creating a Custom Route Table                     | 59 |
| 4.2.2 Associating a Route Table with a Subnet           | 61 |
| 4.2.3 Changing the Route Table Associated with a Subnet | 61 |
| 4.2.4 Viewing the Route Table Associated with a Subnet  | 62 |
| 4.2.5 Viewing Route Table Information                   | 62 |
| 4.2.6 Exporting Route Table Information                 | 63 |
| 4.2.7 Deleting a Route Table                            | 63 |
| 4.3 Managing Routes                                     | 64 |
| 4.3.1 Adding a Custom Route                             | 64 |
| 4.3.2 Modifying a Route                                 | 65 |
| 4.3.3 Replicating a Route                               | 66 |
| 4.3.4 Deleting a Route                                  | 67 |
| 4.4 Configuring an SNAT Server                          | 68 |
| 5 Virtual IP Address                                    | 71 |
| 5.1 Virtual IP Address Overview                         | 71 |
| 5.2 Assigning a Virtual IP Address                      | 72 |
| 5.3 Binding a Virtual IP Address to an EIP or ECS       | 73 |
| 5.4 Binding a Virtual IP Address to an EIP              | 74 |
| 5.5 Unbinding a Virtual IP Address from an Instance     | 75 |
| 5.6 Unbinding a Virtual IP Address from an EIP          | 75 |
| 5.7 Releasing a Virtual IP Address                      | 76 |
| 5.8 Disabling IP Forwarding on the Standby ECS          | 77 |

| 5.9 Disabling Source/Destination Check for an ECS NIC                                             | 78   |
|---------------------------------------------------------------------------------------------------|------|
| 6 Elastic Network Interface and Supplementary Network Interface                                   | . 79 |
| 6.1 Elastic Network Interface                                                                     | 79   |
| 6.1.1 Elastic Network Interface Overview                                                          | 79   |
| 6.1.2 Creating a Network Interface                                                                | 80   |
| 6.1.3 Viewing Basic Information About a Network Interface                                         | 81   |
| 6.1.4 Attaching a Network Interface to an Instance                                                | 81   |
| 6.1.5 Binding a Network Interface to an EIP                                                       | 82   |
| 6.1.6 Binding a Network Interface to a Virtual IP Address                                         | 82   |
| 6.1.7 Detaching a Network Interface from an Instance or Unbinding an EIP from a Network Interface | 83   |
| 6.1.8 Changing Security Groups That Are Associated with a Network Interface                       | 84   |
| 6.1.9 Deleting a Network Interface                                                                | 85   |
| 6.2 Supplementary Network Interfaces                                                              | 85   |
| 6.2.1 Supplementary Network Interface Overview                                                    | 85   |
| 6.2.2 Creating a Supplementary Network Interface                                                  | 87   |
| 6.2.3 Viewing Basic Information About a Supplementary Network Interface                           | 90   |
| 6.2.4 Binding or Unbinding a Supplementary Network Interface to or from an EIP                    | 91   |
| 6.2.5 Changing Security Groups That Are Associated with a Supplementary Network Interface         | 92   |
| 6.2.6 Deleting a Supplementary Network Interface                                                  | 93   |
| 7 Access Control                                                                                  | 94   |
| 7.1 What Is Access Control?                                                                       | 94   |
| 7.2 Security Group                                                                                | 95   |
| 7.2.1 Security Groups and Security Group Rules                                                    | 95   |
| 7.2.2 Default Security Group and Rules                                                            | 97   |
| 7.2.3 Security Group Configuration Examples                                                       | 98   |
| 7.2.4 Managing a Security Group                                                                   | 103  |
| 7.2.4.1 Creating a Security Group                                                                 | 103  |
| 7.2.4.2 Deleting a Security Group                                                                 | 104  |
| 7.2.5 Managing Security Group Rules                                                               | 105  |
| 7.2.5.1 Adding a Security Group Rule                                                              | 105  |
| 7.2.5.2 Fast-Adding Security Group Rules                                                          | 107  |
| 7.2.5.3 Allowing Common Ports with A Few Clicks                                                   | 108  |
| 7.2.5.4 Modifying a Security Group Rule                                                           | 110  |
| 7.2.5.5 Replicating a Security Group Rule                                                         | 110  |
| 7.2.5.6 Importing and Exporting Security Group Rules                                              | 111  |
| 7.2.5.7 Deleting a Security Group Rule                                                            | 112  |
| 7.2.6 Managing Instances Associated with a Security Group                                         | .112 |
| 7.2.6.1 Adding an Instance to or Removing an Instance from a Security Group                       | 113  |
| 7.2.6.2 Changing the Security Group of an ECS                                                     | 114  |
| 7.3 Network ACL                                                                                   | 114  |
| 7.3.1 Network ACL Overview                                                                        | .114 |
| 7.3.2 Network ACL Configuration Examples                                                          | 118  |

| 7.3.3 Managing Network ACLs                                            | 120 |
|------------------------------------------------------------------------|-----|
| 7.3.3.1 Creating a Network ACL                                         | 121 |
| 7.3.3.2 Modifying a Network ACL                                        |     |
| 7.3.3.3 Enabling or Disabling a Network ACL                            | 122 |
| 7.3.3.4 Viewing a Network ACL                                          | 122 |
| 7.3.3.5 Deleting a Network ACL                                         | 123 |
| 7.3.4 Management Network ACL Rules                                     |     |
| 7.3.4.1 Adding a Network ACL Rule                                      |     |
| 7.3.4.2 Modifying a Network ACL Rule                                   |     |
| 7.3.4.3 Changing the Sequence of a Network ACL Rule                    |     |
| 7.3.4.4 Enabling or Disabling a Network ACL Rule                       | 127 |
| 7.3.4.5 Deleting a Network ACL Rule                                    | 128 |
| 7.3.5 Managing Subnets Associated with a Network ACL                   |     |
| 7.3.5.1 Associating Subnets with a Network ACL                         |     |
| 7.3.5.2 Disassociating Subnets from a Network ACL                      | 129 |
| 8 VPC Peering Connection                                               |     |
| 8.1 VPC Peering Connection Overview                                    |     |
| 8.2 VPC Peering Connection Usage Examples                              |     |
| 8.3 Creating a VPC Peering Connection with Another VPC in Your Account |     |
| 8.4 Creating a VPC Peering Connection with a VPC in Another Account    |     |
| 8.5 Obtaining the Peer Project ID of a VPC Peering Connection          |     |
| 8.6 Modifying a VPC Peering Connection                                 |     |
| 8.7 Viewing VPC Peering Connections                                    |     |
| 8.8 Deleting a VPC Peering Connection                                  |     |
| 8.9 Modifying Routes Configured for a VPC Peering Connection           |     |
| 8.10 Viewing Routes Configured for a VPC Peering Connection            |     |
| 8.11 Deleting Routes Configured for a VPC Peering Connection           |     |
| 9 VPC Flow Log                                                         | 161 |
| 9 1 VPC Flow Log Overview                                              | 161 |
| 9.2 Creating a VPC Flow Log                                            |     |
| 9.2 Viewing a VPC Flow Log                                             |     |
| 9.4 Enabling or Disabling VPC Flow Log                                 |     |
| 9.4 Enabling of Disabiling VPC Flow Log                                |     |
| 10 Flactic ID                                                          | 107 |
|                                                                        |     |
| 10.1 Assigning an EIP and Binding It to an ECS.                        |     |
| 10.2 Unbinding an EIP from an ECS and Releasing the EIP                |     |
|                                                                        |     |
| 10.4 IPv6 EIP                                                          | 172 |
| 11 Shared Bandwidth                                                    | 178 |
| 11.1 Shared Bandwidth Overview                                         | 178 |
| 11.2 Assigning a Shared Bandwidth                                      | 178 |

| 11.3 Adding EIPs to a Shared Bandwidth                                                               | 179      |
|----------------------------------------------------------------------------------------------------|----------|
| 11.4 Removing EIPs from a Shared Bandwidth                                                           | 180      |
| 11.5 Modifying a Shared Bandwidth                                                                    | . 180    |
| 11.6 Deleting a Shared Bandwidth                                                                     | . 181    |
| 12 Monitoring                                                                                        | 182      |
| 12.1 Supported Metrics                                                                               | 182      |
| 12.2 Viewing Metrics                                                                                 | . 184    |
| 12.3 Creating an Alarm Rule                                                                          | . 184    |
| 13 Permissions Management                                                                            | 185      |
| 13.1 Creating a User and Granting VPC Permissions                                                    | . 185    |
| 13.2 VPC Custom Policies                                                                             | 186      |
| 14 540                                                                                               | 180      |
| 14 1 General Questions                                                                               | 180      |
| 14.1 What is a Quota?                                                                                | 189      |
| 14.2 VPCs and Subnets                                                                                | 190      |
| 14.2.1 What Is Virtual Private Cloud?                                                                | 190      |
| 14.2.2 Which CIDR Blocks Are Available for the VPC Service?                                          |          |
| 14.2.3 Can Subnets Communicate with Each Other?                                                      | . 190    |
| 14.2.4 What Subnet CIDR Blocks Are Available?                                                        | . 192    |
| 14.2.5 How Many Subnets Can I Create?                                                                | . 192    |
| 14.2.6 Why Can't I Delete My VPCs and Subnets?                                                       | 193      |
| 14.3 EIPs                                                                                            | 195      |
| 14.3.1 Can I Bind an EIP to Multiple ECSs?                                                           | 196      |
| 14.3.2 How Do I Access an ECS with an EIP Bound from the Internet?                                   | . 196    |
| 14.3.3 Can I Change the Region of My EIP?                                                            | 196      |
| 14.4 VPC Peering Connections                                                                         | . 196    |
| 14.4.1 How Many VPC Peering Connections Can I Create in an Account?                                  | 196      |
| 14.4.2 Can a VPC Peering Connection Connect VPCs in Different Regions?                               | 197      |
| 14.4.3 Why Did Communication Fail Between VPCs That Were Connected by a VPC Peering Connection       | n?       |
| 14.5 Bandwidth                                                                                       | 203      |
| 14.5.1 What is the Bandwidth Size Range?                                                             | 203      |
| 14.5.2 Is There a Limit to the Number of EIPs That Can Be Added to Each Shared Bandwidth?            | . 203    |
| 14.6 Connectivity                                                                                    | . 203    |
| 14.6.1 Why Are Internet or Internal Domain Names in the Cloud Inaccessible Through Domain Names      | s<br>203 |
| 14.6.2 What Are the Priorities of the Custom Route and FIP If Both Are Configured for an FCS to Enab | ble      |
| the ECS to Access the Internet?                                                                      | 204      |
| 14.7 Routing                                                                                         | . 204    |
| 14.7.1 How Many Routes Can a Route Table Contain?                                                    | 204      |
| 14.7.2 Are There Any Restrictions on Using a Route Table?                                            | 204      |
| 14.8 Security                                                                                        | . 204    |

| 14.8.1 Does a Modified Security Group Rule or a Network ACL Rule Take Effect Immediately for Exist Connections? | ing<br>204 |
|----------------------------------------------------------------------------------------------------|------------|
| 14.8.2 Why Can't I Delete a Security Group?                                                                     | 205        |
| 14.8.3 Can I Change the Security Group of an ECS?                                                               | 205        |
| 14.8.4 How Do I Configure a Security Group for Multi-Channel Protocols?                                         | 205        |
| 14.8.5 Which Security Group Rule Has a High Priority When Multiple Security Group Rules Conflict?               | 206        |
| A Change History                                                                                                | . 207      |

# Service Overview

## 1.1 What Is Virtual Private Cloud?

#### **VPC Overview**

Virtual Private Cloud (VPC) enables you to provision logically isolated virtual networks for Elastic Cloud Servers (ECSs), improving cloud resource security and simplifying network deployment. You can configure and manage the virtual networks as required.

Within your own VPC, you can create security groups, configure IP address ranges, specify bandwidth sizes, manage the networks in the VPC, and make changes to these networks as needed, quickly and securely. You can also define rules to control communications between ECSs in the same security group or in different security groups.

#### Accessing the VPC Service

You can access the VPC service through the management console or using HTTPS-based APIs.

• Management console

You can use the console to directly perform operations on VPC resources. To access the VPC service, log in to the management console and select **Virtual Private Cloud** from the console homepage.

• API

If you need to integrate a VPC into a third-party system for secondary development, you can use APIs to access the VPC service. For details, see the *Virtual Private Cloud API Reference*.

## **1.2 Product Advantages**

#### Flexible Configuration

You can create VPCs, add subnets, specify IP address ranges, and set route tables. You can configure the same VPC for ECSs that are in different availability zones (AZs).

#### Secure and Reliable

VPCs are logically isolated through tunneling technologies. By default, different VPCs cannot communicate with each other. You can use network ACLs to protect subnets and use security groups to protect ECSs. They add additional layers of security to your VPCs, so your network is secure.

#### Figure 1-1 Secure and reliable

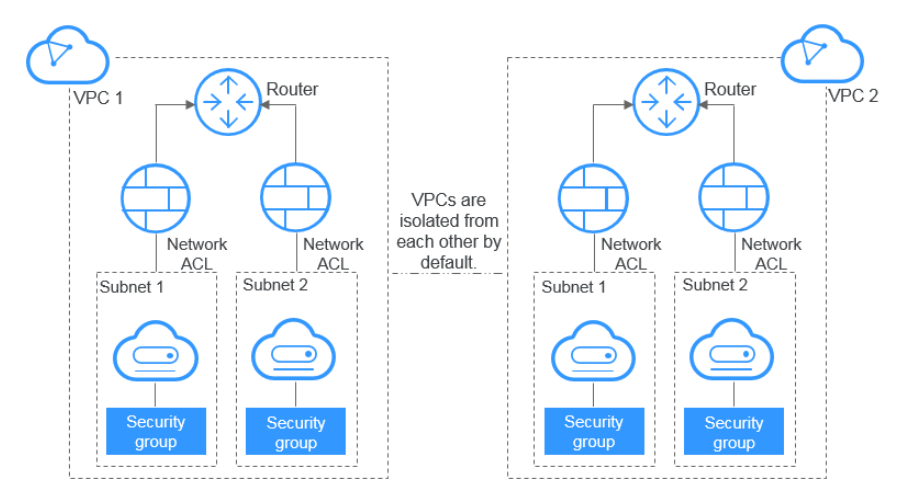

#### **Seamless Interconnectivity**

By default, instances in a VPC cannot access the Internet. You can use EIPs, and load balancers to enable access to or from the Internet.

By default, instances in different VPCs cannot communicate with each other. You can create a VPC peering connection to enable the instances in the two VPCs in the same region to communicate with each other using private IP addresses.

Multiple connectivity options are available to meet diverse service requirements for the cloud, enabling you to deploy enterprise applications with ease and lower enterprise IT operation and maintenance (O&M) costs.

#### **High-Speed Access**

Dynamic BGP is used to provide access to various carrier networks. You can establish over 20 dynamic BGP connections to different carriers. Dynamic BGP connections enable real-time failovers based on preset routing protocols, ensuring high network stability, low network latency, and smooth access to services on the cloud.

#### Advantage Comparison

 Table 1-1 lists the advantages of a VPC over a traditional IDC.

| ltem                | VPC                                                                                                    | Traditional IDC                                                                                                    |
|---------------------|----------------------------------------------------------------------------------------------------|----------------------------------------------------------------------------------------------------|
| Deployment<br>cycle | <ul> <li>You do not need to<br/>perform complex<br/>engineering deployment,<br/>including engineering<br/>planning and cabling.</li> <li>You can determine your<br/>networks, subnets, and<br/>routes on the cloud based<br/>on service requirements.</li> </ul> | You need to set up networks and<br>perform tests. The entire process<br>takes a long time and requires<br>professional technical support.                                                                                                    |
| Total cost          | The cloud provides flexible<br>billing modes for network<br>services. You can select<br>whichever one best fits your<br>business needs. There are no<br>upfront costs and network<br>O&M costs, reducing the<br>total cost of ownership<br>(TCO).                | You need to invest heavily in<br>equipment rooms, power supply,<br>construction, and hardware<br>materials. You also need<br>professional O&M teams to<br>ensure network security. Asset<br>management costs increase with<br>any change in business<br>requirements. |
| Flexibility         | The cloud provides a variety<br>of network services for you<br>to choose from. If you need<br>more network resources (for<br>instance, if you need more<br>bandwidth), you can expand<br>resources on the fly.                                                   | You have to strictly comply with<br>the network plan to complete the<br>service deployment. If there are<br>changes in your service<br>requirements, it is difficult to<br>dynamically adjust the network.                                                            |
| Security            | VPCs are logically isolated<br>from each other. You can use<br>security features such as<br>network ACLs and security<br>groups, and even security<br>services like Advanced Anti-<br>DDoS (AAD) to protect your<br>cloud resources.                             | The network is insecure and<br>difficult to maintain. You need<br>professional technical personnel<br>to ensure network security.                                                                                                    |

Table 1-1 Comparison between a VPC and a traditional IDC

## **1.3 Application Scenarios**

Security-demanding services

You can create a VPC and security groups to host multi-tier web applications in different security zones. You can associate web servers and database servers with different security groups and configure different access control rules for security

groups. You can launch web servers in a publicly accessible subnet. But then, to ensure security, you can run database servers in subnets that are not publicly accessible.

## **1.4 VPC Connectivity**

You can use EIPs, load balancers, and NAT gateways, to access the Internet as required.

• Use EIPs to Enable a Small Number of ECSs to Access the Internet

When only a few ECSs need to access the Internet, you can bind the EIPs to the ECSs. This will provide them with Internet access. You can also dynamically unbind the EIPs from the ECSs and bind them to NAT gateways and load balancers instead, which will also provide Internet access. The process is not complicated.

• Use NAT Gateways to Enable a Large Number of ECSs to Access the Internet

When a large number of ECSs need to access the Internet, you can use NAT gateways and EIPs together to reduce management costs. A NAT gateway offers both the SNAT and DNAT functions. SNAT allows multiple ECSs in the same VPC to share one or more EIPs to access the Internet. SNAT prevents the EIPs of ECSs from being exposed to the Internet. SNAT supports up to 1 million concurrent connections and 30,000 new connections. DNAT can implement port-level data forwarding. It maps EIP ports to ECS ports so that the ECSs in a VPC can share the same EIP and bandwidth to provide Internet-accessible services.

• Use ELB to Connect to the Internet If There Are a Large Number of Concurrent Requests

In high-concurrency scenarios, such as e-commerce, you can use load balancers to evenly distribute incoming traffic across multiple ECSs, allowing a large number of users to concurrently access your application. ELB is deployed in the cluster mode. It provides fault tolerance for your applications by automatically balancing traffic across multiple AZs. You can also take advantage of deep integration with Auto Scaling (AS), which enables automatic scaling based on service traffic and ensures service stability and reliability.

## **1.5 VPC and Other Services**

• ECS

The VPC service provides an isolated virtual network for ECSs. You can configure and manage the network as required. There are multiple connectivity options for ECSs to access the Internet. You can also define rules for communication between ECSs in the same security group or in different security groups.

- ELB
  - ELB uses the EIPs and bandwidths associated with the VPC service.
- Cloud Eye

You can use Cloud Eye to monitor the status of your VPCs without adding plug-ins.

## **1.6 Permissions**

If you need to assign different permissions to personnel in your enterprise to access your VPCs, IAM is a good choice for fine-grained permissions management. IAM provides identity authentication, permissions management, and access control, helping you to securely access your cloud resources.

With IAM, you can create IAM users, and assign permissions to control their access to specific resources. For example, if you want some software developers in your enterprise to use VPCs but do not want them to delete VPCs or perform any other high-risk operations, you can grant permissions to use VPCs but not permissions to delete them.

If your cloud account does not require IAM for permissions management, you can skip this section.

IAM is a free service. You only pay for the resources in your account. For more information, see section "IAM Service Overview" in the *Identity and Access Management Service User Guide*.

#### **VPC Permissions**

New IAM users do not have any permissions assigned by default. You need to first add them to one or more groups and attach policies or roles to these groups. The users then inherit permissions from the groups and can perform specified operations on cloud services based on the permissions they have been assigned.

VPC is a project-level service deployed for specific regions. When you set **Scope** to **Region-specific projects** and select the specified projects in the specified regions, the users only have permissions for VPCs in the selected projects. If you set **Scope** to **All resources**, users have permissions for VPCs in all region-specific projects. When accessing VPCs, the users need to switch to the authorized region.

You can grant permissions by using roles and policies.

- Roles: A coarse-grained authorization strategy provided by IAM to assign permissions based on users' job responsibilities. Only a limited number of service-level roles are available for authorization. When you grant permissions using roles, you also need to attach dependent roles. Roles are not ideal for fine-grained authorization and least privilege access.
- Policies: A fine-grained authorization strategy that defines permissions required to perform operations on specific cloud resources under certain conditions. This type of authorization is more flexible and is ideal for least privilege access. For example, you can grant VPC users only the permissions for managing a certain type of resources. A majority of fine-grained policies contain permissions for specific APIs, and permissions are defined using API actions. For the API actions supported by VPC, see "Permissions Policies and Supported Actions" > "Introduction" in the *Virtual Private Cloud API Reference*.

Table 1-2 lists all the system-defined permissions for VPC.

| Policy Name               | Description                                                                                                    | Policy Type                  | Dependencies                                                                                                    |
|---------------------------|----------------------------------------------------------------------------------------------------|------------------------------|----------------------------------------------------------------------------------------------------|
| VPC FullAccess            | Full permissions for VPC                                                                                                    | System-<br>defined<br>policy | To use the VPC<br>flow log<br>function, users<br>must also have<br>the LTS<br>ReadOnlyAcce<br>ss permission.                             |
| VPC<br>ReadOnlyAcces<br>s | Read-only permissions on VPC.                                                                                                    | System-<br>defined<br>policy | None                                                                                                    |
| VPC<br>Administrator      | Most permissions on VPC,<br>excluding creating,<br>modifying, deleting, and<br>viewing security groups and<br>security group rules.<br>To be granted this<br>permission, users must also<br>have the <b>Tenant Guest</b> and<br><b>Server Administrator</b> | System-<br>defined role      | Tenant Guest<br>and Server<br>Administrator<br>policies, which<br>must be<br>attached in the<br>same project<br>as VPC<br>Administrator. |

 Table 1-2
 System-defined permissions for VPC

**Table 1-3** lists the common operations supported by system-defined permissions for VPC.

 Table 1-3 Common operations supported by system-defined permissions

| Operation                        | VPCReadOnlyAcces<br>s | VPC Administrator | VPC FullAccess |
|----------------------------------|-----------------------|-------------------|----------------|
| Creating a<br>VPC                | Not supported         | Supported         | Supported      |
| Modifying a<br>VPC               | Not supported         | Supported         | Supported      |
| Deleting a<br>VPC                | Not supported         | Supported         | Supported      |
| Viewing VPC information          | Supported             | Supported         | Supported      |
| Creating a subnet                | Not supported         | Supported         | Supported      |
| Viewing<br>subnet<br>information | Supported             | Supported         | Supported      |

| Operation                                   | VPCReadOnlyAcces<br>s | VPC Administrator | VPC FullAccess |
|---------------------------------------------|-----------------------|-------------------|----------------|
| Modifying a subnet                          | Not supported         | Supported         | Supported      |
| Deleting a subnet                           | Not supported         | Supported         | Supported      |
| Creating a<br>security<br>group             | Not supported         | Not supported     | Supported      |
| Viewing<br>security<br>group<br>information | Supported             | Not supported     | Supported      |
| Modifying a<br>security<br>group            | Not supported         | Not supported     | Supported      |
| Deleting a<br>security<br>group             | Not supported         | Not supported     | Supported      |
| Adding a<br>security<br>group rule          | Not supported         | Not supported     | Supported      |
| Viewing a<br>security<br>group rule         | Supported             | Not supported     | Supported      |
| Modifying a<br>security<br>group rule       | Not supported         | Not supported     | Supported      |
| Deleting a<br>security<br>group rule        | Not supported         | Not supported     | Supported      |
| Creating a network ACL                      | Not supported         | Supported         | Supported      |
| Viewing a<br>network ACL                    | Supported             | Supported         | Supported      |
| Modifying a network ACL                     | Not supported         | Supported         | Supported      |
| Deleting a network ACL                      | Not supported         | Supported         | Supported      |
| Adding a<br>network ACL<br>rule             | Not supported         | Supported         | Supported      |

| Operation                                           | VPCReadOnlyAcces<br>s | VPC Administrator | VPC FullAccess |
|-----------------------------------------------------|-----------------------|-------------------|----------------|
| Modifying a<br>network ACL<br>rule                  | Not supported         | Supported         | Supported      |
| Deleting a<br>network ACL<br>rule                   | Not supported         | Supported         | Supported      |
| Creating a<br>VPC peering<br>connection             | Not supported         | Supported         | Supported      |
| Modifying a<br>VPC peering<br>connection            | Not supported         | Supported         | Supported      |
| Deleting a<br>VPC peering<br>connection             | Not supported         | Supported         | Supported      |
| Querying a<br>VPC peering<br>connection             | Supported             | Supported         | Supported      |
| Accepting a<br>VPC peering<br>connection<br>request | Not supported         | Supported         | Supported      |
| Rejecting a<br>VPC peering<br>connection<br>request | Not supported         | Supported         | Supported      |
| Creating a route table                              | Not supported         | Supported         | Supported      |
| Deleting a route table                              | Not supported         | Supported         | Supported      |
| Modifying a route table                             | Not supported         | Supported         | Supported      |
| Associating a route table with a subnet             | Not supported         | Supported         | Supported      |
| Adding a route                                      | Not supported         | Supported         | Supported      |
| Modifying a route                                   | Not supported         | Supported         | Supported      |

| Operation        | VPCReadOnlyAcces<br>s | VPC Administrator | VPC FullAccess |
|------------------|-----------------------|-------------------|----------------|
| Deleting a route | Not supported         | Supported         | Supported      |

## **1.7 Basic Concepts**

#### 1.7.1 Subnet

A subnet is a unique CIDR block with a range of IP addresses in a VPC. All resources in a VPC must be deployed on subnets.

- By default, all instances in different subnets of the same VPC can communicate with each other and the subnets can be located in different AZs. If you have a VPC with two subnets in it and they are located in different AZs, they can communicate with each other by default.
- After a subnet is created, its CIDR block cannot be modified. Subnets in the same VPC cannot overlap.

A subnet mask can be between the netmask of its VPC CIDR block and /28 netmask. If a VPC CIDR block is 10.0.0/16, its subnet mask can be between 16 and 28.

For example, if the CIDR block of VPC-A is 10.0.0/16, you can specify 10.0.0.0/24 for subnet A01, 10.0.1.0/24 for subnet A02, and 10.0.2.0/24 for subnet A03.

#### **NOTE**

By default, you can create a maximum of five VPCs in each region. If this cannot meet your service requirements, request a quota increase by referring to "What Is a Quota?" in the *Virtual Private Cloud User Guide*.

#### 1.7.2 Elastic IP

The Elastic IP (EIP) service enables your cloud resources to communicate with the Internet using static public IP addresses and scalable bandwidths. EIPs can be bound to or unbound from ECSs, virtual IP addresses, NAT gateways, or load balancers.

Each EIP can be used by only one cloud resource at a time.

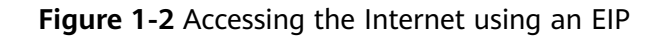

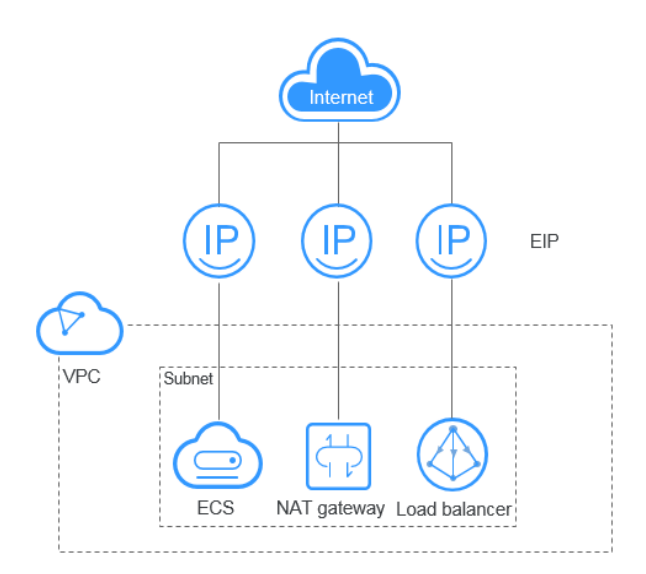

## 1.7.3 Route Table

#### **Route Tables**

A route table contains a set of routes that are used to determine where network traffic from your subnets in a VPC is directed. Each subnet must be associated with a route table. A subnet can only be associated with one route table, but you can associate multiple subnets with the same route table.

- Default route table: When you create a VPC, the system automatically generates a default route table for the VPC. If you create a subnet in the VPC, the subnet automatically associates with the default route table. The default route table ensures that subnets in a VPC can communicate with each other.
  - You can add routes to, delete routes from, and modify routes in the default route table, but cannot delete the table.
  - When you create a VPC endpoint, the default route table automatically delivers a route that cannot be deleted or modified.
- Custom route table: If you do not want to use the default route table, you can create a custom route table and associate it with the subnet. Custom route tables can be deleted if they are no longer required.

The custom route table associated with a subnet affects only the outbound traffic. The default route table of a subnet controls the inbound traffic.

#### D NOTE

#### Route

You can add routes to default and custom route tables and configure the destination, next hop type, and next hop in the routes to determine where network traffic is directed. Routes are classified into system routes and custom routes.

• System routes: These routes are automatically added by the system and cannot be modified or deleted.

After a route table is created, the system automatically adds the following system routes to the route table, so that instances in a VPC can communicate with each other.

- Routes whose destination is 100.64.0.0/10 or 198.19.128.0/20.
- Routes whose destination is a subnet CIDR block.

**NOTE** 

In addition to the preceding system routes, the system automatically adds a route whose destination is 127.0.0.0/8. This is the local loopback address.

• Custom routes: These are routes that you can add, modify, and delete. The destination of a custom route cannot overlap with that of a system route.

You can add a custom route and configure the destination, next hop type, and next hop in the route to determine where network traffic is directed. **Table 1-4** lists the supported types of next hops.

You cannot add two routes with the same destination to a VPC route table even if their next hop types are different. The route priority depends on the destination. According to the longest match routing rule, the destination with a higher matching degree is preferentially selected for packet forwarding.

| Next Hop Type          | Description                                                                                                    | Supported Route<br>Table                                                    |
|------------------------|----------------------------------------------------------------------------------------------------|-----------------------------------------------------------------------------|
| Server                 | Traffic intended for the destination is forwarded to an ECS in the VPC.                                                                                                  | <ul> <li>Default route<br/>table</li> <li>Custom route<br/>table</li> </ul> |
| Extension NIC          | Traffic intended for the destination is forwarded to the extension NIC of an ECS in the VPC.                                                                             | <ul><li> Default route<br/>table</li><li> Custom route<br/>table</li></ul>  |
| NAT gateway            | Traffic intended for the destination is forwarded to a NAT gateway.                                                                                                    | <ul> <li>Default route<br/>table</li> <li>Custom route<br/>table</li> </ul> |
| VPC peering connection | Traffic intended for the destination is forwarded to a VPC peering connection.                                                                                           | <ul><li> Default route<br/>table</li><li> Custom route<br/>table</li></ul>  |
| Virtual IP<br>address  | Traffic intended for the<br>destination is forwarded to a<br>virtual IP address and then sent to<br>active and standby ECSs to which<br>the virtual IP address is bound. | <ul><li> Default route<br/>table</li><li> Custom route<br/>table</li></ul>  |

Table 1-4 Next hop type

#### **NOTE**

If you specify the destination when creating a resource, a system route is delivered. If you do not specify a destination when creating a resource, a custom route that can be modified or deleted is delivered.

### 1.7.4 SNAT

In addition to services provided by the system, some ECSs need to access the Internet to obtain information or download software. You can bind EIPs to virtual NICs (ports) of ECSs to enable the ECSs to access the Internet. However, assigning an EIP to each ECS consumes IPv4 addresses, incurs additional costs, and may increase the attack surface for a virtual environment. Therefore, SNAT is introduced to enable multiple ECSs to share one EIP.

On a cloud platform, an EIP can be assigned to an ECS that serves as the SNAT router or gateway for other ECSs from the same subnet or VPC.

#### 1.7.5 Security Group

A security group is a collection of access control rules for cloud resources, such as cloud servers, containers, and databases, that have the same security protection requirements and that are mutually trusted. After a security group is created, you can configure access rules that will apply to all cloud resources added to this security group.

## **1.7.6 VPC Peering Connection**

A VPC peering connection is a networking connection that connects two VPCs for them to communicate using private IP addresses. The VPCs to be peered can be in the same account or different accounts, but must be in the same region.

Figure 1-3 shows an application scenario of VPC peering connections.

- There are two VPCs (VPC-A and VPC-B) in region A that are not connected.
- Service servers (ECS-A01 and ECS-A02) are in VPC-A, and database servers (RDS-B01 and RDS-B02) are in VPC-B. The service servers and database servers cannot communicate with each other.
- You need to create a VPC peering connection (peering-AB) between VPC-A and VPC-B so the service servers and database servers can communicate with each other.

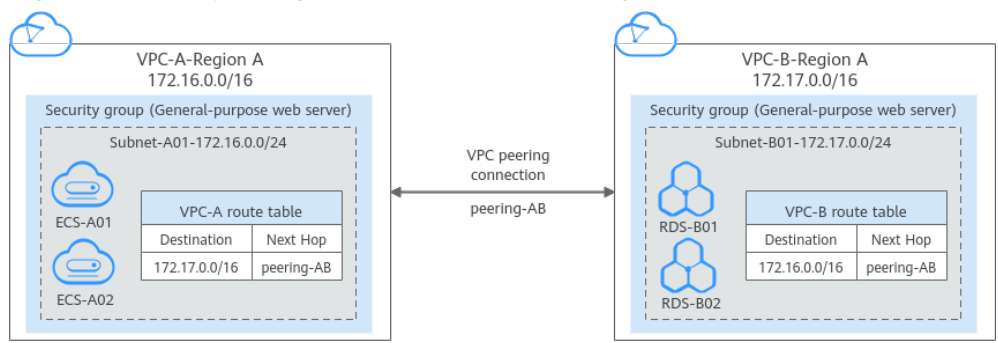

#### Figure 1-3 VPC peering connection network diagram

## 1.7.7 Network ACL

A network ACL is an optional layer of security for your subnets. After you associate one or more subnets with a network ACL, you can control traffic in and out of the subnets.

| Region   |               |                       |                            |
|----------|---------------|-----------------------|----------------------------|
|          |               | VPC<br>192.168.0.0/16 |                            |
| I        | Netwo         | 'k ACL A              | Network ACL B              |
|          | Sub<br>192.16 | net 1<br>8.0.0/24     | Subnet 2<br>192.168.1.0/24 |
| Security | y group A     | Security group B      | Security group B           |
|          |               |                       |                            |
| ECS      | ECS           | ECS ECS               | ECS ECS                    |
|          |               |                       |                            |
| L        |               |                       |                            |

#### Figure 1-4 Security groups and network ACLs

#### 1.7.8 Virtual IP Address

A virtual IP address can be shared among multiple ECSs. An ECS can have a private and a virtual IP address, which allows your users to access the ECS through either IP address.

You can use either IP address to enable layer 2 and layer 3 communications in a VPC, access a different VPC using peering connections, and access cloud servers through EIPs.

You can bind a virtual IP address to ECSs deployed in the active/standby pair, and then bind an EIP to the virtual IP address. Virtual IP addresses can work together with Keepalived to ensure high availability and disaster recovery. If the active ECS is faulty, the standby ECS automatically takes over services from the active one.

#### Networking

Virtual IP addresses are used for high availability and can work together with Keepalived to make active/standby ECS switchover possible. This way if one ECS goes down for some reason, the other one can take over and services continue uninterrupted. ECSs can be configured for HA or as load balancing clusters.

#### • Networking mode 1: HA

To improve service availability and eliminate single points of failure, you can deploy ECSs in the active/standby pair or deploy one active ECS and multiple standby ECSs. And then, you can bind the same virtual IP address to these ECSs. If the active ECS becomes faulty, a standby ECS takes over services from the active ECS and services continue uninterrupted.

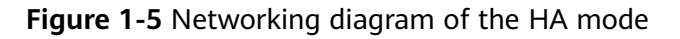

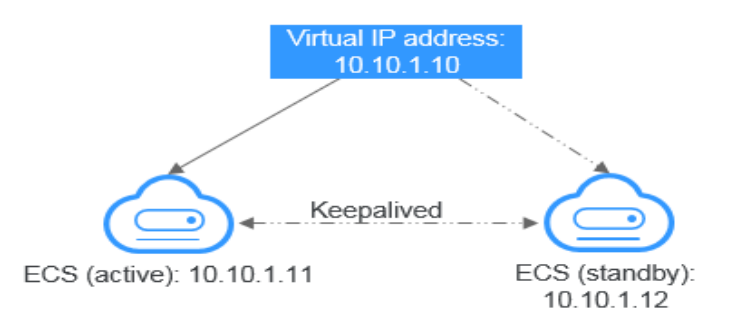

- As shown in the above figure, bind a virtual IP address to two ECSs in the same subnet.
- Configure Keepalived for the two ECSs to work in the active/standby pair.
   Follow industry standards for configuring Keepalived. The details are not included here.
- Networking mode 2: HA load balancing cluster

If you want to build a high-availability load balancing cluster, use Keepalived and configure LVS nodes as direct routers.

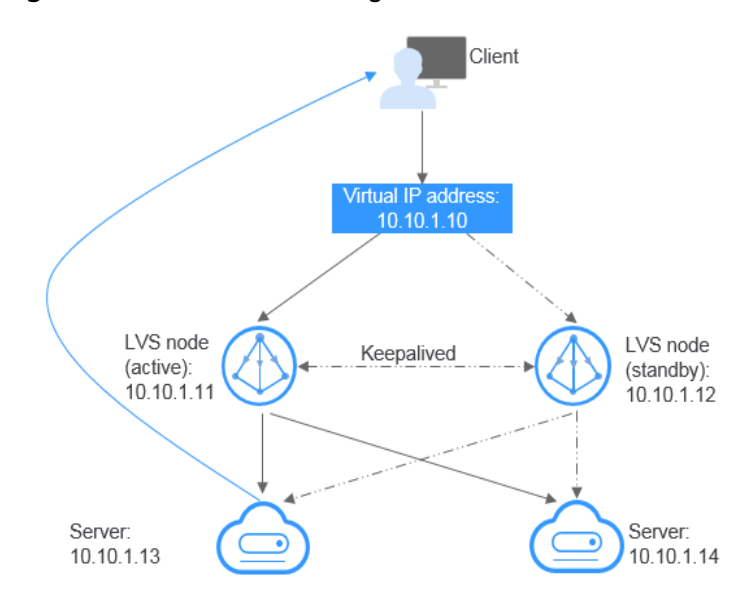

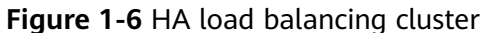

- Bind a single virtual IP address to two ECSs.
- Configure the two ECSs as LVS nodes working as direct routers and use Keepalived to configure the nodes in the active/standby pair. The two ECSs will evenly forward requests to different backend servers.
- Configure two more ECSs as backend servers.
- Disable the source/destination check for the two backend servers.

Follow industry standards for configuring Keepalived. The details are not included here.

#### **Application Scenarios**

• Accessing the virtual IP address through an EIP

If your application has high availability requirements and needs to provide services through the Internet, it is recommended that you bind an EIP to a virtual IP address.

Using a VPC peering connection to access a virtual IP address
 To ensure high availability and access to the Internet, use a VPC peering connection to ensure that two VPCs in the same region can communicate with each other.

## 1.7.9 Region and AZ

#### Concept

A region and availability zone (AZ) identify the location of a data center. You can create resources in a specific region and AZ.

- A region is a physical data center, which is completely isolated to improve fault tolerance and stability. The region that is selected during resource creation cannot be changed after the resource is created.
- An AZ is a physical location where resources use independent power supplies and networks. A region contains one or more AZs that are physically isolated but interconnected through internal networks. Because AZs are isolated from each other, any fault that occurs in one AZ will not affect others.

Figure 1-7 shows the relationship between regions and AZs.

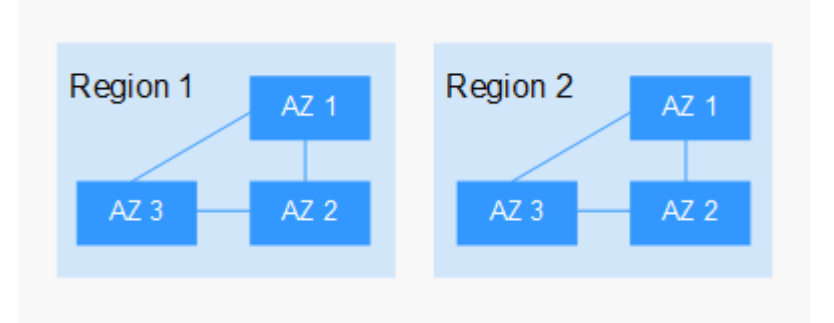

Figure 1-7 Regions and AZs

#### **Selecting a Region**

Select a region closest to your target users for lower network latency and quick access.

#### Selecting an AZ

When deploying resources, consider your applications' requirements on disaster recovery (DR) and network latency.

• For high DR capability, deploy resources in different AZs within the same region.

• For lower network latency, deploy resources in the same AZ.

#### **Regions and Endpoints**

Before you use an API to call resources, specify its region and endpoint. For more details, see **Regions and Endpoints**.

# **2** Getting Started

## 2.1 Typical Application Scenarios

A VPC provides an isolated virtual network for ECSs. You can configure and manage the network as required.

- If any of your ECSs, for example, ECSs that function as the database of server nodes for website deployment, do not need to access the Internet, you can configure a VPC for the ECSs by following the instructions described in Configuring a VPC for ECSs That Do Not Require Internet Access.
- If your ECSs need to access the Internet, you can configure EIPs for them. For example, the ECSs functioning as the service nodes for deploying a website need to be accessed by users over the Internet. Then, you can configure a VPC for these ECSs by following the instructions provided in Configuring a VPC for ECSs That Access the Internet Using EIPs.
- When you need to access the IPv6 services on the Internet or provide services accessible from users using an IPv6 client, you need to enable the IPv6 function. After the IPv6 function is enabled, you can provide services for users using an IPv4 or IPv6 client.

## 2.2 Configuring a VPC for ECSs That Do Not Require Internet Access

## 2.2.1 Overview

If your ECSs do not require Internet access (for example, the ECSs functioning as the database nodes or server nodes for deploying a website), you can follow the procedure shown in **Figure 2-1** to configure a VPC for the ECSs.

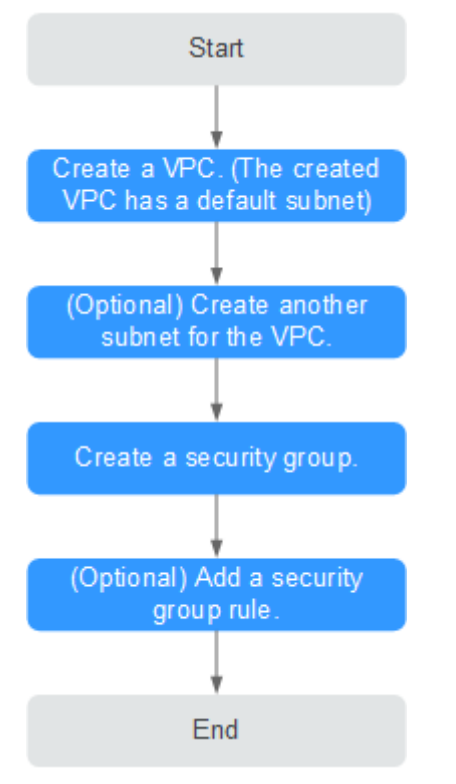

#### Figure 2-1 Configuring the network

**Table 2-1** describes the different tasks in the procedure for configuring the network.

| Task                      | Description                                                                                                    |
|---------------------------|----------------------------------------------------------------------------------------------------|
| Create a VPC.             | This task is mandatory.                                                                                                  |
|                           | After the VPC is created, you can create other required network resources in the VPC based on your service requirements. |
| Create another subnet for | This task is optional.                                                                                                   |
| the VPC.                  | If the default subnet cannot meet your requirements, you can create one.                                                 |
|                           | The new subnet is used to assign IP addresses to NICs added to the ECS.                                                  |
| Create a security group.  | This task is mandatory.                                                                                                  |
|                           | You can create a security group and add ECSs in the VPC to the security group to improve ECS access security.            |
|                           | After a security group is created, it has default rules.                                                                 |

 Table 2-1 Configuration process description

| Task                       | Description                                                                                                    |
|----------------------------|----------------------------------------------------------------------------------------------------|
| Add a security group rule. | This task is optional.<br>If the default rule meets your service<br>requirements, you do not need to add rules to<br>the security group. |

## 2.2.2 Step 1: Create a VPC

#### Scenarios

A VPC provides an isolated virtual network for ECSs. You can configure and manage the network as required.

You can create a VPC by following the procedure provided in this section. Then, create subnets, security groups, and assign EIPs by following the procedure provided in subsequent sections based on your actual network requirements.

#### Procedure

- 1. Log in to the management console.
- 2. Click  $\equiv$  in the upper left corner and choose **Network** > **Virtual Private Cloud**.

The Virtual Private Cloud page is displayed.

- 3. Click Create VPC.
- 4. On the **Create VPC** page, set parameters as prompted.

A default subnet will be created together with a VPC and you can also click **Add Subnet** to create more subnets for the VPC.

| Table | 2-2 | Parameter | descriptions |
|-------|-----|-----------|--------------|
|-------|-----|-----------|--------------|

| Category                 | Paramete<br>r | Description                                                                                                    | Example<br>Value |
|--------------------------|---------------|----------------------------------------------------------------------------------------------------|------------------|
| Basic<br>Informati<br>on | Region        | Select the region nearest to you to ensure the lowest latency possible.                                                                                                    | -                |
| Basic<br>Informati<br>on | Name          | The VPC name.<br>The name can contain a maximum<br>of 64 characters, which may<br>consist of letters, digits,<br>underscores (_), hyphens (-), and<br>periods (.). The name cannot<br>contain spaces. | VPC-001          |

| Category                 | Paramete<br>r        | Description                                                                                                    | Example<br>Value                   |
|--------------------------|----------------------|----------------------------------------------------------------------------------------------------|------------------------------------|
| Basic<br>Informati<br>on | IPv4 CIDR<br>Block   | The CIDR block of the VPC. The<br>CIDR block of a subnet can be the<br>same as the CIDR block for the<br>VPC (for a single subnet in the<br>VPC) or a subset of the CIDR block<br>for the VPC (for multiple subnets<br>in the VPC).<br>The following CIDR blocks are<br>supported:<br>10.0.0.0/8-24<br>172.16.0.0/12-24<br>192.168.0.0/16-24 | 192.168.0.0/1<br>6                 |
| Basic<br>Informati<br>on | Advanced<br>Settings | Click the drop-down arrow to set advanced VPC parameters.                                                                                                    | Retain the<br>default<br>settings. |
| Basic<br>Informati<br>on | Descriptio<br>n      | Supplementary information about<br>the VPC. This parameter is<br>optional.<br>The VPC description can contain a<br>maximum of 255 characters and<br>cannot contain angle brackets (<<br>or >).                                                                                                    | N/A                                |
| Default<br>Subnet        | AZ                   | The AZ of a VPC subnet.                                                                                                    | sa-fb-1                            |
| Default<br>Subnet        | Name                 | The subnet name.<br>The name can contain a maximum<br>of 64 characters, which may<br>consist of letters, digits,<br>underscores (_), hyphens (-), and<br>periods (.). The name cannot<br>contain spaces.                                                                                                    | Subnet-001                         |
| Default<br>Subnet        | IPv4 CIDR<br>Block   | The CIDR block for the subnet. This value must be within the VPC CIDR block.                                                                                                    | 192.168.0.0/2<br>4                 |
| Default<br>Subnet        | IPv6 CIDR<br>Block   | Specifies whether to set <b>IPv6 CIDR</b><br><b>Block</b> to <b>Enable</b> .<br>After the IPv6 function is enabled,<br>the system automatically assigns<br>an IPv6 CIDR block to the created<br>subnet. Currently, the IPv6 CIDR<br>block cannot be customized. IPv6<br>cannot be disabled after the<br>subnet is created.                   | -                                  |

| Category          | Paramete<br>r                 | Description                                                                                                    | Example<br>Value                   |
|-------------------|-------------------------------|----------------------------------------------------------------------------------------------------|------------------------------------|
| Default<br>Subnet | Associate<br>d Route<br>Table | The default route table to which<br>the subnet will be associated. You<br>can change the route table to a<br>custom route table on the <b>Subnets</b><br>page. | Default                            |
| Default<br>Subnet | Advanced<br>Settings          | Click the drop-down arrow to set<br>advanced settings for the subnet,<br>including <b>Gateway</b> and <b>DNS</b><br><b>Server Address</b> .                    | Retain the<br>default<br>settings. |
| Default<br>Subnet | Gateway                       | The gateway address of the subnet.                                                                                                    | 192.168.0.1                        |
| Default<br>Subnet | DNS<br>Server<br>Address      | By default, two DNS server<br>addresses are configured. You can<br>change them as required. Multiple<br>IP addresses must be separated<br>using commas (,).    | 100.125.x.x                        |
| Default<br>Subnet | Descriptio<br>n               | Supplementary information about the subnet. This parameter is optional.                                                                                        | N/A                                |
|                   |                               | The subnet description can contain<br>a maximum of 255 characters and<br>cannot contain angle brackets (<<br>or >).                                            |                                    |

5. Click Create Now.

## 2.2.3 Step 2: Create a Subnet for the VPC

#### Scenarios

A VPC comes with a default subnet. If the default subnet cannot meet your requirements, you can create one.

#### Procedure

- 1. Log in to the management console.
- 2. Click = in the upper left corner and choose **Network** > **Virtual Private Cloud**.

The Virtual Private Cloud page is displayed.

3. In the navigation pane on the left, choose **Virtual Private Cloud** > **Subnets**.

## Click Create Subnet. The Create Subnet page is displayed.

5. Set the parameters as prompted.

| <b>Table 2 3</b> Falameter descriptions | Table 2 | 2-3 Pa | arameter | descri | ptions |
|-----------------------------------------|---------|--------|----------|--------|--------|
|-----------------------------------------|---------|--------|----------|--------|--------|

| Parameter             | Description                                                                                                    | Example Value  |
|-----------------------|----------------------------------------------------------------------------------------------------|----------------|
| VPC                   | The VPC for which you want to create a subnet.                                                                                                    | -              |
| AZ                    | An AZ is a geographic location with<br>independent power supply and network<br>facilities in a region. AZs are physically<br>isolated, and AZs in the same VPC are<br>interconnected through an internal<br>network.<br>Note the following when you select an<br>AZ: | sa-fb-1        |
|                       | • Subnets in a VPC can be in different AZs. For example, a VPC can have a subnet in AZ 1, and another subnet in AZ 3.                                                                                                    |                |
|                       | • A cloud resource can be in a different AZ from its subnet. For example, a cloud server in AZ 1 can be in a subnet in AZ 3.                                                                                                    |                |
| Name                  | The subnet name.                                                                                                    | Subnet         |
|                       | The name can contain a maximum of 64 characters, which may consist of letters, digits, underscores (_), hyphens (-), and periods (.). The name cannot contain spaces.                                                                                                |                |
| IPv4 CIDR<br>Block    | The CIDR block for the subnet. This value must be within the VPC CIDR block.                                                                                                    | 192.168.0.0/24 |
| IPv6 CIDR<br>Block    | Specifies whether to set <b>IPv6 CIDR Block</b> to <b>Enable</b> .                                                                                                    | -              |
|                       | If you select this option, the system<br>automatically assigns an IPv6 CIDR block<br>to the created subnet. Currently, the IPv6<br>CIDR block cannot be customized. IPv6<br>cannot be disabled after the subnet is<br>created.                                       |                |
| Gateway               | The gateway address of the subnet.                                                                                                    | 192.168.0.1    |
| DNS Server<br>Address | By default, two DNS server addresses are<br>configured. You can change them if<br>necessary. Multiple IP addresses must be<br>separated using commas (,).                                                                                                    | 100.125.x.x    |

6. Click **OK**.

#### Precautions

After a subnet is created, some reserved IP addresses cannot be used. For example, in a subnet with CIDR block 192.168.0.0/24, the following IP addresses are reserved:

- 192.168.0.0: Network ID. This address is the beginning of the private IP address range and will not be assigned to any instance.
- 192.168.0.1: Gateway address.
- 192.168.0.253: Reserved for the system interface. This IP address is used by the VPC for external communication.
- 192.168.0.255: Network broadcast address.

If you configured the default settings under **Advanced Settings** during subnet creation, the reserved IP addresses may be different from the default ones, but there will still be five of them. The specific addresses depend on your subnet settings.

### 2.2.4 Step 3: Create a Security Group

#### Scenarios

A security group consists of inbound and outbound rules. You can add security group rules to allow or deny the traffic to reach and leave the instances (such as ECSs) in the security group.

#### Procedure

- 1. Log in to the management console.
- 2. Click = in the upper left corner and choose **Network** > **Virtual Private Cloud**.

The Virtual Private Cloud page is displayed.

- In the navigation pane on the left, choose Access Control > Security Groups. The security group list is displayed.
- 4. In the upper right corner, click **Create Security Group**. The **Create Security Group** page is displayed.
- 5. Configure the parameters as prompted.

| Parameter   | Description                                                                                                    | Example<br>Value      |
|-------------|----------------------------------------------------------------------------------------------------|-----------------------|
| Name        | Mandatory<br>Enter the security group name.                                                                                                    | sg-AB                 |
|             | maximum of 64 characters, which may<br>consist of letters, digits, underscores (_),<br>hyphens (-), and periods (.). The name<br>cannot contain spaces.                                                                                                    |                       |
|             | NOTE<br>You can change the security group name after a<br>security group is created. It is recommended that<br>you give each security group a different name.                                                                                                    |                       |
| Template    | Mandatory                                                                                                    | General-              |
|             | A template comes with default security group<br>rules, helping you quickly create security<br>groups. The following templates are provided:                                                                                                    | purpose web<br>server |
|             | • <b>Custom</b> : This template allows you to create security groups with custom security group rules.                                                                                                    |                       |
|             | • General-purpose web server (default value): The security group that you create using this template is for general-purpose web servers and includes default rules that allow all inbound ICMP traffic and allow inbound traffic on ports 22, 80, 443, and 3389. |                       |
|             | • All ports open: The security group that you create using this template includes default rules that allow inbound traffic on any port. Note that allowing inbound traffic on any port poses security risks.                                                     |                       |
| Description | Optional                                                                                                    | N/A                   |
|             | Supplementary information about the security group.                                                                                                    |                       |
|             | The security group description can contain a maximum of 255 characters and cannot contain angle brackets (< or >).                                                                                                    |                       |

#### Table 2-4 Parameter description

6. Confirm the inbound and outbound rules of the template and click **OK**.

## 2.2.5 Step 4: Add a Security Group Rule

#### Scenarios

A security group consists of inbound and outbound rules. You can add security group rules to allow or deny the traffic to reach and leave the instances (such as ECSs) in the security group.

#### Adding Rules to a Security Group

- 1. Log in to the management console.
- 2. Click  $\equiv$  in the upper left corner and choose **Network** > **Virtual Private Cloud**.

The Virtual Private Cloud page is displayed.

- In the navigation pane on the left, choose Access Control > Security Groups. The security group list is displayed.
- 4. Locate the row that contains the target security group, and click **Manage Rule** in the **Operation** column.

The page for configuring security group rules is displayed.

5. On the **Inbound Rules** tab, click **Add Rule**.

The Add Inbound Rule dialog box is displayed.

6. Configure required parameters.

You can click + to add more inbound rules.

| Param<br>eter          | Description                                                                                                    | Example<br>Value |
|------------------------|----------------------------------------------------------------------------------------------------|------------------|
| Protoc<br>ol &<br>Port | The network protocol used to match traffic in a security group rule. The value can be <b>All</b> , <b>TCP</b> , <b>UDP</b> , <b>GRE</b> , and <b>ICMP</b> .                                                                                                    | ТСР              |
|                        | Destination port used to match traffic in a security<br>group rule. The value can be from 1 to 65535.<br>Inbound rules control incoming traffic over specific<br>ports to instances in the security group.                                                                                                    | 22, or<br>22-30  |
| Source                 | <ul> <li>Source of the security group rule. The value can be an IP address or a security group to allow access from IP addresses or instances in the security group.</li> <li>IPv4 address: xxx.xxx.xxx/32</li> <li>Subnet: xxx.xxx.xxx.0/24</li> <li>Any IP address: 0.0.0.0/0</li> <li>If the source is a security group, this rule will apply to all instances associated with the selected security group.</li> </ul> | 0.0.0.0/0        |

| Table 2-5 Inbour | nd rule param | eter description |
|------------------|---------------|------------------|
|------------------|---------------|------------------|

| Param<br>eter   | Description                                                                                                    | Example<br>Value |
|-----------------|----------------------------------------------------------------------------------------------------|------------------|
| Descrip<br>tion | Supplementary information about the security group rule. This parameter is optional.                                    | N/A              |
|                 | The security group rule description can contain a maximum of 255 characters and cannot contain angle brackets (< or >). |                  |

7. Click **OK**.

The inbound rule list is displayed.

- On the Outbound Rules tab, click Add Rule.
   The Add Outbound Rule dialog box is displayed.
- 9. Configure required parameters.

You can click + to add more outbound rules.

| Table 2-6 | Outbound | rule | parameter | description |
|-----------|----------|------|-----------|-------------|
|-----------|----------|------|-----------|-------------|

| Parameter                | Description                                                                                                    | Example<br>Value |
|--------------------------|----------------------------------------------------------------------------------------------------|------------------|
| Protocol/<br>Application | The network protocol. Currently, the value can be <b>All</b> , <b>TCP</b> , <b>UDP</b> , <b>ICMP</b> , or more.                                                                                            | ТСР              |
| Port & Destination       | <b>Port</b> : The port or port range over which the traffic can leave your ECS. The value ranges from 1 to 65535.                                                                                          | 22, or<br>22-30  |
|                          | <b>Destination</b> : The destination of the security group rule. The value can be a single IP address or a security group to allow access to IP addresses or instances in the security group. For example: | 0.0.0.0/0        |
|                          | <ul> <li>xxx.xxx.xxx.xxx/32 (IPv4 address)</li> <li>xxx.xxx.xxx.0/24 (IP address range)</li> <li>0.0.0.0/0 (all IP addresses)</li> <li>sq-abc (security group)</li> </ul>                                  |                  |
| Description              | Supplementary information about the security group rule. This parameter is optional.                                                                                                    | N/A              |
|                          | The security group rule description can contain a maximum of 255 characters and cannot contain angle brackets (< or >).                                                                                    |                  |

The outbound rule list is displayed.

## 2.3 Configuring a VPC for ECSs That Access the Internet Using EIPs

- 1. Log in to the management console.
- 2. Click  $\equiv$  in the upper left corner and choose **Network** > **Virtual Private Cloud**.

The Virtual Private Cloud page is displayed.

- 3. Click Create VPC.
- 4. On the **Create VPC** page, set parameters as prompted.

A default subnet will be created together with a VPC and you can also click **Add Subnet** to create more subnets for the VPC.

| Category                 | Paramete<br>r        | Description                                                                                                    | Example<br>Value                   |
|--------------------------|----------------------|----------------------------------------------------------------------------------------------------|------------------------------------|
| Basic<br>Informati<br>on | Region               | Select the region nearest to you to ensure the lowest latency possible.                                                                                                    | -                                  |
| Basic<br>Informati<br>on | Name                 | The VPC name.<br>The name can contain a maximum<br>of 64 characters, which may<br>consist of letters, digits,<br>underscores (_), hyphens (-), and<br>periods (.). The name cannot<br>contain spaces.                                                                                                    | VPC-001                            |
| Basic<br>Informati<br>on | IPv4 CIDR<br>Block   | The CIDR block of the VPC. The<br>CIDR block of a subnet can be the<br>same as the CIDR block for the<br>VPC (for a single subnet in the<br>VPC) or a subset of the CIDR block<br>for the VPC (for multiple subnets<br>in the VPC).<br>The following CIDR blocks are<br>supported:<br>• 10.0.0.0/8-24<br>• 172.16.0.0/12-24<br>• 192.168.0.0/16-24 | 192.168.0.0/1<br>6                 |
| Basic<br>Informati<br>on | Advanced<br>Settings | Click the drop-down arrow to set advanced VPC parameters.                                                                                                    | Retain the<br>default<br>settings. |

| <b>Iddle 2-7</b> Falameter descriptions | Table | 2-7 | Parameter | descriptions |
|-----------------------------------------|-------|-----|-----------|--------------|
|-----------------------------------------|-------|-----|-----------|--------------|
| Category                 | Paramete<br>r                 | Description                                                                                                    | Example<br>Value                   |
|--------------------------|-------------------------------|----------------------------------------------------------------------------------------------------|------------------------------------|
| Basic<br>Informati<br>on | Descriptio<br>n               | Supplementary information about<br>the VPC. This parameter is<br>optional.<br>The VPC description can contain a<br>maximum of 255 characters and<br>cannot contain angle brackets (<<br>or >).                                                                                                    | N/A                                |
| Default<br>Subnet        | AZ                            | The AZ of a VPC subnet.                                                                                                    | sa-fb-1                            |
| Default<br>Subnet        | Name                          | The subnet name.<br>The name can contain a maximum<br>of 64 characters, which may<br>consist of letters, digits,<br>underscores (_), hyphens (-), and<br>periods (.). The name cannot<br>contain spaces.                                                                                                    | Subnet-001                         |
| Default<br>Subnet        | IPv4 CIDR<br>Block            | The CIDR block for the subnet. This value must be within the VPC CIDR block.                                                                                                    | 192.168.0.0/2<br>4                 |
| Default<br>Subnet        | IPv6 CIDR<br>Block            | Specifies whether to set <b>IPv6 CIDR</b><br><b>Block</b> to <b>Enable</b> .<br>After the IPv6 function is enabled,<br>the system automatically assigns<br>an IPv6 CIDR block to the created<br>subnet. Currently, the IPv6 CIDR<br>block cannot be customized. IPv6<br>cannot be disabled after the<br>subnet is created. | -                                  |
| Default<br>Subnet        | Associate<br>d Route<br>Table | The default route table to which<br>the subnet will be associated. You<br>can change the route table to a<br>custom route table on the <b>Subnets</b><br>page.                                                                                                    | Default                            |
| Default<br>Subnet        | Advanced<br>Settings          | Click the drop-down arrow to set<br>advanced settings for the subnet,<br>including <b>Gateway</b> and <b>DNS</b><br><b>Server Address</b> .                                                                                                    | Retain the<br>default<br>settings. |
| Default<br>Subnet        | Gateway                       | The gateway address of the subnet.                                                                                                    | 192.168.0.1                        |

| Category          | Paramete<br>r            | Description                                                                                                    | Example<br>Value |
|-------------------|--------------------------|----------------------------------------------------------------------------------------------------|------------------|
| Default<br>Subnet | DNS<br>Server<br>Address | By default, two DNS server<br>addresses are configured. You can<br>change them as required. Multiple<br>IP addresses must be separated<br>using commas (,). | 100.125.x.x      |
| Default<br>Subnet | Descriptio<br>n          | Supplementary information about the subnet. This parameter is optional.                                                                                     | N/A              |
|                   |                          | The subnet description can contain<br>a maximum of 255 characters and<br>cannot contain angle brackets (<<br>or >).                                         |                  |

5. Click **Create Now**.

### 2.3.1 Overview

If your ECSs need to access the Internet (for example, the ECSs functioning as the service nodes for deploying a website), you can follow the procedure shown in **Figure 2-2** to bind EIPs to the ECSs.

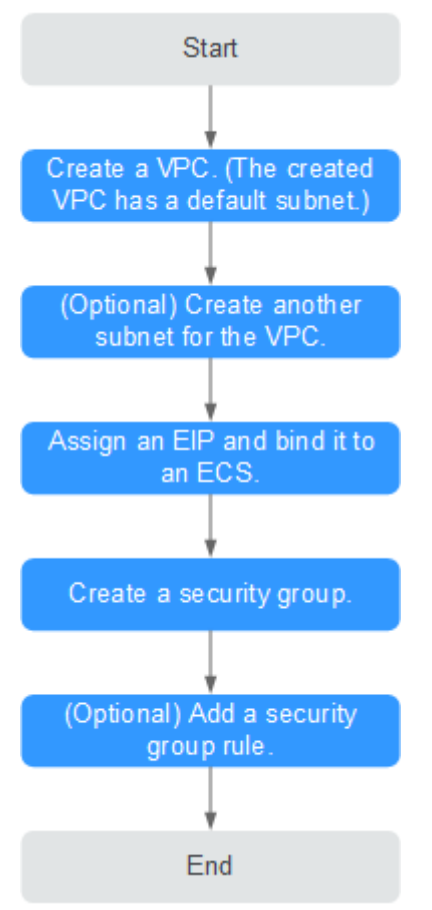

#### Figure 2-2 Configuring the network

**Table 2-8** describes the different tasks in the procedure for configuring the network.

| Table 2-8 | Configuration | process | description |
|-----------|---------------|---------|-------------|
|-----------|---------------|---------|-------------|

| Task                      | Description                                                                                                    |
|---------------------------|----------------------------------------------------------------------------------------------------|
| Create a VPC.             | This task is mandatory.                                                                                                  |
|                           | A created VPC comes with a default subnet you specified.                                                                 |
|                           | After the VPC is created, you can create other required network resources in the VPC based on your service requirements. |
| Create another subnet for | This task is optional.                                                                                                   |
| the VPC.                  | If the default subnet cannot meet your requirements, you can create one.                                                 |
|                           | The new subnet is used to assign IP addresses to NICs added to the ECS.                                                  |

| Task                                 | Description                                                                                                    |
|--------------------------------------|----------------------------------------------------------------------------------------------------|
| Assign an EIP and bind it to an ECS. | This task is mandatory.<br>You can assign an EIP and bind it to an ECS for<br>Internet access.                                                                                                    |
| Create a security group.             | This task is mandatory.<br>You can create a security group and add ECSs in<br>the VPC to the security group to improve ECS<br>access security. After a security group is created,<br>it has default rules, which allow all outgoing<br>data packets. ECSs in a security group can<br>access each other without the need to add rules. |
| Add a security group rule.           | This task is optional.<br>If the default rule does not meet your service<br>requirements, you can add security group rules.                                                                                                    |

## 2.3.2 Step 1: Create a VPC

#### Scenarios

A VPC provides an isolated virtual network for ECSs. You can configure and manage the network as required.

You can create a VPC by following the procedure provided in this section. Then, create subnets, security groups, and assign EIPs by following the procedure provided in subsequent sections based on your actual network requirements.

#### Procedure

- 1. Log in to the management console.
- 2. Click  $\equiv$  in the upper left corner and choose **Network** > **Virtual Private Cloud**.

The Virtual Private Cloud page is displayed.

- 3. Click Create VPC.
- 4. On the **Create VPC** page, set parameters as prompted.

A default subnet will be created together with a VPC and you can also click **Add Subnet** to create more subnets for the VPC.

| Table | 2-9 | Parameter  | descri | ptions |
|-------|-----|------------|--------|--------|
| iubic | ~ ~ | rururreter | acseri | puon   |

| Category                 | Paramete<br>r | Description                                                             | Example<br>Value |
|--------------------------|---------------|-------------------------------------------------------------------------|------------------|
| Basic<br>Informati<br>on | Region        | Select the region nearest to you to ensure the lowest latency possible. | -                |

| Category                 | Paramete<br>r        | Description                                                                                                    | Example<br>Value                   |
|--------------------------|----------------------|----------------------------------------------------------------------------------------------------|------------------------------------|
| Basic<br>Informati<br>on | Name                 | The VPC name.<br>The name can contain a maximum<br>of 64 characters, which may<br>consist of letters, digits,<br>underscores (_), hyphens (-), and<br>periods (.). The name cannot<br>contain spaces.                                                                                                    | VPC-001                            |
| Basic<br>Informati<br>on | IPv4 CIDR<br>Block   | The CIDR block of the VPC. The<br>CIDR block of a subnet can be the<br>same as the CIDR block for the<br>VPC (for a single subnet in the<br>VPC) or a subset of the CIDR block<br>for the VPC (for multiple subnets<br>in the VPC).<br>The following CIDR blocks are<br>supported:<br>10.0.0.0/8-24<br>172.16.0.0/12-24<br>192.168.0.0/16-24 | 192.168.0.0/1<br>6                 |
| Basic<br>Informati<br>on | Advanced<br>Settings | Click the drop-down arrow to set advanced VPC parameters.                                                                                                    | Retain the<br>default<br>settings. |
| Basic<br>Informati<br>on | Descriptio<br>n      | Supplementary information about<br>the VPC. This parameter is<br>optional.<br>The VPC description can contain a<br>maximum of 255 characters and<br>cannot contain angle brackets (<<br>or >).                                                                                                    | N/A                                |
| Default<br>Subnet        | AZ                   | The AZ of a VPC subnet.                                                                                                    | sa-fb-1                            |
| Default<br>Subnet        | Name                 | The subnet name.<br>The name can contain a maximum<br>of 64 characters, which may<br>consist of letters, digits,<br>underscores (_), hyphens (-), and<br>periods (.). The name cannot<br>contain spaces.                                                                                                    | Subnet-001                         |
| Default<br>Subnet        | IPv4 CIDR<br>Block   | The CIDR block for the subnet. This value must be within the VPC CIDR block.                                                                                                    | 192.168.0.0/2<br>4                 |

| Category          | Paramete<br>r                 | Description                                                                                                    | Example<br>Value                   |
|-------------------|-------------------------------|----------------------------------------------------------------------------------------------------|------------------------------------|
| Default<br>Subnet | IPv6 CIDR<br>Block            | Specifies whether to set <b>IPv6 CIDR</b><br><b>Block</b> to <b>Enable</b> .                                                                                                    | -                                  |
|                   |                               | After the IPv6 function is enabled,<br>the system automatically assigns<br>an IPv6 CIDR block to the created<br>subnet. Currently, the IPv6 CIDR<br>block cannot be customized. IPv6<br>cannot be disabled after the<br>subnet is created. |                                    |
| Default<br>Subnet | Associate<br>d Route<br>Table | The default route table to which<br>the subnet will be associated. You<br>can change the route table to a<br>custom route table on the <b>Subnets</b><br>page.                                                                             | Default                            |
| Default<br>Subnet | Advanced<br>Settings          | Click the drop-down arrow to set<br>advanced settings for the subnet,<br>including <b>Gateway</b> and <b>DNS</b><br><b>Server Address</b> .                                                                                                | Retain the<br>default<br>settings. |
| Default<br>Subnet | Gateway                       | The gateway address of the subnet.                                                                                                    | 192.168.0.1                        |
| Default<br>Subnet | DNS<br>Server<br>Address      | By default, two DNS server<br>addresses are configured. You can<br>change them as required. Multiple<br>IP addresses must be separated<br>using commas (,).                                                                                | 100.125.x.x                        |
| Default<br>Subnet | Descriptio<br>n               | Supplementary information about<br>the subnet. This parameter is<br>optional.<br>The subnet description can contain<br>a maximum of 255 characters and<br>cannot contain angle brackets (<                                                 | N/A                                |

5. Click **Create Now**.

## 2.3.3 Step 2: Create a Subnet for the VPC

#### Scenarios

A VPC comes with a default subnet. If the default subnet cannot meet your requirements, you can create one.

#### Procedure

- 1. Log in to the management console.
- 2. Click  $\equiv$  in the upper left corner and choose **Network** > **Virtual Private Cloud**.

The Virtual Private Cloud page is displayed.

- 3. In the navigation pane on the left, choose **Virtual Private Cloud** > **Subnets**.
- 4. Click Create Subnet.

The **Create Subnet** page is displayed.

5. Set the parameters as prompted.

#### Table 2-10 Parameter descriptions

| Parameter          | Description                                                                                                    | Example Value  |
|--------------------|----------------------------------------------------------------------------------------------------|----------------|
| VPC                | The VPC for which you want to create a subnet.                                                                                                    | -              |
| AZ                 | An AZ is a geographic location with<br>independent power supply and network<br>facilities in a region. AZs are physically<br>isolated, and AZs in the same VPC are<br>interconnected through an internal<br>network.<br>Note the following when you select an<br>AZ: | sa-fb-1        |
|                    | • Subnets in a VPC can be in different AZs. For example, a VPC can have a subnet in AZ 1, and another subnet in AZ 3.                                                                                                    |                |
|                    | • A cloud resource can be in a different AZ from its subnet. For example, a cloud server in AZ 1 can be in a subnet in AZ 3.                                                                                                    |                |
| Name               | The subnet name.                                                                                                    | Subnet         |
|                    | The name can contain a maximum of 64 characters, which may consist of letters, digits, underscores (_), hyphens (-), and periods (.). The name cannot contain spaces.                                                                                                |                |
| IPv4 CIDR<br>Block | The CIDR block for the subnet. This value must be within the VPC CIDR block.                                                                                                    | 192.168.0.0/24 |

| Parameter             | Description                                                                                                    | Example Value |
|-----------------------|----------------------------------------------------------------------------------------------------|---------------|
| IPv6 CIDR<br>Block    | Specifies whether to set <b>IPv6 CIDR Block</b> to <b>Enable</b> .                                                                                                    | -             |
|                       | If you select this option, the system<br>automatically assigns an IPv6 CIDR block<br>to the created subnet. Currently, the IPv6<br>CIDR block cannot be customized. IPv6<br>cannot be disabled after the subnet is<br>created. |               |
| Gateway               | The gateway address of the subnet.                                                                                                    | 192.168.0.1   |
| DNS Server<br>Address | By default, two DNS server addresses are<br>configured. You can change them if<br>necessary. Multiple IP addresses must be<br>separated using commas (,).                                                                      | 100.125.x.x   |

#### 6. Click **OK**.

#### Precautions

After a subnet is created, some reserved IP addresses cannot be used. For example, in a subnet with CIDR block 192.168.0.0/24, the following IP addresses are reserved:

- 192.168.0.0: Network ID. This address is the beginning of the private IP address range and will not be assigned to any instance.
- 192.168.0.1: Gateway address.
- 192.168.0.253: Reserved for the system interface. This IP address is used by the VPC for external communication.
- 192.168.0.255: Network broadcast address.

If you configured the default settings under **Advanced Settings** during subnet creation, the reserved IP addresses may be different from the default ones, but there will still be five of them. The specific addresses depend on your subnet settings.

## 2.3.4 Step 3: Assign an EIP and Bind It to an ECS

#### Scenarios

You can assign an EIP and bind it to an ECS so that the ECS can access the Internet.

#### Assigning an EIP

- 1. Log in to the management console.
- 2. Click  $\equiv$  in the upper left corner and choose **Network** > **Elastic IP**.
- 3. On the displayed page, click **Assign EIP**.

4. Set the parameters as prompted.

| Table 2-11 Parameter desc | riptions |
|---------------------------|----------|
|---------------------------|----------|

| Parameter      | Description                                                                                                    | Example Value |
|----------------|----------------------------------------------------------------------------------------------------|---------------|
| Region         | Regions are geographic areas<br>that are physically isolated<br>from each other. The networks<br>inside different regions are not<br>connected to each other, so<br>resources cannot be shared<br>across different regions. For<br>lower network latency and<br>faster access to your resources,<br>select the region nearest you.<br>The region selected for the EIP<br>is its geographical location. | N/A           |
| ЕІР Туре       | <b>Dynamic BGP</b> : Dynamic BGP provides automatic failover and chooses the optimal path when a network connection fails.                                                                                                    | Dynamic BGP   |
| Billed By      | <ul> <li>The following bandwidth types are available:</li> <li>Dedicated: The bandwidth can be used by only one EIP and is suitable for scenarios with light or sharply fluctuating traffic.</li> <li>Shared Bandwidth: The bandwidth can be shared by multiple EIPs and is suitable for scenarios with staggered traffic.</li> </ul>                                                                  | Dedicated     |
| Bandwidth      | The bandwidth size in Mbit/s.                                                                                                    | 100           |
| EIP Name       | The name of the EIP.                                                                                                    | eip-test      |
| Bandwidth Name | The name of the bandwidth.                                                                                                    | bandwidth     |
| Туре           | The external network that the EIP connects to.                                                                                                    | 5_bgp         |
| Quantity       | The number of EIPs you want to purchase.                                                                                                    | 1             |

- 5. Click **Create Now**.
- 6. Click **Submit**.

#### **Binding an EIP**

- 1. On the **EIPs** page, locate the row that contains the target EIP, and click **Bind**.
- 2. Select the instance that you want to bind the EIP to.
- 3. Click **OK**.

## 2.3.5 Step 4: Create a Security Group

#### Scenarios

A security group consists of inbound and outbound rules. You can add security group rules to allow or deny the traffic to reach and leave the instances (such as ECSs) in the security group.

#### Procedure

- 1. Log in to the management console.
- 2. Click  $\equiv$  in the upper left corner and choose **Network** > **Virtual Private Cloud**.

The Virtual Private Cloud page is displayed.

- In the navigation pane on the left, choose Access Control > Security Groups. The security group list is displayed.
- In the upper right corner, click Create Security Group.
   The Create Security Group page is displayed.
- 5. Configure the parameters as prompted.

#### Table 2-12 Parameter description

| Paramet<br>er | Description                                                                                                    | Example<br>Value |
|---------------|----------------------------------------------------------------------------------------------------|------------------|
| Name          | Mandatory                                                                                                    | sg-AB            |
|               | Enter the security group name.                                                                                                    |                  |
|               | The security group name can contain a maximum of 64 characters, which may consist of letters, digits, underscores (_), hyphens (-), and periods (.). The name cannot contain spaces. |                  |
|               | <b>NOTE</b><br>You can change the security group name after a<br>security group is created. It is recommended that you<br>give each security group a different name.                 |                  |

| Paramet<br>er | Description                                                                                                    | Example<br>Value                  |
|---------------|----------------------------------------------------------------------------------------------------|-----------------------------------|
| Templat<br>e  | Mandatory<br>A template comes with default security group<br>rules, helping you quickly create security groups.<br>The following templates are provided:                                                                                                    | General-<br>purpose web<br>server |
|               | • <b>Custom</b> : This template allows you to create security groups with custom security group rules.                                                                                                    |                                   |
|               | • General-purpose web server (default value): The security group that you create using this template is for general-purpose web servers and includes default rules that allow all inbound ICMP traffic and allow inbound traffic on ports 22, 80, 443, and 3389. |                                   |
|               | • All ports open: The security group that you create using this template includes default rules that allow inbound traffic on any port. Note that allowing inbound traffic on any port poses security risks.                                                     |                                   |
| Descripti     | Optional                                                                                                    | -                                 |
| on            | Supplementary information about the security group.                                                                                                    |                                   |
|               | The description can contain a maximum of 255 characters and cannot contain angle brackets (< or >).                                                                                                    |                                   |

6. Confirm the inbound and outbound rules of the template and click **OK**.

## 2.3.6 Step 5: Add a Security Group Rule

#### Scenarios

A security group consists of inbound and outbound rules. You can add security group rules to allow or deny the traffic to reach and leave the instances (such as ECSs) in the security group.

#### Adding Rules to a Security Group

- 1. Log in to the management console.
- 2. Click = in the upper left corner and choose **Network** > **Virtual Private Cloud**.

The Virtual Private Cloud page is displayed.

 In the navigation pane on the left, choose Access Control > Security Groups. The security group list is displayed. 4. Locate the row that contains the target security group, and click **Manage Rule** in the **Operation** column.

The page for configuring security group rules is displayed.

5. On the **Inbound Rules** tab, click **Add Rule**.

The **Add Inbound Rule** dialog box is displayed.

6. Configure required parameters.

You can click + to add more inbound rules.

#### Table 2-13 Inbound rule parameter description

| Param<br>eter       | Description                                                                                                    | Example<br>Value |
|---------------------|----------------------------------------------------------------------------------------------------|------------------|
| Protoco<br>l & Port | The network protocol used to match traffic in a security group rule. The value can be <b>All</b> , <b>TCP</b> , <b>UDP</b> , <b>GRE</b> , and <b>ICMP</b> .                                                                                                    | ТСР              |
|                     | Destination port used to match traffic in a security<br>group rule. The value can be from 1 to 65535.<br>Inbound rules control incoming traffic over specific<br>ports to instances in the security group.                                                                                                    | 22, or<br>22-30  |
| Source              | Source of the security group rule. The value can be<br>an IP address or a security group to allow access<br>from IP addresses or instances in the security group.<br>• IPv4 address: xxx.xxx.xxx/32<br>• Subnet: xxx.xxx.xxx.0/24<br>• Any IP address: 0.0.0.0/0<br>If the source is a security group, this rule will apply<br>to all instances associated with the selected security<br>group. | 0.0.0.0/0        |
| Descrip<br>tion     | (Optional) Supplementary information about the<br>security group rule.<br>The description can contain a maximum of 255<br>characters and cannot contain angle brackets (< or<br>>).                                                                                                    | -                |

#### 7. Click **OK**.

The inbound rule list is displayed.

8. On the **Outbound Rules** tab, click **Add Rule**.

The Add Outbound Rule dialog box is displayed.

9. Configure required parameters.

You can click + to add more outbound rules.

10. Click **OK**.

The outbound rule list is displayed and you can view your added rule.

# **3**<sub>VPC and Subnet</sub>

## 3.1 VPC

## 3.1.1 Creating a VPC

#### Scenarios

A VPC provides an isolated virtual network for ECSs. You can configure and manage the network as required.

You can create a VPC by following the procedure provided in this section. Then, create subnets, security groups, and assign EIPs by following the procedure provided in subsequent sections based on your actual network requirements.

#### Procedure

- 1. Log in to the management console.
- 2. Click  $\equiv$  in the upper left corner and choose **Network** > **Virtual Private Cloud**.

The Virtual Private Cloud page is displayed.

- 3. Click Create VPC.
- 4. On the **Create VPC** page, set parameters as prompted.

A default subnet will be created together with a VPC and you can also click **Add Subnet** to create more subnets for the VPC.

| Idule 3-1 Parameter description | Table 3-1 | Parameter | description |
|---------------------------------|-----------|-----------|-------------|
|---------------------------------|-----------|-----------|-------------|

| Category                 | Paramete<br>r | Description                                                             | Example<br>Value |
|--------------------------|---------------|-------------------------------------------------------------------------|------------------|
| Basic<br>Informati<br>on | Region        | Select the region nearest to you to ensure the lowest latency possible. | -                |

| Category                 | Paramete<br>r        | Description                                                                                                    | Example<br>Value                   |
|--------------------------|----------------------|----------------------------------------------------------------------------------------------------|------------------------------------|
| Basic<br>Informati<br>on | Name                 | The VPC name.<br>The name can contain a maximum<br>of 64 characters, which may<br>consist of letters, digits,<br>underscores (_), hyphens (-), and<br>periods (.). The name cannot<br>contain spaces.                                                                                                    | VPC-001                            |
| Basic<br>Informati<br>on | IPv4 CIDR<br>Block   | The CIDR block of the VPC. The<br>CIDR block of a subnet can be the<br>same as the CIDR block for the<br>VPC (for a single subnet in the<br>VPC) or a subset of the CIDR block<br>for the VPC (for multiple subnets<br>in the VPC).<br>The following CIDR blocks are<br>supported:<br>10.0.0.0/8-24<br>172.16.0.0/12-24<br>192.168.0.0/16-24 | 192.168.0.0/1<br>6                 |
| Basic<br>Informati<br>on | Advanced<br>Settings | Click the drop-down arrow to set advanced VPC parameters.                                                                                                    | Retain the<br>default<br>settings. |
| Basic<br>Informati<br>on | Descriptio<br>n      | Supplementary information about<br>the VPC. This parameter is<br>optional.<br>The VPC description can contain a<br>maximum of 255 characters and<br>cannot contain angle brackets (<<br>or >).                                                                                                    | N/A                                |
| Default<br>Subnet        | AZ                   | The AZ of a VPC subnet.                                                                                                    | sa-fb-1                            |
| Default<br>Subnet        | Name                 | The subnet name.<br>The name can contain a maximum<br>of 64 characters, which may<br>consist of letters, digits,<br>underscores (_), hyphens (-), and<br>periods (.). The name cannot<br>contain spaces.                                                                                                    | Subnet-001                         |
| Default<br>Subnet        | IPv4 CIDR<br>Block   | The CIDR block for the subnet. This value must be within the VPC CIDR block.                                                                                                    | 192.168.0.0/2<br>4                 |

| Category          | Paramete<br>r                 | Description                                                                                                    | Example<br>Value                   |
|-------------------|-------------------------------|----------------------------------------------------------------------------------------------------|------------------------------------|
| Default<br>Subnet | IPv6 CIDR<br>Block            | Specifies whether to set <b>IPv6 CIDR</b><br><b>Block</b> to <b>Enable</b> .<br>After the IPv6 function is enabled,<br>the system automatically assigns<br>an IPv6 CIDR block to the created<br>subnet. Currently, the IPv6 CIDR<br>block cannot be customized. IPv6<br>cannot be disabled after the<br>subnet is created. | -                                  |
| Default<br>Subnet | Associate<br>d Route<br>Table | The default route table to which<br>the subnet will be associated. You<br>can change the route table to a<br>custom route table on the <b>Subnets</b><br>page.                                                                                                    | Default                            |
| Default<br>Subnet | Advanced<br>Settings          | Click the drop-down arrow to set<br>advanced settings for the subnet,<br>including <b>Gateway</b> and <b>DNS</b><br><b>Server Address</b> .                                                                                                    | Retain the<br>default<br>settings. |
| Default<br>Subnet | Gateway                       | The gateway address of the subnet.                                                                                                    | 192.168.0.1                        |
| Default<br>Subnet | DNS<br>Server<br>Address      | By default, two DNS server<br>addresses are configured. You can<br>change them as required. Multiple<br>IP addresses must be separated<br>using commas (,).                                                                                                    | 100.125.x.x                        |
| Default<br>Subnet | Descriptio<br>n               | Supplementary information about<br>the subnet. This parameter is<br>optional.<br>The subnet description can contain<br>a maximum of 255 characters and<br>cannot contain angle brackets (<<br>or >).                                                                                                    | N/A                                |

5. Click **Create Now**.

## 3.1.2 Adding a Secondary IPv4 CIDR Block to a VPC

#### Scenarios

When you create a VPC, you specify a primary IPv4 CIDR block for the VPC, which cannot be changed. To extend the IP address range of your VPC, you can add a secondary CIDR block to the VPC.

#### Notes and Constraints

• You can allocate a subnet from either a primary or a secondary CIDR block of a VPC. A subnet cannot use both the primary and the secondary CIDR blocks.

Subnets in the same VPC can communicate with each other by default, even if some subnets are allocated from the primary CIDR block and some are from the secondary CIDR block of a VPC.

• If a subnet in a secondary CIDR block of your VPC is the same as or overlaps with the destination of an existing route in the VPC route table, the existing route does not take effect.

If you create a subnet in a secondary CIDR block of your VPC, a route (the destination is the subnet CIDR block and the next hop is **Local**) is automatically added to your VPC route table. This route allows communications within the VPC and has a higher priority than any other routes in the VPC route table. For example, if a VPC route table has a route with the VPC peering connection as the next hop and 100.20.0.0/24 as the destination, and a route for the subnet in the secondary CIDR block has a destination of 100.20.0.0/16, 100.20.0.0/16 and 100.20.0.0/24 overlaps and traffic will be forwarded through the route of the subnet.

• Table 3-2 lists the secondary CIDR blocks that are not supported.

| Туре                            | CIDR Block (Not Supported)                                |
|---------------------------------|-----------------------------------------------------------|
| Reserved private<br>CIDR blocks | <ul> <li>172.31.0.0/16</li> <li>192.168.0.0/16</li> </ul> |
|                                 | In-use primary CIDR blocks                                |
| Reserved system<br>CIDR blocks  | • 100.64.0.0/10                                           |
|                                 | • 214.0.0.0/7                                             |
|                                 | • 198.18.0.0/15                                           |
|                                 | • 169.254.0.0/16                                          |
| Reserved public CIDR            | • 0.0.0.0/8                                               |
| blocks                          | • 127.0.0.0/8                                             |
|                                 | • 240.0.0/4                                               |
|                                 | • 255.255.255.255/32                                      |

Table 3-2 Restricted secondary CIDR blocks

#### Procedure

- 1. Log in to the management console.
- 2. Click  $\equiv$  in the upper left corner and choose **Network** > **Virtual Private Cloud**.

The Virtual Private Cloud page is displayed.

3. In the VPC list, locate the row that contains the VPC and click **Edit CIDR Block** in the **Operation** column.

The Edit CIDR Block dialog box is displayed.

- 4. Click Add Secondary IPv4 CIDR Block.
- 5. Enter the secondary CIDR block and click **OK**.

## 3.1.3 Modifying a VPC

#### **Scenarios**

You can modify the following information about a VPC:

- Modifying the Name and Description of a VPC
- Modifying the CIDR Block of a VPC

#### Modifying the Name and Description of a VPC

- 1. Log in to the management console.
- 2. Click  $\equiv$  in the upper left corner and choose **Network** > **Virtual Private Cloud**.

The Virtual Private Cloud page is displayed.

- 3. Modify the name and description of a VPC using either of the following methods:
  - Method 1:
    - i. In the VPC list, click  $\checkmark$  on the right of the VPC name.
    - ii. Enter the VPC name and click **OK**.
  - Method 2:
    - i. In the VPC list, click the VPC name with a hyperlink.The **Summary** page is displayed.
    - ii. Click  $\checkmark$  on the right of the VPC name or description, enter the information, and click  $\checkmark$ .

#### Modifying the CIDR Block of a VPC

- 1. Log in to the management console.
- 2. Click = in the upper left corner and choose **Network** > **Virtual Private Cloud**.

The Virtual Private Cloud page is displayed.

3. In the VPC list, locate the row that contains the VPC and click **Edit CIDR Block** in the **Operation** column.

The Edit CIDR Block dialog box is displayed.

4. Modify the VPC CIDR block as prompted.

#### NOTICE

A VPC CIDR block must be from 10.0.0.0/8-24, 172.16.0.0/12-24, or 192.168.0.0/16-24.

- If a VPC has no subnets, you can change both its network address and subnet mask.
- If a VPC has subnets, you only can change its subnet mask.
- 5. Click OK.

## 3.1.4 Obtaining a VPC ID

#### Scenarios

This section describes how to view and obtain a VPC ID.

If you create a VPC peering connection between two VPCs in different accounts, you need to obtain the project ID of the region that the peer VPC resides. You can recommend this section to the user of the peer VPC to obtain the project ID.

#### Procedure

- 1. Log in to the management console.
- 2. Click  $\equiv$  in the upper left corner and choose **Network** > **Virtual Private Cloud**.

The Virtual Private Cloud page is displayed.

- 3. On the **Virtual Private Cloud** page, locate the VPC and click its name. The VPC details page is displayed.
- 4. In the VPC Information area, view the VPC ID.

Click  $\square$  next to ID to copy the VPC ID.

## 3.1.5 Viewing a VPC Topology

#### Scenarios

This section describes how to view the topology of a VPC. The topology displays the subnets in a VPC and the ECSs in the subnets.

#### Procedure

- 1. Log in to the management console.
- 2. Click  $\equiv$  in the upper left corner and choose **Network** > **Virtual Private Cloud**.

The Virtual Private Cloud page is displayed.

3. In the VPC list, click the name of the VPC for which the topology is to be viewed.

The VPC details page is displayed.

4. Click the **Topology** tab to view the VPC topology.

The topology displays the subnets in the VPC and the ECSs in the subnets. You can also perform the following operations on subnets and ECSs in the topology:

- Modify or delete a subnet.
- Add an ECS to a subnet, bind an EIP to the ECS, and change the security group of the ECS.

## 3.1.6 Exporting VPC List

#### Scenarios

Information about all VPCs under your account can be exported as an Excel file to a local directory.

This file records the names, ID, status, CIDR blocks, and the number of subnets of your VPCs.

#### Procedure

- 1. Log in to the management console.
- 2. Click  $\equiv$  in the upper left corner and choose **Network** > **Virtual Private Cloud**.

The Virtual Private Cloud page is displayed.

3. In the upper right corner of the VPC list, click  $\square$ 

The system will automatically export information about all VPCs under your account in the current region as an Excel file to a local directory.

## 3.1.7 Deleting a Secondary IPv4 CIDR Block from a VPC

#### Scenarios

If a secondary CIDR block of a VPC is no longer required, you can delete it.

- A secondary IPv4 CIDR block of a VPC can be deleted, but the primary CIDR block cannot be deleted.
- If you want to delete a secondary CIDR block that contains subnets, you need to delete the subnets first.

#### Procedure

- 1. Log in to the management console.
- 2. Click  $\equiv$  in the upper left corner and choose **Network** > **Virtual Private Cloud**.

The Virtual Private Cloud page is displayed.

3. In the VPC list, locate the row that contains the VPC and click **Edit CIDR Block** in the **Operation** column.

The Edit CIDR Block dialog box is displayed.

- 4. Locate the row that contains the secondary CIDR block to be deleted and click **Delete** in the **Operation** column.
- 5. Click OK.

## 3.1.8 Deleting a VPC

#### Scenarios

If you no longer need a VPC, you can delete it.

#### Notes and Constraints

If you want to delete a VPC that has subnets, custom routes, or other resources, you need to delete these resources as prompted on the console first and then delete the VPC.

You can refer to Why Can't I Delete My VPCs and Subnets?

#### Procedure

- 1. Log in to the management console.
- 2. Click  $\equiv$  in the upper left corner and choose **Network** > **Virtual Private Cloud**.

The Virtual Private Cloud page is displayed.

3. On the **Virtual Private Cloud** page, locate the row that contains the VPC to be deleted and click **Delete** in the **Operation** column.

A confirmation dialog box is displayed.

4. Confirm the information and click Yes.

#### NOTICE

If a VPC cannot be deleted, a message will be displayed on the console. Delete the resources that are in the VPC by referring to Why Can't I Delete My VPCs and Subnets?

## 3.2 Subnet

## 3.2.1 Creating a Subnet for the VPC

#### Scenarios

A VPC comes with a default subnet. If the default subnet cannot meet your requirements, you can create one.

#### Procedure

- 1. Log in to the management console.
- 2. Click  $\equiv$  in the upper left corner and choose **Network** > **Virtual Private Cloud**.

The Virtual Private Cloud page is displayed.

- 3. In the navigation pane on the left, choose **Virtual Private Cloud** > **Subnets**.
- Click Create Subnet.
   The Create Subnet page is displayed.
- 5. Set the parameters as prompted.

#### Table 3-3 Parameter descriptions

| Parameter          | Description                                                                                                    | Example Value  |
|--------------------|----------------------------------------------------------------------------------------------------|----------------|
| VPC                | The VPC for which you want to create a subnet.                                                                                                    | -              |
| AZ                 | An AZ is a geographic location with<br>independent power supply and network<br>facilities in a region. AZs are physically<br>isolated, and AZs in the same VPC are<br>interconnected through an internal<br>network.           | sa-fb-1        |
|                    | Note the following when you select an AZ:                                                                                                    |                |
|                    | • Subnets in a VPC can be in different AZs. For example, a VPC can have a subnet in AZ 1, and another subnet in AZ 3.                                                                                                    |                |
|                    | • A cloud resource can be in a different AZ from its subnet. For example, a cloud server in AZ 1 can be in a subnet in AZ 3.                                                                                                   |                |
| Name               | The subnet name.                                                                                                    | Subnet         |
|                    | The name can contain a maximum of 64 characters, which may consist of letters, digits, underscores (_), hyphens (-), and periods (.). The name cannot contain spaces.                                                          |                |
| IPv4 CIDR<br>Block | The CIDR block for the subnet. This value must be within the VPC CIDR block.                                                                                                    | 192.168.0.0/24 |
| IPv6 CIDR<br>Block | Specifies whether to set <b>IPv6 CIDR Block</b> to <b>Enable</b> .                                                                                                    | -              |
|                    | If you select this option, the system<br>automatically assigns an IPv6 CIDR block<br>to the created subnet. Currently, the IPv6<br>CIDR block cannot be customized. IPv6<br>cannot be disabled after the subnet is<br>created. |                |
| Gateway            | The gateway address of the subnet.                                                                                                    | 192.168.0.1    |

| Parameter             | Description                                                                                                    | Example Value |
|-----------------------|----------------------------------------------------------------------------------------------------|---------------|
| DNS Server<br>Address | By default, two DNS server addresses are<br>configured. You can change them if<br>necessary. Multiple IP addresses must be<br>separated using commas (,). | 100.125.x.x   |

#### 6. Click **OK**.

#### Precautions

After a subnet is created, some reserved IP addresses cannot be used. For example, in a subnet with CIDR block 192.168.0.0/24, the following IP addresses are reserved:

- 192.168.0.0: Network ID. This address is the beginning of the private IP address range and will not be assigned to any instance.
- 192.168.0.1: Gateway address.
- 192.168.0.253: Reserved for the system interface. This IP address is used by the VPC for external communication.
- 192.168.0.255: Network broadcast address.

If you configured the default settings under **Advanced Settings** during subnet creation, the reserved IP addresses may be different from the default ones, but there will still be five of them. The specific addresses depend on your subnet settings.

## 3.2.2 Modifying a Subnet

#### Scenarios

Modify the subnet name and DNS server address.

#### Procedure

- 1. Log in to the management console.
- 2. Click = in the upper left corner and choose **Network** > **Virtual Private Cloud**.

The Virtual Private Cloud page is displayed.

- In the navigation pane on the left, choose Virtual Private Cloud > Subnets. The Subnets page is displayed.
- In the subnet list, locate the target subnet and click its name. The subnet details page is displayed.
- 5. On the **Summary** tab, click  $\stackrel{\checkmark}{=}$  on the right of the parameter to be modified and modify the parameter as prompted.

| Parameter          | Description                                                                                                    | Example Value |
|--------------------|----------------------------------------------------------------------------------------------------|---------------|
| Name               | The subnet name.                                                                                                    | Subnet        |
|                    | The name can contain a<br>maximum of 64 characters,<br>which may consist of letters,<br>digits, underscores (_), hyphens<br>(-), and periods (.). The name<br>cannot contain spaces.                         |               |
| DNS Server Address | By default, two DNS server<br>addresses are configured. You<br>can change them as required.<br>A maximum of two DNS server<br>addresses are supported. Use<br>commas (,) to separate every<br>two addresses. | 100.125.x.x   |

 Table 3-4 Parameter descriptions

6. Click OK.

## 3.2.3 Viewing and Deleting Resources in a Subnet

#### **Scenarios**

VPC subnets have private IP addresses used by cloud resources. This section describes how to view resources that are using private IP addresses of subnets. If these resources are no longer required, you can delete them.

You can view resources, including ECSs, load balancers, and NAT gateways.

#### NOTICE

After you delete all resources in a subnet by referring to this section, the message "Delete the resource that is using the subnet and then delete the subnet." is displayed when you delete the subnet, you can refer to **Viewing IP Addresses in a Subnet**.

#### Procedure

- 1. Log in to the management console.
- 2. Click  $\equiv$  in the upper left corner and choose **Network** > **Virtual Private Cloud**.

The Virtual Private Cloud page is displayed.

- In the navigation pane on the left, choose Virtual Private Cloud > Subnets. The Subnets page is displayed.
- Locate the target subnet and click its name. The subnet details page is displayed.

- 5. On the **Summary** page, view the resources in the subnet.
  - a. In the **VPC Resources** area, view the quantities of resources, such as ECSs, network interfaces, and load balancers, in the subnet. Click the resource quantity with a hyperlink to view the resources in the subnet.
  - b. In the **Networking Components** area on the right of the page, view the NAT gateways in the subnet.
- 6. Delete resources from the subnet.

| Table 3-5 Viewing and deleting | resources in a subnet |
|--------------------------------|-----------------------|
|--------------------------------|-----------------------|

| Resource      | Reference                                                                                                    |  |  |
|---------------|----------------------------------------------------------------------------------------------------|--|--|
| ECS           | Currently, you cannot directly switch to ECSs from the subnet details page. You need to search for the target ECS in the ECS list and delete it. |  |  |
|               | 1. In the ECS list, click the ECS name.<br>The ECS details page is displayed.                                                                    |  |  |
|               | <ol><li>In the NICs area, view the name of the subnet<br/>associated with the ECS.</li></ol>                                                     |  |  |
| Load balancer | You can directly switch to load balancers from the subnet details page.                                                                          |  |  |
|               | <ol> <li>Click the load balancer quantity.<br/>The load balancer list is displayed.</li> </ol>                                                   |  |  |
|               | <ol><li>Locate the row that contains the load balancer and<br/>click <b>Delete</b> in the <b>Operation</b> column.</li></ol>                     |  |  |
| NAT gateway   | You can directly switch to NAT gateways from the subnet details page.                                                                            |  |  |
|               | <ol> <li>Click the NAT gateway name in the Networking<br/>Components area.</li> <li>The NAT gateway details page is displayed</li> </ol>         |  |  |
|               | 2 Click to return to the NAT gateway list                                                                                                    |  |  |
|               | <ol> <li>Locate the row that contains the NAT gateway and click</li> <li>Delete in the Operation column.</li> </ol>                              |  |  |

## 3.2.4 Viewing IP Addresses in a Subnet

#### Scenarios

A subnet is an IP address range in a VPC. This section describes how to view the used IP addresses in a subnet.

- Virtual IP addresses
- Private IP addresses
  - Used by the subnet itself, such as the gateway and system interface.
  - Used by cloud resources, such as ECSs, load balancers, and RDS instances.

#### **Notes and Constraints**

- A subnet cannot be deleted if its IP addresses are used by cloud resources.
- A subnet can be deleted if its IP addresses are used by itself.

#### Procedure

- 1. Log in to the management console.
- 2. Click  $\equiv$  in the upper left corner and choose **Network** > **Virtual Private Cloud**.

The Virtual Private Cloud page is displayed.

- In the navigation pane on the left, choose Virtual Private Cloud > Subnets. The Subnets page is displayed.
- 4. Locate the target subnet and click its name.
  - The subnet details page is displayed.
- 5. Click the **IP Addresses** tab to view the IP addresses in the subnet.
  - a. In the virtual IP address list, you can view the virtual IP addresses assigned from the subnet.
  - b. In the private IP address list in the lower part of the page, you can view the private IP addresses and the resources that use the IP addresses of the subnet.

#### **Follow-up Operations**

If you want to view and delete the resources in a subnet, refer to Why Can't I Delete My VPCs and Subnets?

## 3.2.5 Exporting Subnet List

#### **Scenarios**

Information about all subnets under your account can be exported as an Excel file to a local directory. This file records the name, ID, VPC, CIDR block, and associated route table of each subnet.

#### Procedure

- 1. Log in to the management console.
- 2. Click = in the upper left corner and choose **Network** > **Virtual Private Cloud**.

The Virtual Private Cloud page is displayed.

- In the navigation pane on the left, choose Virtual Private Cloud > Subnets. The Subnets page is displayed.
- In the upper right corner of the subnet list, click
   The system will automatically export information about all subnets under your account in the current region as an Excel file to a local directory.

## 3.2.6 Deleting a Subnet

#### **Scenarios**

If your subnet is no longer required, you can delete it:

#### Notes and Constraints

If you want to delete a subnet that has custom routes, virtual IP addresses, or other resources (ECSs, load balancers, or NAT gateways), you need to delete these resources as prompted on the console first and then delete the subnet.

You can refer to Why Can't I Delete My VPCs and Subnets?

#### Procedure

- 1. Log in to the management console.
- 2. Click  $\equiv$  in the upper left corner and choose **Network** > **Virtual Private Cloud**.

The Virtual Private Cloud page is displayed.

- In the navigation pane on the left, choose Virtual Private Cloud > Subnets. The Subnets page is displayed.
- 4. In the subnet list, locate the row that contains the subnet you want to delete and click **Delete** in the **Operation** column.

A confirmation dialog box is displayed.

5. Click Yes.

#### NOTICE

If a VPC cannot be deleted, a message will be displayed on the console. Delete the resources that are in the VPC by referring to Why Can't I Delete My VPCs and Subnets?

## 3.3 IPv4 and IPv6 Dual-Stack Network

#### What Is an IPv4 and IPv6 Dual-Stack Network?

An IPv4 and IPv6 dual-stack network allows your resources, such as ECSs, to use both IPv4 and IPv6 addresses for private and public network communications. **Figure 3-1** shows how an IPv4 and IPv6 dual-stack network works.

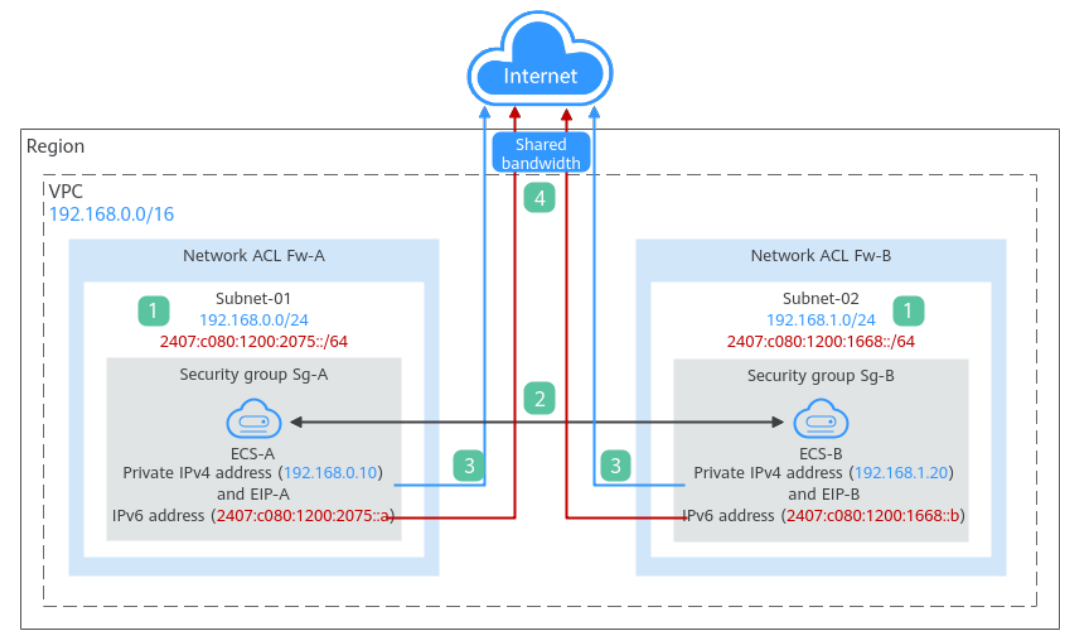

Figure 3-1 An IPv4 and IPv6 dual-stack network

| Table 3-6 Step | s for | <sup>·</sup> deploying | a dual-s | tack network |
|----------------|-------|------------------------|----------|--------------|
|----------------|-------|------------------------|----------|--------------|

| Ste<br>p | Description                                                                                                    |
|----------|----------------------------------------------------------------------------------------------------|
| 1        | If you enable IPv6 when adding a VPC subnet, an IPv6 CIDR block is automatically assigned to the subnet. You cannot customize the IPv6 CIDR block.                                                                                        |
| 2        | Subnets in the same VPC can communicate with each other by default.<br>Network ACLs protect subnets, and security groups protect the instances<br>in it.                                                                                  |
|          | <ol> <li>Subnets in different network ACLs are isolated from each other. To<br/>connect these subnets, you need to add inbound and outbound rules to<br/>allow traffic in and out of the subnets.</li> </ol>                              |
|          | <ol><li>Security groups are isolated from each other. If two instances are<br/>associated with different security groups, you need to add inbound and<br/>outbound rules to allow the instances to communicate with each other.</li></ol> |
|          | As shown in <b>Figure 3-1</b> , if allow rules are configured for network ACLs <b>Fw-A</b> and <b>Fw-B</b> and security groups <b>Sg-A</b> and <b>Sg-B</b> , <b>ECS-A</b> and <b>ECS-B</b> can communicate with each other:               |
|          | • Using private IPv4 addresses ( <b>192.168.0.10</b> and <b>192.168.1.20</b> ).                                                                                                    |
|          | <ul> <li>Using IPv6 addresses (2407:c080:1200:2075::a and<br/>2407:c080:1200:1668::b).</li> </ul>                                                                                                    |
| 3        | To enable instances to communicate with the Internet using IPv4 addresses, you need to buy an EIP and bind it to the instance. An EIP can be bound to only one instance.                                                                  |
|          | As shown in <b>Figure 3-1</b> , you can bind <b>EIP-A</b> to <b>ECS-A</b> and <b>EIP-B</b> to <b>ECS-B</b> so that <b>ECS-A</b> and <b>ECS-B</b> can communicate with the Internet.                                                       |

| Ste<br>p | Description                                                                                                    |
|----------|----------------------------------------------------------------------------------------------------|
| 4        | To enable instances to communicate with the Internet using an IPv6 address, you need to add the IPv6 address to a shared bandwidth. You can add multiple IPv6 addresses to a shared bandwidth. |
|          | As shown in Figure 3-1, you can add the IPv6 addresses of ECS-A and ECS-B to a shared bandwidth so that ECS-A and ECS-B can communicate with the Internet.                                     |

#### **Operation Guide on IPv6 Networks**

Operations on an IPv6 network are similar to those on an IPv4 network. Only some functions are configured in a different way. **Table 3-7** describes how you can build and use an IPv6 network.

Table 3-7 Operation guide on IPv6 networks

| Scenario                                     | Description                                                                                                    | Reference                              |
|----------------------------------------------|----------------------------------------------------------------------------------------------------|----------------------------------------|
| Creating an<br>IPv6 subnet                   | Select <b>Enable</b> for <b>IPv6 CIDR Block</b> when creating a subnet. An IPv6 CIDR block will be automatically assigned to the subnet.                                                                                                    | Creating a Subnet<br>for the VPC       |
|                                              | <ul> <li>You cannot customize an IPv6 CIDR<br/>block.</li> </ul>                                                                                                    |                                        |
|                                              | <ul> <li>IPv6 cannot be disabled after the<br/>subnet is created.</li> </ul>                                                                                                    |                                        |
|                                              | <ul> <li>You can enable IPv6 for existing<br/>subnets.</li> </ul>                                                                                                    |                                        |
| Viewing in-<br>use IPv6<br>addresses         | In the subnet list, click the subnet name.<br>On the displayed page, view in-use IPv4<br>and IPv6 addresses on the <b>IP Addresses</b><br>tab.                                                                                                    | Viewing IP<br>Addresses in a<br>Subnet |
| Adding a<br>security<br>group rule<br>(IPv6) | Add a security group rule with <b>Type</b> set<br>to <b>IPv6</b> and <b>Source</b> or <b>Destination</b> set to<br>an IPv6 address or IPv6 CIDR block.                                                                                                    | Adding a Security<br>Group Rule        |
| Adding a<br>network ACL<br>rule (IPv6)       | Add a network ACL rule with <b>Type</b> set to<br><b>IPv6</b> and <b>Source</b> or <b>Destination</b> set to an<br>IPv6 address or IPv6 CIDR block.                                                                                                    | Adding a Network<br>ACL Rule           |
| Assigning an<br>IPv6 EIP                     | When assigning an EIP, select <b>Enable</b><br><b>IPv6 Internet access</b> , or choose <b>More</b> ><br><b>Enable IPv6 EIP</b> in the <b>Operation</b><br>column of an existing IPv4 EIP. After IPv6<br>EIP is enabled, both IPv4 and IPv6 EIPs<br>are assigned. | IPv6 EIP                               |

| Scenario                                                             | Description                                                                                                    | Reference                            |
|----------------------------------------------------------------------|----------------------------------------------------------------------------------------------------|--------------------------------------|
| Adding an<br>IPv6 EIP or<br>IPv6 address<br>to a shared<br>bandwidth | After creating a shared bandwidth, you can add IPv6 EIPs or IPv6 addresses to it.                                                                                                    | Adding EIPs to a<br>Shared Bandwidth |
| Adding an<br>IPv6 route to<br>the VPC<br>route table                 | Add a route with <b>Destination</b> and <b>Next</b><br><b>Hop</b> set to an IPv4 or IPv6 CIDR block.                                                                                       | Adding a Custom<br>Route             |
|                                                                      | <ul> <li>If the destination is an IPv6 CIDR<br/>block, the next hop can only be an IP<br/>address in the same VPC as the IPv6<br/>CIDR block.</li> </ul>                                   |                                      |
|                                                                      | <ul> <li>If the destination is an IPv6 CIDR<br/>block, the next hop type can only be<br/>ECS, extension NIC, or virtual IP<br/>address. They must also have IPv6<br/>addresses.</li> </ul> |                                      |
| Assigning a<br>virtual IPv6<br>address                               | If IPv6 is enabled for a VPC subnet, you can set <b>IP Address Type</b> to <b>IPv6</b> when assigning for a virtual IP address.                                                            | Assigning a Virtual<br>IP Address    |

## **4** Route Tables

## 4.1 Route Tables and Routes

#### **Route Tables**

A route table contains a set of routes that are used to determine where network traffic from your subnets in a VPC is directed. Each subnet must be associated with a route table. A subnet can only be associated with one route table, but you can associate multiple subnets with the same route table.

- Default route table: When you create a VPC, the system automatically generates a default route table for the VPC. If you create a subnet in the VPC, the subnet automatically associates with the default route table. The default route table ensures that subnets in a VPC can communicate with each other.
  - You can add routes to, delete routes from, and modify routes in the default route table, but cannot delete the table.
  - When you create a VPC endpoint, the default route table automatically delivers a route that cannot be deleted or modified.
- Custom route table: If you do not want to use the default route table, you can create a custom route table and associate it with the subnet. Custom route tables can be deleted if they are no longer required.

The custom route table associated with a subnet affects only the outbound traffic. The default route table of a subnet controls the inbound traffic.

D NOTE

#### Route

You can add routes to default and custom route tables and configure the destination, next hop type, and next hop in the routes to determine where network traffic is directed. Routes are classified into system routes and custom routes.

• System routes: These routes are automatically added by the system and cannot be modified or deleted.

After a route table is created, the system automatically adds the following system routes to the route table, so that instances in a VPC can communicate with each other.

- Routes whose destination is 100.64.0.0/10 or 198.19.128.0/20.
- Routes whose destination is a subnet CIDR block.

**NOTE** 

In addition to the preceding system routes, the system automatically adds a route whose destination is 127.0.0.0/8. This is the local loopback address.

• Custom routes: These are routes that you can add, modify, and delete. The destination of a custom route cannot overlap with that of a system route.

You can add a custom route and configure the destination, next hop type, and next hop in the route to determine where network traffic is directed. Table 4-1 lists the supported types of next hops.

You cannot add two routes with the same destination to a VPC route table even if their next hop types are different. The route priority depends on the destination. According to the longest match routing rule, the destination with a higher matching degree is preferentially selected for packet forwarding.

| Next Hop Type          | Description                                                                                                    | Supported Route<br>Table                                                    |
|------------------------|----------------------------------------------------------------------------------------------------|-----------------------------------------------------------------------------|
| Server                 | Traffic intended for the destination is forwarded to an ECS in the VPC.                                                                                                  | <ul><li> Default route<br/>table</li><li> Custom route<br/>table</li></ul>  |
| Extension NIC          | Traffic intended for the destination is forwarded to the extension NIC of an ECS in the VPC.                                                                             | <ul> <li>Default route<br/>table</li> <li>Custom route<br/>table</li> </ul> |
| NAT gateway            | Traffic intended for the destination is forwarded to a NAT gateway.                                                                                                    | <ul><li> Default route<br/>table</li><li> Custom route<br/>table</li></ul>  |
| VPC peering connection | Traffic intended for the destination is forwarded to a VPC peering connection.                                                                                           | <ul><li> Default route<br/>table</li><li> Custom route<br/>table</li></ul>  |
| Virtual IP<br>address  | Traffic intended for the<br>destination is forwarded to a<br>virtual IP address and then sent to<br>active and standby ECSs to which<br>the virtual IP address is bound. | <ul><li> Default route<br/>table</li><li> Custom route<br/>table</li></ul>  |

Table 4-1 Next hop type

#### D NOTE

If you specify the destination when creating a resource, a system route is delivered. If you do not specify a destination when creating a resource, a custom route that can be modified or deleted is delivered.

#### **Custom Route Table Configuration Process**

Figure 4-1 shows the process of creating and configuring a custom route table.

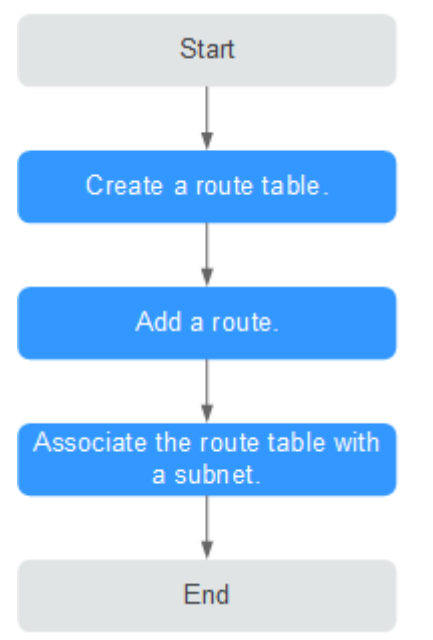

Figure 4-1 Route table configuration process

- 1. For details about how to create a custom route table, see **Creating a Custom Route Table**.
- 2. For details about how to add a custom route, see Adding a Custom Route.
- 3. For details about how to associate a subnet with a route table, see **Associating a Route Table with a Subnet**. After the association, the routes in the route table control the routing for the subnet.

## 4.2 Managing Route Tables

## 4.2.1 Creating a Custom Route Table

#### Scenarios

A VPC automatically comes with a default route table. If your default route table cannot meet your service requirements, you can create a custom route table.

#### Procedure

1. Log in to the management console.

2. Click ≡ in the upper left corner and choose **Network** > **Virtual Private Cloud**.

The Virtual Private Cloud page is displayed.

- 3. In the navigation pane on the left, choose **Virtual Private Cloud** > **Route Tables**.
- 4. In the upper right corner, click **Create Route Table**. On the displayed page, configure parameters as prompted.

| Parameter         | Description                                                                                                    | Example Value |
|-------------------|----------------------------------------------------------------------------------------------------|---------------|
| Name              | The name of the route table. This parameter is mandatory.                                                                                                    | rtb-001       |
|                   | The name can contain a maximum of 64 characters, which may consist of letters, digits, underscores (_), hyphens (-), and periods (.). The name cannot contain spaces. |               |
| VPC               | The VPC that the route table belongs to.<br>This parameter is mandatory.                                                                                              | vpс-001       |
| Description       | Supplementary information about the route table. This parameter is optional.                                                                                          | -             |
|                   | The description can contain a maximum of 255 characters and cannot contain angle brackets (< or >).                                                                   |               |
| Route<br>Settings | The route information. This parameter is optional.                                                                                                    | -             |
|                   | You can add a route when creating the route table or after the route table is created. For details, see Adding a Custom Route.                                        |               |
|                   | You can click + to add more routes.                                                                                                    |               |

Table 4-2 Parameter descriptions

5. Click **OK**.

A message is displayed. You can determine whether to associate the route table with subnets immediately as prompted. If you want to associate immediately, perform the following operations:

- a. Click **Associate Subnet**. The route table details page is displayed.
- b. Click **Associate Subnet** and select the target subnets to be associated.
- c. Click **OK**.

## 4.2.2 Associating a Route Table with a Subnet

#### Scenarios

After a subnet is created, the system associates the subnet with the default route table of its VPC. If you want to use specific routes for a subnet, you can associate the subnet with a custom route table.

The custom route table associated with a subnet affects only the outbound traffic. The default route table determines the inbound traffic.

#### NOTICE

After a route table is associated with a subnet, the routes in the route table control the routing for the subnet and apply to all cloud resources in the subnet.

#### Notes and Constraints

- A subnet must have a route table associated and can only be associated with one route table.
- A route table can be associated with multiple subnets.

#### Procedure

- 1. Log in to the management console.
- 2. Click ≡ in the upper left corner and choose **Network** > **Virtual Private Cloud**.

The Virtual Private Cloud page is displayed.

- 3. In the navigation pane on the left, choose **Virtual Private Cloud** > **Route Tables**.
- 4. In the route table list, locate the row that contains the target route table and click **Associate Subnet** in the **Operation** column.
- 5. Select the subnet to be associated.
- 6. Click **OK**.

## 4.2.3 Changing the Route Table Associated with a Subnet

#### Scenarios

You can change the route table for a subnet. If the route table for a subnet is changed, routes in the new route table will apply to all cloud resources in the subnet.

#### Procedure

- 1. Log in to the management console.
- 2. Click = in the upper left corner and choose **Network** > **Virtual Private Cloud**.

The Virtual Private Cloud page is displayed.

- 3. In the navigation pane on the left, choose **Virtual Private Cloud** > **Route Tables**.
- 4. Click the name of the target route table.
- 5. On the **Associated Subnets** tab page, click **Change Route Table** in the **Operation** column and select a new route table as prompted.
- 6. Click OK.

After the route table for a subnet is changed, routes in the new route table will apply to all cloud resources in the subnet.

## 4.2.4 Viewing the Route Table Associated with a Subnet

#### Scenarios

This section describes how to view the route table associated with a subnet.

#### Procedure

- 1. Log in to the management console.
- 2. Click ≡ in the upper left corner and choose **Network** > **Virtual Private Cloud**.

The Virtual Private Cloud page is displayed.

- In the navigation pane on the left, choose Virtual Private Cloud > Subnets. The Subnets page is displayed.
- Locate the target subnet and click its name. The subnet details page is displayed.
- 5. In the right of the subnet details page, view the route table associated with the subnet.
- 6. Click the name of the route table.

The route table details page is displayed. You can further view the route information.

## 4.2.5 Viewing Route Table Information

#### Scenarios

This section describes how to view detailed information about a route table, including:

- Basic information, such as name, type (default or custom), and ID of the route table
- Routes, such as destination, next hop, and route type (system or custom)
- Associated subnets

#### Procedure

1. Log in to the management console.

2. Click  $\equiv$  in the upper left corner and choose **Network** > **Virtual Private Cloud**.

The Virtual Private Cloud page is displayed.

- 3. In the navigation pane on the left, choose **Virtual Private Cloud** > **Route Tables**.
- 4. Click the name of the target route table.

The route table details page is displayed.

- a. On the **Summary** tab page, view the basic information and routes of the route table.
- b. On the **Associated Subnets** tab page, view the subnets associated with the route table.

## 4.2.6 Exporting Route Table Information

#### Scenarios

Information about all route tables under your account can be exported as an Excel file to a local directory. This file records the name, ID, VPC, type, and number of associated subnets of the route tables.

#### Procedure

- 1. Log in to the management console.
- 2. Click  $\equiv$  in the upper left corner and choose **Network** > **Virtual Private Cloud**.

The Virtual Private Cloud page is displayed.

- 3. In the navigation pane on the left, choose **Virtual Private Cloud** > **Route Tables**.
- 4. On the displayed page, click in the upper right of the route table list. The system will automatically export information about all route tables under your account in the current region as an Excel file to a local directory.

## 4.2.7 Deleting a Route Table

#### Scenarios

This section describes how to delete a custom route table.

#### **Notes and Constraints**

- The default route table cannot be deleted.
- A custom route table with a subnet associated cannot be deleted directly.

If you want to delete such a route table, you can associate the subnet with another route table first by referring to **Changing the Route Table Associated with a Subnet**.
#### Procedure

- 1. Log in to the management console.
- 2. Click  $\equiv$  in the upper left corner and choose **Network** > **Virtual Private Cloud**. The **Virtual Private Cloud** page is displayed.
- 3. In the navigation pane on the left, choose **Virtual Private Cloud** > **Route Tables**.
- 4. Locate the row that contains the route table you want to delete and click **Delete** in the **Operation** column.

A confirmation dialog box is displayed.

5. Click Yes.

## 4.3 Managing Routes

#### 4.3.1 Adding a Custom Route

#### Scenarios

Each route table contains a default system route, which indicates that ECSs in a VPC can communicate with each other. You can also add custom routes as required to forward the traffic destined for the destination to the specified next hop.

#### Procedure

- 1. Log in to the management console.
- 2. Click  $\equiv$  in the upper left corner and choose **Network** > **Virtual Private Cloud**.

- 3. In the navigation pane on the left, choose **Virtual Private Cloud** > **Route Tables**.
- 4. In the route table list, click the name of the route table to which you want to add a route.
- 5. Click **Add Route** and set parameters as prompted. You can click + to add more routes.

| Parameter        | Description                                                                                                    | Example Value           |
|------------------|----------------------------------------------------------------------------------------------------|-------------------------|
| Destination      | <ul> <li>Mandatory</li> <li>Enter the destination of the route. You can enter a single IP address or an IP address range in CIDR notation.</li> <li><b>NOTICE</b> <ul> <li>The destination of each route in a route table must be unique.</li> <li>If an IP address group contains an IP address range in the format of <i>Start IP address-End IP address</i>, the IP address group is not supported. For example, an IP address group cannot contain 192.168.0.1-192.168.0.62 to 192.168.0.0/26.</li> </ul> </li> </ul> | IPv4:<br>192.168.0.0/16 |
| Next Hop<br>Type | Mandatory<br>Set the type of the next hop.                                                                                                    | VPC peering connection  |
| Next Hop         | Mandatory<br>Set the next hop. The resources in the<br>drop-down list box are displayed based<br>on the selected next hop type.                                                                                                    | peer-AB                 |
| Description      | Optional<br>Enter the description of the route in the<br>text box as required.                                                                                                    | -                       |

Table 4-3 Parameter descriptions

6. Click **OK**.

#### 4.3.2 Modifying a Route

#### **Scenarios**

This section describes how to modify a custom route in a route table.

#### **Notes and Constraints**

• System routes cannot be modified.

#### Procedure

- 1. Log in to the management console.
- 2. Click  $\equiv$  in the upper left corner and choose **Network** > **Virtual Private Cloud**.

The Virtual Private Cloud page is displayed.

3. In the navigation pane on the left, choose **Virtual Private Cloud** > **Route Tables**.

- 4. In the route table list, click the name of the target route table.
- 5. Locate the row that contains the route to be modified and click **Modify** in the **Operation** column.
- 6. Modify the route information in the displayed dialog box.

#### Table 4-4 Parameter descriptions

| Parameter        | Description                                                                                                    | Example Value           |
|------------------|----------------------------------------------------------------------------------------------------|-------------------------|
| Destination      | <ul> <li>Mandatory</li> <li>Enter the destination of the route. You can enter a single IP address or an IP address range in CIDR notation.</li> <li><b>NOTICE</b> <ul> <li>The destination of each route in a route table must be unique.</li> <li>If an IP address group contains an IP address range in the format of <i>Start IP address-End IP address</i>, the IP address group is not supported. For example, an IP address group cannot contain 192.168.0.1-192.168.0.62. You need to change 192.168.0.1-192.168.0.62 to 192.168.0.0/26.</li> </ul> </li> </ul> | IPv4:<br>192.168.0.0/16 |
| Next Hop<br>Type | Mandatory<br>Set the type of the next hop.                                                                                                    | VPC peering connection  |
| Next Hop         | Mandatory<br>Set the next hop. The resources in the<br>drop-down list box are displayed based<br>on the selected next hop type.                                                                                                    | peer-AB                 |
| Description      | Optional<br>Enter the description of the route in the<br>text box as required.                                                                                                    | -                       |

7. Click **OK**.

#### 4.3.3 Replicating a Route

#### Scenarios

This section describes how to replicate routes among all route tables of a VPC. VPC route tables include the default and custom route tables.

#### **Notes and Constraints**

**Table 4-5** shows whether routes of different types can be replicated to default or custom route tables.

For example, if the next hop type of a route is a server, this route can be replicated to both default or custom route tables.

| Next Hop Type          | Can Be Replicated to<br>Default Route Table | Can Be Replicated to<br>Custom Route Table |
|------------------------|---------------------------------------------|--------------------------------------------|
| Local                  | No                                          | No                                         |
| Server                 | Yes                                         | Yes                                        |
| Extension NIC          | Yes                                         | Yes                                        |
| NAT gateway            | Yes                                         | Yes                                        |
| VPC peering connection | Yes                                         | Yes                                        |
| Virtual IP address     | Yes                                         | Yes                                        |

#### Table 4-5 Route replication

#### Procedure

- 1. Log in to the management console.
- 2. Click  $\equiv$  in the upper left corner and choose **Network** > **Virtual Private Cloud**.

The Virtual Private Cloud page is displayed.

- 3. In the navigation pane on the left, choose **Virtual Private Cloud** > **Route Tables**.
- 4. In the route table list, locate the row that contains the route table you want to replicate routes from and click **Replicate Route** in the **Operation** column.
- 5. Select the target route table that you want to replicate route to and the routes to be replicated as prompted.

The listed routes are those that do not exist in the target route table. You can select one or more routes to replicate to the target route table.

6. Click **OK**.

#### 4.3.4 Deleting a Route

#### Scenarios

This section describes how to delete a custom route from a route table.

#### **Notes and Constraints**

• System routes cannot be deleted.

#### Procedure

- 1. Log in to the management console.

- 3. In the navigation pane on the left, choose **Virtual Private Cloud** > **Route Tables**.
- 4. Locate the target route table and click its name.
  - The route table details page is displayed.
- 5. In the route list, locate the row that contains the route to be deleted and click **Delete** in the **Operation** column.

A confirmation dialog box is displayed.

6. Confirm the information and click **Yes**.

## 4.4 Configuring an SNAT Server

#### Scenarios

Together with VPC route tables, you can configure SNAT on an ECS to enable other ECSs that have no EIPs bound in the same VPC to access the Internet through this ECS.

The configured SNAT takes effect for all subnets in a VPC.

#### Prerequisites

- You have an ECS where SNAT is to be configured.
- The ECS where SNAT is to be configured runs Linux.
- The ECS where SNAT is to be configured has only one network interface card (NIC).

#### Procedure

- 1. Log in to the management console.
- 2. In the upper left corner of the page, click  $\equiv$ . In the service list, choose **Computing > Elastic Cloud Server**.
- 3. On the displayed page, locate the target ECS in the ECS list and click the ECS name to switch to the page showing ECS details.
- 4. On the displayed ECS details page, click the **NICs** tab.
- 5. In the displayed area showing the NIC IP address details, disable **Source**/ **Destination Check**.

By default, the source/destination check is enabled. When this check is enabled, the system checks whether source IP addresses contained in the packets sent by ECSs are correct. If the IP addresses are incorrect, the system does not allow the ECSs to send the packets. This mechanism prevents packet spoofing, thereby improving system security. If the SNAT function is used, the SNAT server needs to forward packets. This mechanism prevents the packet sender from receiving returned packets. Therefore, you need to disable the source/destination check for SNAT servers.

- 6. Bind an EIP.
  - Bind an EIP to the private IP address of the ECS. For details, see Assigning an EIP and Binding It to an ECS.

- Bind an EIP to the virtual IP address of the ECS. For details, see **Binding a** Virtual IP Address to an EIP or ECS.
- 7. On the ECS console, use the remote login function to log in to the ECS where you plan to configure SNAT.
- 8. Run the following command and enter the password of user **root** to switch to user **root**:

#### su - root

9. Run the following command to check whether the ECS can successfully connect to the Internet:

#### **NOTE**

Before running the command, you must disable the response iptables rule on the ECS where SNAT is configured and configure security group rules.

#### ping www.google.com

The ECS can access the Internet if the following information is displayed: [root@localhost ~]# ping www.google.com PING www.google.com (xxx.xxx.xxx) 56(84) bytes of data.

64 bytes from xxx.xxx.xxx.icmp\_seq=1 ttl=51 time=9.34 ms 64 bytes from xxx.xxx.xxx.icmp\_seq=2 ttl=51 time=9.11 ms 64 bytes from xxx.xxx.xxx.icmp\_seq=3 ttl=51 time=8.99 ms

10. Run the following command to check whether IP forwarding of the Linux OS is enabled:

#### cat /proc/sys/net/ipv4/ip\_forward

In the command output, **1** indicates that IP forwarding is enabled, and **0** indicates that IP forwarding is disabled. The default value is **0**.

- If IP forwarding in Linux is enabled, go to step **13**.
- If IP forwarding in Linux is disabled, go to 11 to enable IP forwarding in Linux.

Many OSs support packet routing. Before forwarding packets, OSs change source IP addresses in the packets to OS IP addresses. Therefore, the forwarded packets contain the IP address of the public sender so that the response packets can be sent back along the same path to the initial packet sender. This method is called SNAT. The OSs need to keep track of the packets where IP addresses have been changed to ensure that the destination IP addresses in the packets can be rewritten and that packets can be forwarded to the initial packet sender. To achieve these purposes, you need to enable the IP forwarding function and configure SNAT rules.

- 11. Use the vi editor to open the **/etc/sysctl.conf** file, change the value of **net.ipv4.ip\_forward** to **1**, and enter **:wq** to save the change and exit.
- 12. Run the following command to make the change take effect:

#### sysctl -p /etc/sysctl.conf

13. Configure the SNAT function.

Run the following command to enable all ECSs on the network (for example, 192.168.1.0/24) to access the Internet using the SNAT function:

#### iptables -t nat -A POSTROUTING -o eth0 -s subnet -j SNAT --to natinstance-ip

#### Figure 4-2 Configuring SNAT

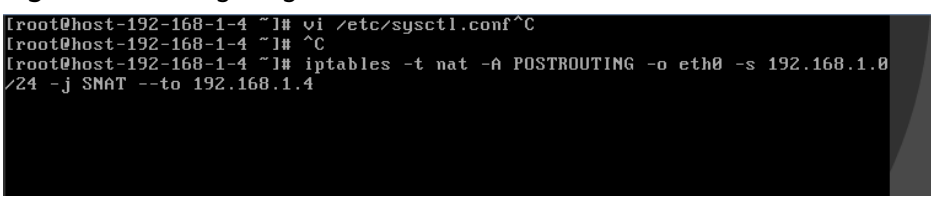

#### 

To ensure that the rule will not be lost after the restart, write the rule into the **/etc/ rc.local** file.

1. Switch to the **/etc/sysctl.conf** file:

vi /etc/rc.local

- 2. Perform 13 to configure SNAT.
- 3. Save the configuration and exit:

:wq

4. Add the execution permissions for the **rc.local** file:

#### # chmod +x /etc/rc.local

Check whether the configuration is successful. If information similar to Figure 4-3 (for example, 192.168.1.0/24) is displayed, the configuration was successful.

iptables -t nat --list

#### Figure 4-3 Verifying configuration

| [root@host-192-168-1-4 ~]# iptables -t natlist<br>Chain PREBOUTING (molicu ACCEPT) |                                                             |             |                |  |
|------------------------------------------------------------------------------------|-------------------------------------------------------------|-------------|----------------|--|
| target                                                                             | prot opt source                                             | destination |                |  |
| Chain POST                                                                         | ROUTING (policy ACCEPT)                                     |             |                |  |
| target                                                                             | nrot ont source                                             | destination |                |  |
| SNAT                                                                               | all 192.168.1.0/24                                          | anywhere    | to:192.168.1.4 |  |
| SNAT                                                                               | all 192.168.1.0/24                                          | anywhere    | to:192.168.1.4 |  |
| Chain OUTP<br>target<br>[root@host                                                 | UT (policy ACCEPT)<br>prot opt source<br>-192-168-1-4 ~]# _ | destination |                |  |

15. Add a route. For details, see section Adding a Custom Route.

Set the destination to **0.0.0/0**, and the next hop to the private or virtual IP address of the ECS where SNAT is deployed. For example, the next hop is **192.168.1.4**.

After these operations are complete, if the network communication still fails, check your security group and network ACL configuration to see whether required traffic is allowed.

# **5** Virtual IP Address

## 5.1 Virtual IP Address Overview

#### What Is a Virtual IP Address?

A virtual IP address can be shared among multiple ECSs. An ECS can have a private and a virtual IP address, which allows your users to access the ECS through either IP address.

You can use either IP address to enable layer 2 and layer 3 communications in a VPC, access a different VPC using peering connections, and access cloud servers through EIPs.

You can bind a virtual IP address to ECSs deployed in the active/standby pair, and then bind an EIP to the virtual IP address. Virtual IP addresses can work together with Keepalived to ensure high availability and disaster recovery. If the active ECS is faulty, the standby ECS automatically takes over services from the active one.

#### Networking

Virtual IP addresses are used for high availability and can work together with Keepalived to make active/standby ECS switchover possible. This way if one ECS goes down for some reason, the other one can take over and services continue uninterrupted. ECSs can be configured for HA or as load balancing clusters.

#### • Networking mode 1: HA

To improve service availability and eliminate single points of failure, you can deploy ECSs in the active/standby pair or deploy one active ECS and multiple standby ECSs. And then, you can bind the same virtual IP address to these ECSs. If the active ECS becomes faulty, a standby ECS takes over services from the active ECS and services continue uninterrupted.

#### Figure 5-1 Networking diagram of the HA mode

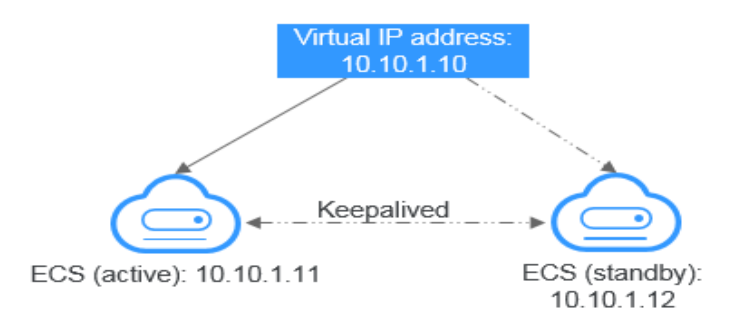

- As shown in the above figure, bind a virtual IP address to two ECSs in the same subnet.
- Configure Keepalived for the two ECSs to work in the active/standby pair.
   Follow industry standards for configuring Keepalived. The details are not included here.

#### **Application Scenarios**

• Accessing the virtual IP address through an EIP

If your application has high availability requirements and needs to provide services through the Internet, it is recommended that you bind an EIP to a virtual IP address.

• Using a VPC peering connection to access a virtual IP address

To ensure high availability and access to the Internet, use a VPC peering connection to ensure that two VPCs in the same region can communicate with each other.

#### **Notes and Constraints**

- Virtual IP addresses are not recommended when multiple NICs in the same subnet are configured on an ECS. Using the virtual IP addresses may cause route conflicts on the ECS, which would lead to communication failures.
- If a virtual IP address is used in an active/standby scenario, disable IP forwarding on the standby ECS. For details, see Disabling IP Forwarding on the Standby ECS.

## 5.2 Assigning a Virtual IP Address

#### Scenarios

If an ECS requires a virtual IP address or if a virtual IP address needs to be reserved, you can assign a virtual IP address from the subnet.

#### Procedure

1. Log in to the management console.

2. Click  $\equiv$  in the upper left corner and choose **Network** > **Virtual Private Cloud**.

The Virtual Private Cloud page is displayed.

- 3. In the navigation pane on the left, choose **Virtual Private Cloud** > **Subnets**.
- 4. In the subnet list, click the name of the subnet where a virtual IP address is to be assigned.
- 5. Click the IP Addresses tab and click Assign Virtual IP Address.
- 6. Select a virtual IP address assignment mode.
  - Automatic: The system assigns an IP address automatically.
  - Manual: You can specify an IP address.
- 7. Select Manual and enter a virtual IP address.
- 8. Click OK.

You can then query the assigned virtual IP address in the IP address list.

## 5.3 Binding a Virtual IP Address to an EIP or ECS

#### **Scenarios**

You can use a virtual IP address and an EIP together.

If you bind a virtual IP address to ECSs that work in active/standby pairs and bind an EIP to the virtual IP address, you can access the ECSs over the Internet.

#### Notes and Constraints

- A virtual IP address can only be bound to one EIP.
- Do not bind more than eight virtual IP addresses to an ECS.
- A virtual IP address can be bound to a maximum of 10 ECSs.

#### D NOTE

If a virtual IP address is bound to an ECS, the virtual IP address is also associated with the security group of the ECS. A virtual IP address can be associated with up to 10 security groups.

#### Binding a Virtual IP Address to an EIP or ECS on the Console

- 1. Log in to the management console.
- 2. Click ≡ in the upper left corner and choose **Network** > **Virtual Private Cloud**.

The Virtual Private Cloud page is displayed.

- In the navigation pane on the left, choose Virtual Private Cloud > Subnets. The Subnets page is displayed.
- 4. Click the name with a hyperlink of the subnet that the virtual IP address belongs to.

The subnet details page is displayed.

- 5. On the **IP Addresses** tab, bind an EIP to the virtual IP address:
  - a. Locate the row that contains the virtual IP address and click **Bind to EIP** in the **Operation** column.

The **Bind to EIP** dialog box is displayed.

b. Select an EIP and click **OK**.

In the virtual IP address list, you can view that the virtual IP address has an EIP bound.

- 6. On the IP Addresses tab, bind an instance to the virtual IP address:
  - a. Locate the row that contains the virtual IP address and click **Bind to Server** in the **Operation** column.

The **Bind to Server** dialog box is displayed.

b. Select an ECS and click **OK**.

In the virtual IP address list, you can view that the virtual IP address has an ECS bound.

#### NOTICE

- If an ECS has multiple NICs, bind the virtual IP address to the primary NIC.
- An ECS NIC can have multiple virtual IP addresses bound.

## 5.4 Binding a Virtual IP Address to an EIP

#### **Scenarios**

This section describes how to bind a virtual IP address to an EIP.

#### Prerequisites

- You have configured the ECS networking based on **Networking** and ensure that the ECS has been bound with a virtual IP address.
- You have assigned an EIP.

#### Procedure

- 1. Log in to the management console.
- Click = in the upper left corner and choose Network > Elastic IP. The EIP list page is displayed.
- 3. Locate the row that contains the EIP to be bound to the virtual IP address, and click **Bind** in the **Operation** column.
- 4. In the **Bind EIP** dialog box, set **Instance Type** to **Virtual IP address**.
- 5. In the virtual IP address list, select the virtual IP address to be bound and click **OK**.

## 5.5 Unbinding a Virtual IP Address from an Instance

#### Scenarios

This section describes how to unbind a virtual IP address from an ECS.

#### Procedure

- 1. Log in to the management console.
- 2. Click = in the upper left corner and choose **Network** > **Virtual Private Cloud**.

The Virtual Private Cloud page is displayed.

- In the navigation pane on the left, choose Virtual Private Cloud > Subnets. The Subnets page is displayed.
- Click the name of the subnet that the virtual IP address belongs to. The **Summary** page is displayed.
- Click the IP Addresses tab. The virtual IP address list is displayed.
- 6. Unbind the virtual IP address from the instance.
  - a. Select the type of the instance bound to the virtual IP address.
  - b. Locate the row that contains the instance and click **Unbind** in the **Operation** column.

A confirmation dialog box is displayed.

c. Confirm the information and click Yes.

## 5.6 Unbinding a Virtual IP Address from an EIP

#### **Scenarios**

This section describes how to unbind a virtual IP address from an EIP.

#### Procedure

- 1. Log in to the management console.
- Click = in the upper left corner and choose Network > Virtual Private Cloud.

- In the navigation pane on the left, choose Virtual Private Cloud > Subnets. The Subnets page is displayed.
- 4. Click the name of the subnet that the virtual IP address belongs to. The **Summary** page is displayed.
- 5. Click the **IP Addresses** tab.

The virtual IP address list is displayed.

6. Locate the row that contains the virtual IP address, click **More** in the **Operation** column, and select **Unbind from EIP**.

A confirmation dialog box is displayed.

7. Confirm the information and click **Yes**.

## 5.7 Releasing a Virtual IP Address

#### Scenarios

If you no longer need a virtual IP address or a reserved virtual IP address, you can release it to avoid wasting resources.

#### Notes and Constraints

If you want to release a virtual IP address that is being used by a resource, refer to **Table 5-1**.

| Prompts                                                                                                    | Cause Analysis and Solution                                                                                                    |
|----------------------------------------------------------------------------------------------------|----------------------------------------------------------------------------------------------------|
| This operation cannot be<br>performed because the IP<br>address is bound to an<br>instance or an EIP. Unbind<br>the IP address and try<br>again. | <ul> <li>This virtual IP address is being used by an EIP or an ECS.</li> <li>Unbind the virtual IP address first.</li> <li>EIP: Unbinding a Virtual IP Address from an EIP</li> <li>ECS: Unbinding a Virtual IP Address from an Instance</li> <li>Release the virtual IP address.</li> </ul> |
| This operation cannot be<br>performed because the IP<br>address is being used by a<br>system component.                                          | The virtual IP address is being used by an RDS DB instance. Delete the DB instance, which will also release its virtual IP address.                                                                                                    |

 Table 5-1 Releasing a virtual IP address that is being used by a resource

#### Procedure

- 1. Log in to the management console.
- 2. Click  $\equiv$  in the upper left corner and choose **Network** > **Virtual Private Cloud**.

- 3. In the navigation pane on the left, choose **Virtual Private Cloud** > **Subnets**.
- 4. Click the name of the subnet that the virtual IP address belongs to.
- 5. Click the **IP Addresses** tab, locate the row that contains the virtual IP address to be released, click **More** in the **Operation** column, and select **Release**.

A confirmation dialog box is displayed.

6. Confirm the information and click **Yes**.

## 5.8 Disabling IP Forwarding on the Standby ECS

#### Scenarios

If a virtual IP address is used in an active/standby scenario, disable IP forwarding on the standby ECS.

#### Linux

- 1. Log in to the ECS.
- 2. Run the following command to switch to user **root**:

#### su root

3. Check whether IP forwarding is enabled:

#### cat /proc/sys/net/ipv4/ip\_forward

In the command output, **1** indicates it is enabled, and **0** indicates it is disabled. The default value is **0**.

- If **1** is displayed, go to **4**.
- If **0** is displayed, no further action is required.
- 4. Use either of the following methods to modify the configuration file:
  - Method 1: Use the vi editor to open the /etc/sysctl.conf file, change the value of net.ipv4.ip\_forward to 0, and enter :wq to save the change and exit.
  - Method 2: Use the sed command. An example command is as follows:
     sed -i '/net.ipv4.ip\_forward/s/1/0/g' /etc/sysctl.conf
- 5. Make the modification take effect:

#### sysctl -p /etc/sysctl.conf

#### Windows

- 1. Log in to the ECS.
- Open Command Prompt and run the following command: ipconfig/all

In the command output, if the value of **IP Routing Enabled** is **No**, the IP forwarding function is disabled.

- 3. Press **Windows** and **R** keys together to open the **Run** box, and enter **regedit** to open the **Registry Editor**.
- 4. Set the value of IPEnableRouter under HKEY\_LOCAL\_MACHINE\SYSTEM \CurrentControlSet\Services\Tcpip\Parameters to 0.
  - If the value is set to **0**, IP forwarding will be disabled.
  - If the value is set to **1**, IP forwarding will be enabled.

## 5.9 Disabling Source/Destination Check for an ECS NIC

#### Scenarios

If a virtual IP address is used in an HA load balancing cluster, you need to disable source/destination check for ECS NICs.

#### Procedure

- 1. Log in to the management console.
- 2. In the upper left corner of the page, click  $\equiv$ . In the service list, choose **Computing > Elastic Cloud Server**.
- 3. In the ECS list, click the ECS name.
- 4. On the displayed ECS details page, click the **NICs** tab.
- 5. Check that **Source/Destination Check** is disabled.

# **6** Elastic Network Interface and Supplementary Network Interface

## 6.1 Elastic Network Interface

## 6.1.1 Elastic Network Interface Overview

An elastic network interface (referred to as a network interface in this documentation) is a virtual network card. You can create and configure network interfaces and attach them to your instances (ECSs) to obtain flexible and highly available network configurations.

#### Network Interface Types

- A primary network interface is created together with an instance by default, and cannot be detached from the instance.
- An extended network interface is created on the **Network Interfaces** console, and can be attached to or detached from an instance.

#### **Application Scenarios**

• Flexible migration

You can detach a network interface from an instance and then attach it to another instance. The network interface retains its private IP address, EIP, and security group rules. In this way, service traffic on the faulty instance can be quickly migrated to the standby instance, implementing quick service recovery.

• Traffic management

You can attach multiple network interfaces that belong to different subnets in a VPC to the same instance, and configure the network interfaces to carry the private network traffic, public network traffic, and management network traffic of the instance. You can configure access control policies and routing policies for each subnet, and configure security group rules for each network interface to isolate networks and service traffic.

## 6.1.2 Creating a Network Interface

#### Scenarios

A primary network interface is created together with an instance by default. You can perform the following operations to create extended network interfaces on the **Network Interfaces** console.

#### **Notes and Constraints**

An extended network interface created on the console can only be attached to an instance from the same VPC, but they can be associated with different security groups.

#### **NOTE**

If you create an extended network interface using an API, the interface can be attached to an instance from a different VPC.

#### Procedure

- 1. Log in to the management console.
- 2. Click = in the upper left corner and choose **Network** > **Virtual Private Cloud**.

The Virtual Private Cloud page is displayed.

- 3. In the navigation pane on the left, choose **Virtual Private Cloud** > **Network Interfaces**.
- 4. Click Create Network Interface.
- 5. Configure parameters for the network interface, as shown in **Table 6-1**.

#### Table 6-1 Parameter descriptions

| Paramet<br>er            | Parameter Description                                                                                                    | Example Value         |
|--------------------------|----------------------------------------------------------------------------------------------------|-----------------------|
| Name                     | (Mandatory) Specifies the network interface name.                                                                                                    | networkInterface-891e |
|                          | The name can contain a maximum of<br>64 characters, which may consist of<br>letters, digits, underscores (_),<br>hyphens (-), and periods (.). The<br>name cannot contain spaces. |                       |
| VPC                      | (Mandatory) Select the VPC to which the network interface belongs.                                                                                                    | vpс-001               |
| Subnet                   | (Mandatory) Select the subnet that the network interface belongs to.                                                                                                    | subnet-001            |
| Private<br>IP<br>Address | Select whether to automatically assign a private IP address.                                                                                                    | -                     |

| Paramet<br>er     | Parameter Description                                            | Example Value |
|-------------------|------------------------------------------------------------------|---------------|
| Security<br>Group | Select the security group that the network interface belongs to. | sg-001        |

6. Click **OK**.

#### 6.1.3 Viewing Basic Information About a Network Interface

#### Scenarios

You can view basic information about your network interface on the management console, including the name, ID, type, VPC, attached instance, and associated security groups.

#### Procedure

- 1. Log in to the management console.
- 2. Click = in the upper left corner and choose **Network** > **Virtual Private Cloud**.

The Virtual Private Cloud page is displayed.

- 3. In the navigation pane on the left, choose **Virtual Private Cloud** > **Network Interfaces**.
- 4. On the **Network Interfaces** page, click the name of the target network interface.

#### **Other Operations**

On the network interface details page, you can also modify the following information:

- You can edit the network interface name, change IP addresses, and attach the network interface to or detach it from the instance.
- Instance-dependent Deletion
  - Instance-dependent Deletion is disabled by default. The network interface will not be deleted if it is detached from the instance or if the instance is deleted. You can attach the network interface to another instance.
  - If **Instance-dependent Deletion** has been enabled, the network interface will be deleted after it is detached from the instance.

#### 6.1.4 Attaching a Network Interface to an Instance

#### **Scenarios**

You can attach a network interface to an ECS to achieve flexible and high-availability network configurations.

#### Procedure

- 1. Log in to the management console.
- 2. Click = in the upper left corner and choose **Network** > **Virtual Private Cloud**.

The Virtual Private Cloud page is displayed.

- 3. In the navigation pane on the left, choose **Virtual Private Cloud** > **Network Interfaces**.
- 4. In the network interface list, locate the row that contains the target network interface, click **Attach Instance** in the **Operation** column, and select the instance to be attached.
- 5. Click OK.

## 6.1.5 Binding a Network Interface to an EIP

#### Scenarios

You can bind an EIP to a network interface to achieve more flexible and scalable networks.

Each network interface has a private IP address. After the network interface is bound to an EIP, the network interface has both a private IP address and a public IP address. The binding between a network interface and an EIP will not change even after the network interface is detached from an instance. After a network interface is migrated from one instance to another, its private IP address and EIP will be migrated together at the same time.

An instance can have multiple network interfaces attached. If each network interface has an EIP bound, the instance will have multiple EIPs and can provide flexible access services.

#### Procedure

- 1. Log in to the management console.
- 2. Click = in the upper left corner and choose **Network** > **Virtual Private Cloud**.

The Virtual Private Cloud page is displayed.

- 3. In the navigation pane on the left, choose **Virtual Private Cloud** > **Network Interfaces**.
- 4. In the network interface list, locate the row that contains the target network interface, click **Bind EIP** in the **Operation** column, and select the EIP to be bound.
- 5. Click **OK**.

#### 6.1.6 Binding a Network Interface to a Virtual IP Address

#### Scenarios

You can bind a network interface to a virtual IP address so that you can access the instance attached to the network interface using the virtual IP address.

Only a network interface with an instance attached can be bound to a virtual IP address.

For more information about virtual IP addresses, see Virtual IP Address Overview.

#### Procedure

- 1. Log in to the management console.
- 2. Click  $\equiv$  in the upper left corner and choose **Network** > **Virtual Private Cloud**.

The Virtual Private Cloud page is displayed.

- 3. In the navigation pane on the left, choose **Virtual Private Cloud** > **Network Interfaces**.
- In the network interface list, locate the row that contains the target network interface, and choose More > Bind Virtual IP Address in the Operation column.

The **IP Addresses** page will be displayed.

- 5. Locate the row that contains the target virtual IP address and click **Bind to Server** in the **Operation** column.
- 6. Select the server and NIC, and click **OK**.

#### 6.1.7 Detaching a Network Interface from an Instance or Unbinding an EIP from a Network Interface

#### Scenarios

This section describes how to detach a network interface from an instance or unbind a network interface from an EIP.

#### **Notes and Constraints**

- If **Instance-dependent Deletion** is enabled for a network interface, the network interface will be deleted if it is detached from its instance.
  - Deleting a network interface will also delete any supplementary network interfaces and VLAN sub-interfaces attached to it.
  - Deleting a network interface will also unbind its EIP.
- If **Instance-dependent Deletion** is disabled for a network interface, the network interface will not be deleted if it is detached from its instance.

If a network interface has an EIP bound, detaching the network interface from its instance will also unbind the EIP from the network interface.

#### Procedure

- 1. Log in to the management console.
- 2. Click  $\equiv$  in the upper left corner and choose **Network** > **Virtual Private Cloud**.

- 3. In the navigation pane on the left, choose **Virtual Private Cloud** > **Network Interfaces**.
- 4. In the network interface list, locate the row that contains the target network interface, and click **Detach Instance** or **Unbind EIP** in the **Operation** column.
- 5. Click Yes.

If you no longer need an EIP, you can release the EIP after unbinding it.

## 6.1.8 Changing Security Groups That Are Associated with a Network Interface

#### Scenarios

You can change the security groups that are associated with a network interface on either the network interface list page or the network interface details page.

#### Procedure

## Changing the security group associated with a network interface on the network interface list page

- 1. Log in to the management console.
- 2. Click = in the upper left corner and choose **Network** > **Virtual Private Cloud**.

The Virtual Private Cloud page is displayed.

- 3. In the navigation pane on the left, choose **Virtual Private Cloud** > **Network Interfaces**.
- 4. In the network interface list, locate the row that contains the target network interface, and choose **More** > **Change Security Group** in the **Operation** column.
- 5. On the **Change Security Group** page, select the security groups to be associated and click **OK**.

## Changing the security group associated with a network interface on the network interface details page

- 1. Log in to the management console.
- 2. Click = in the upper left corner and choose **Network** > **Virtual Private Cloud**.

- 3. In the navigation pane on the left, choose **Virtual Private Cloud** > **Network Interfaces**.
- 4. Click the name of the target network interface.
- 5. Click the **Associated Security Groups** tab. Then, click **Change Security Group**.
- 6. On the **Change Security Group** page, select the security groups to be associated and click **OK**.

#### **Other Operations**

On the network interface details page, click the **Associated Security Groups** tab, and then click **Manage Rule**. For details about how to configure security group rules, see **Adding a Security Group Rule**.

#### 6.1.9 Deleting a Network Interface

#### Scenarios

This section describes how to delete a network interface.

#### **Notes and Constraints**

- A primary network interface is created together with an instance by default, and cannot be detached from the instance. If you want to delete a primary network interface, you need to delete its instance first, which will also delete the primary network interface.
- If you want to delete an extended network interface that is attached to an instance, **detach the interface from the instance** first.
- Deleting a network interface will also delete its supplementary network interfaces.
- Deleting a network interface will also unbind its EIP. You can choose to release the EIP if needed.
- If a network interface has resources associated, deleting the interface will also delete any rules for associated resources that reference it.

For example, if the next hop of a custom route in a VPC route table is a network interface, deleting the network interface will also delete the route.

#### Procedure

- 1. Log in to the management console.
- 2. Click ≡ in the upper left corner and choose **Network** > **Virtual Private Cloud**.

The Virtual Private Cloud page is displayed.

- 3. In the navigation pane on the left, choose **Virtual Private Cloud** > **Network Interfaces**.
- 4. Locate the row that contains the network interface, click **More** in the **Operation** column, and click **Delete**.

A confirmation dialog box is displayed.

5. Click Yes.

## 6.2 Supplementary Network Interfaces

#### **6.2.1 Supplementary Network Interface Overview**

Supplementary network interfaces are a supplement to elastic network interfaces. If the number of elastic network interfaces that can be attached to your ECS

cannot meet your requirements, you can use supplementary network interfaces, which can be attached to VLAN subinterfaces of elastic network interfaces.

#### **Application Scenarios**

Supplementary network interfaces are attached to VLAN subinterfaces of elastic network interfaces. **Figure 6-1** shows the networking diagram.

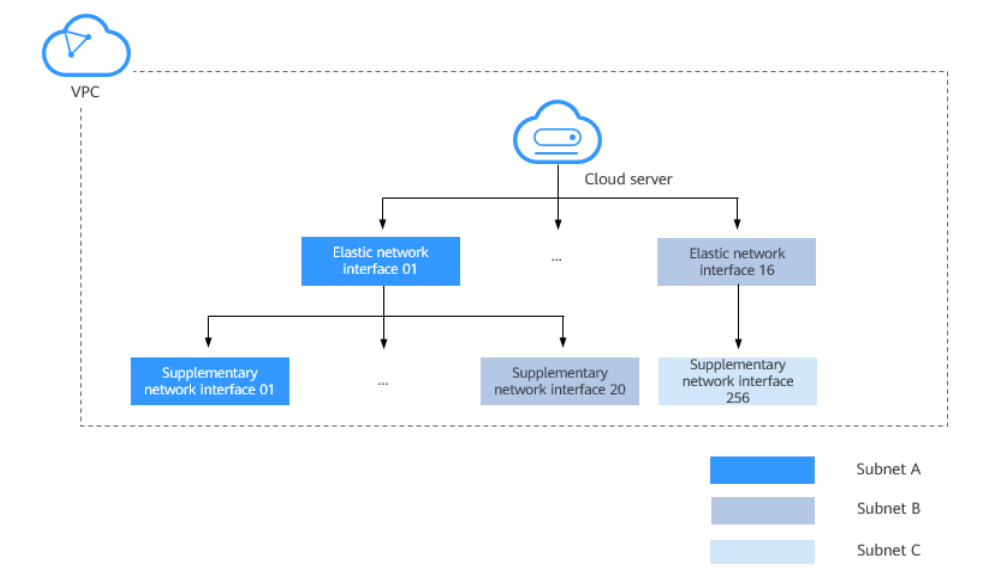

Figure 6-1 Supplementary network interface networking diagram

The number of elastic network interfaces that can be attached to each ECS is limited. If this limit cannot meet your requirements, you can attach supplementary network interfaces to elastic network interfaces.

- You can attach supplementary network interfaces that belong to different subnets in the same VPC to an ECS. Each supplementary network interface has its private IP address and EIP for private or Internet communication.
- You can security group rules for supplementary network interfaces for network isolation.

#### **Notes and Constraints**

- A maximum of 256 supplementary network interfaces can be attached to an ECS of certain flavors. The number of supplementary network interfaces that can be attached to an ECS varies by ECS flavor.
- An ECS cannot use Cloud-Init through the private IP addresses of its supplementary network interfaces.
- A supplementary network interface cannot have a virtual IP address bound.
- The flow logs of supplementary network interfaces cannot be collected separately. Their flow logs are generated together with their network interfaces.

## 6.2.2 Creating a Supplementary Network Interface

#### Scenarios

The number of elastic network interfaces that can be attached to each ECS is limited. If this limit cannot meet your requirements, you can use supplementary network interfaces.

#### Notes and Constraints

- Supplementary network interfaces and its elastic network interface must be in the same VPC but can belong to different subnets and security groups.
- Before using a supplementary network interface, you need to create a VLAN sub-interface on its ECS NIC and configure routes. For details, see **Configuring a Supplementary Network Interface**.

#### **Creating a Supplementary Network Interface**

- 1. Log in to the management console.
- 2. Click  $\equiv$  in the upper left corner and choose **Network** > **Virtual Private Cloud**.

The Virtual Private Cloud page is displayed.

- 3. In the navigation pane on the left, choose **Virtual Private Cloud** > **Network Interfaces**.
- 4. In the upper right corner of the page, click **Create Supplementary Network Interface**.
- 5. Configure the parameters based on **Table 6-2**.

#### Table 6-2 Parameter descriptions

| Paramet<br>er        | Description                                                                                     | Example Value  |
|----------------------|-------------------------------------------------------------------------------------------------|----------------|
| Network<br>Interface | Elastic network interface that the supplementary network interface to be attached to.           | (172.16.0.145) |
|                      | Select an elastic network interface from the drop-down list.                                    |                |
| VPC                  | VPC that the supplementary network interface belongs to. You do not need to set this parameter. | vрс-А          |
| Subnet               | Select the subnet for the supplementary network interface.                                      | subnet-A01     |

| Paramet<br>er            | Description                                                                                                    | Example Value                      |
|--------------------------|----------------------------------------------------------------------------------------------------|------------------------------------|
| Descripti<br>on          | (Optional) Enter the description of the supplementary network interface in the text box as required.                                                                                                    | -                                  |
|                          | The description can contain a maximum of 255 characters and cannot contain angle brackets (< or >).                                                                                                    |                                    |
| Quantity                 | Number of supplementary network interfaces to be created. The value ranges from 1 to 20.                                                                                                    | 1                                  |
| Private<br>IP<br>Address | Whether to assign a private IPv4<br>address to the supplementary<br>network interface.<br>This parameter cannot be deselected<br>in the current version.                                                                                                    | -                                  |
| IPv4<br>Address          | <ul> <li>Select a virtual IP address assignment mode.</li> <li>Automatically assign IP address: The system assigns an IP address automatically.</li> <li>Manually specify IP address: The system assigns an IP address that you specify. If you select Manually specify IP address, enter a private IPv4 address.</li> </ul> | Automatically assign IP<br>address |
| Security<br>Group        | Select the security group that the supplementary network interface belongs to.                                                                                                    | sg-001                             |

6. Click OK.

#### NOTICE

After a supplementary network interface is created, you need to create a VLAN sub-interface on the ECS NIC and configure routes. For details, see **Configuring a Supplementary Network Interface**.

#### **Configuring a Supplementary Network Interface**

After a supplementary network interface is created, you need to create a VLAN sub-interface and configure a private IP address and default routes for the interface.

You need to obtain the information about the supplementary network interface, as shown in **Table 6-3**.

| Informati<br>on       | How to<br>Obtain | Description                                                                                               |  |
|-----------------------|------------------|----------------------------------------------------------------------------------------------------|--|
| VLAN                  | Manageme         | Obtain the value from the supplementary network                                                           |  |
| MAC                   |                  |                                                                                                    |  |
| address               |                  | For details, see Viewing Basic Information About<br>Supplementary Network Interface.                      |  |
| Private IP<br>address |                  |                                                                                                    |  |
| Gateway               |                  | Obtain the value from the details page of the subnet that the supplementary network interface belongs to. |  |

 Table 6-3 Supplementary network interface information

The following describes how to create a VLAN sub-interface on eth0 of an ECS (CentOS 8.2 is used as an example. For details about other OSs, see the OS documentation).

In this example:

- VLAN: 2110
- Private IP address: 192.168.0.2/24
- Gateway: 192.168.0.1
- MAC address: fa:16:3e:a1:b2:\*\*

#### Procedure

- 1. Log in to the ECS.
- Create a VLAN sub-interface for eth0.
   ip link add link *eth0* name *eth0.2110* type vlan id *2110*
- Create a namespace ns2110.
   ip netns add ns2110
- Add the VLAN sub-interface eth0.2110 to the namespace ns2110.
   ip link set *eth0.2110* netns *ns2110*
- 5. Change the MAC address of the VLAN sub-interface to **fa:16:3e:a1:b2:\*\***. **ip netns exec** *ns2110* **ifconfig** *eth0.2110* **hw ether** *fa:16:3e:a1:b2:\*\**
- Enable the VLAN sub-interface.
   ip netns exec *ns2110* ifconfig *eth0.2110* up
- Configure the private IP address 192.168.0.2/24 for the VLAN sub-interface.
   ip netns exec *ns2110* ip addr add *192.168.0.2/24* dev *eth0.2110*
- Configure the default route for the VLAN sub-interface. 192.168.0.1 is the gateway of the subnet that the supplementary network interface works.
   ip netns exec *ns2110* ip route add default via *192.168.0.1*

#### Verification

1. Access other private IP addresses in the same VPC from the namespace to check whether the configuration on the supplementary network interface takes effect.

ip netns exec ns2110 ping a.b.c.d

#### Figure 6-2 Success example

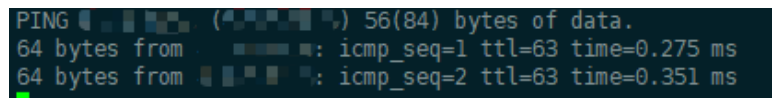

Figure 6-3 Failure example

--- ping statistics ---11 packets transmitted, 0 received, 100% packet loss, time 10004ms

## 6.2.3 Viewing Basic Information About a Supplementary Network Interface

#### Scenarios

You can view basic information about your supplementary network interface on the management console, including its ID, network interface, VLAN ID, VPC, subnet, private IP address, EIP, MAC address, and security groups.

#### Procedure

- 1. Log in to the management console.
- 2. Click = in the upper left corner and choose **Network** > **Virtual Private Cloud**.

The Virtual Private Cloud page is displayed.

- 3. In the navigation pane on the left, choose **Virtual Private Cloud** > **Network Interfaces**.
- 4. On the **Network Interfaces** page, click **Supplementary Network Interfaces** tab.
- 5. Click the private IP address of the supplementary network interface whose details you want to view.
  - On the **Summary** tab, you can view its ID, network interface, VLAN ID, VPC, subnet, private IP address, EIP, and MAC address.
  - On the Associated Security Groups tab, you can view its associated security groups and their rules.

#### **Other Operations**

On the supplementary network interface details page, you can also modify the following information:

• On the **Summary** tab, you can modify the description of the interface and change its bound EIP.

• On the Associated Security Groups tab, you can change the associated security groups of the interface. For details, see Changing Security Groups That Are Associated with a Supplementary Network Interface.

## 6.2.4 Binding or Unbinding a Supplementary Network Interface to or from an EIP

#### Scenarios

You can bind a supplementary network interface to an EIP.

A supplementary network interface has a private IP address. You can also bind an EIP to the interface. The binding between a supplementary network interface and an EIP does not change when the network interface of the supplementary network interface is detached from an ECS and then attached to another ECS. The supplementary network interface still has its private IP address and EIP.

A network interface can have multiple supplementary network interfaces attached. If each supplementary network interface has an EIP, the ECS with the network interface attached can have multiple EIPs for flexible Internet access.

If you do not need an EIP or want to delete a supplementary network interface, you can unbind the EIP from the interface.

#### Binding a Supplementary Network Interface to an EIP

- 1. Log in to the management console.
- 2. Click  $\equiv$  in the upper left corner and choose **Network** > **Virtual Private Cloud**.

The Virtual Private Cloud page is displayed.

- 3. In the navigation pane on the left, choose **Virtual Private Cloud** > **Network Interfaces**.
- 4. On the **Network Interfaces** page, click **Supplementary Network Interfaces** tab.
- 5. Locate the row that contains the supplementary network interface, click **Bind EIP** in the **Operation** column, and select the EIP to be bound.
- 6. Click OK.

#### Unbinding a Supplementary Network Interface from an EIP

- 1. Log in to the management console.
- 2. Click  $\equiv$  in the upper left corner and choose **Network** > **Virtual Private Cloud**.

- 3. In the navigation pane on the left, choose **Virtual Private Cloud** > **Network Interfaces**.
- 4. On the **Network Interfaces** page, click **Supplementary Network Interfaces** tab.
- 5. Locate the row that contains the supplementary network interface and click **Unbind EIP** in the **Operation** column.

6. Click Yes.

## 6.2.5 Changing Security Groups That Are Associated with a Supplementary Network Interface

#### Scenarios

After a supplementary network interface is created, you can change its security group.

You can change the security group of a supplementary network interface:

- On the page of the supplementary network interface list.
- On the details page of a supplementary network interface.

#### Procedure

## Changing the security group associated with a supplementary network interface on the supplementary network interface list page

- 1. Log in to the management console.
- 2. Click  $\equiv$  in the upper left corner and choose **Network** > **Virtual Private Cloud**.

The Virtual Private Cloud page is displayed.

- 3. In the navigation pane on the left, choose **Virtual Private Cloud** > **Network Interfaces**.
- 4. On the **Network Interfaces** page, click the **Supplementary Network Interfaces** tab.
- 5. Locate the row that contains the supplementary network interface and click **Change Security Group** in the **Operation** column.
- 6. On the **Change Security Group** page, select the security group to be associated.
- 7. Click **OK**.

## Changing the security group associated with a supplementary network interface on the supplementary network interface details page

- 1. Log in to the management console.
- 2. Click  $\equiv$  in the upper left corner and choose **Network** > **Virtual Private Cloud**.

- 3. In the navigation pane on the left, choose **Virtual Private Cloud** > **Network Interfaces**.
- 4. On the **Network Interfaces** page, click the **Supplementary Network Interfaces** tab.
- 5. Click the private IP address of the supplementary network interface whose security group is to be changed.
- 6. Click the **Associated Security Groups** tab. Then, click **Change Security Group**.

- 7. On the **Change Security Group** page, select the security group to be associated.
- 8. Click **OK**.

#### 6.2.6 Deleting a Supplementary Network Interface

#### Scenarios

If you want to delete a supplementary network interface with an EIP bound, you have to first unbind the EIP from the interface.

#### **Notes and Constraints**

- Deleting a supplementary network interface will also detach it from its network interface.
- Deleting a supplementary network interface will also unbind its EIP. You can choose to release the EIP if needed.
- If a supplementary network interface has resources associated, deleting the interface will also delete any rules for associated resources that reference it.

For example, if the next hop of a custom route in a VPC route table is a supplementary network interface, deleting the interface will also delete the route.

#### Procedure

- 1. Log in to the management console.
- 2. Click  $\equiv$  in the upper left corner and choose **Network** > **Virtual Private Cloud**.
  - The Virtual Private Cloud page is displayed.
- 3. In the navigation pane on the left, choose **Virtual Private Cloud** > **Network Interfaces**.
- 4. On the **Network Interfaces** page, click **Supplementary Network Interfaces** tab.
- 5. Locate the row that contains the supplementary network interface and click **Delete** in the **Operation** column.
- 6. Click **Yes** in the displayed dialog box.

Deleting a supplementary network interface will also delete the VLAN subinterfaces configured on the ECS.

## Access Control

## 7.1 What Is Access Control?

A VPC is your private network on the cloud. You can configure security groups and network ACL rules to ensure the security of instances, such as ECSs, databases, and containers, running in a VPC.

- A security group protects the instances in it.
- A network ACL protects associated subnets and all the resources in the subnets.

**Figure 7-1** shows how security groups and network ACLs are used. Security groups A and B protect the network security of ECSs. Network ACLs A and B add an additional layer of defense to subnets 1 and 2.

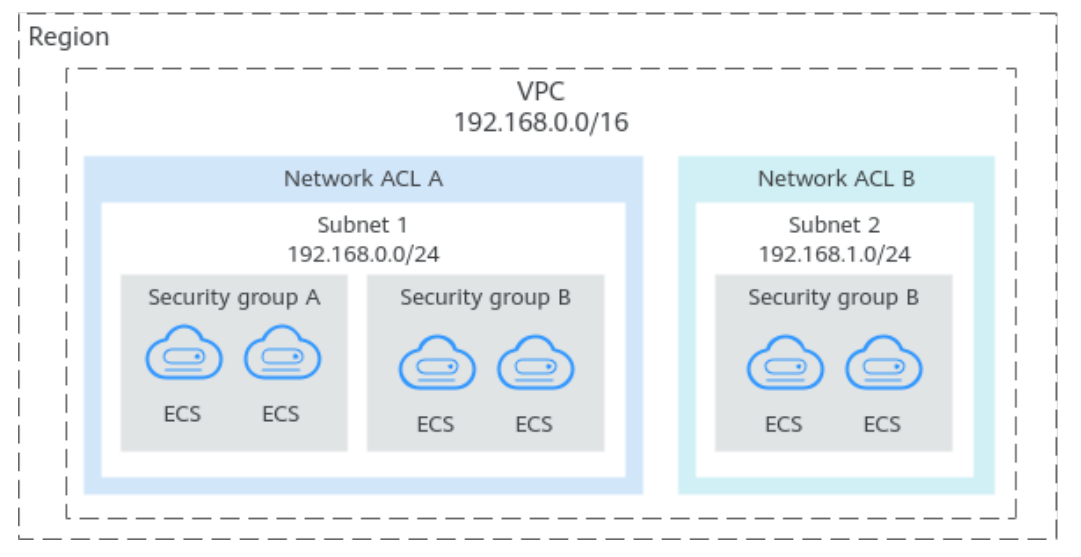

Figure 7-1 Security groups and network ACLs

#### **Differences Between Security Groups and Network ACLs**

 Table 7-1 describes detailed differences between security groups and network

 ACLs.

| ltem                 | Security Group                                                                                                    | Network ACL                                                                                                    |
|----------------------|----------------------------------------------------------------------------------------------------|----------------------------------------------------------------------------------------------------|
| Protectio<br>n Scope | Protects instances in a security group, such as ECSs, databases, and containers.                                                                                                    | Protects subnets and all the instances in the subnets.                                                                                                    |
| Mandato<br>ry        | Mandatory. Instance must be<br>added to at least one security<br>group.                                                                                                    | Optional. You can determine<br>whether to associate a subnet with<br>a network ACL based on service<br>requirements.                                                                                                    |
| Rules                | Does not support <b>Allow</b> or <b>Deny</b> rules.                                                                                                    | Supports both <b>Allow</b> and <b>Deny</b> rules.                                                                                                    |
| Matching<br>Order    | If there are conflicting rules,<br>they are combined and<br>applied together.                                                                                                    | If rules conflict, the rule with the highest priority will be applied.                                                                                                    |
| Usage                | <ul> <li>When creating an instance, for example, an ECS, you must select a security group is selected, the ECS will be associated with the default security group.</li> <li>After creating an instance, you can: <ul> <li>Add or remove the instance to or from the security group on the security group console.</li> <li>Associate or disassociate a security group with or from the instance on the instance on the instance on the instance console.</li> </ul> </li> </ul> | Selecting a network ACL is not<br>allowed when you create a subnet.<br>You must create a network ACL,<br>add inbound and outbound rules,<br>associate subnets with it, and<br>enable network ACL. The network<br>ACL then protects the associated<br>subnets and instances in the<br>subnets. |
| Packets              | Packet filtering based on the<br>3-tuple (protocol, port, and<br>source/destination) is<br>supported.                                                                                                    | Packet filtering based on the 5-<br>tuple (protocol, source port,<br>destination port, and source/<br>destination) is supported.                                                                                                    |

| Table 7-1 Differences between se | security groups an | d network ACLs |
|----------------------------------|--------------------|----------------|
|----------------------------------|--------------------|----------------|

## 7.2 Security Group

## 7.2.1 Security Groups and Security Group Rules

#### **Security Groups**

A security group is a collection of access control rules for cloud resources, such as cloud servers, containers, and databases, that have the same security protection

requirements and that are mutually trusted. After a security group is created, you can configure access rules that will apply to all cloud resources added to this security group.

#### **Security Group Rules**

- A security group has inbound and outbound rules to control traffic that's allowed to reach or leave the instances associated with the security group.
  - Inbound rules: control traffic to the instances in a security group.
  - Outbound rules: control traffic from the instances in a security group for accessing external networks.
- You can specify protocol, port, source or destination for a security group rule. The following describes key information about a security group.
  - **Protocol & Port**: network protocol type and port range.
    - Network protocol: The protocol can be TCP, UDP, ICMP, or GRE.
    - Port range: The value ranges from 1 to 65535.
  - **Source** or **Destination**: source address of traffic in the inbound direction or destination address of traffic in the outbound direction.

#### How Security Groups Work

- Security groups are stateful. If you send a request from your instance and the outbound traffic is allowed, the response traffic for that request is allowed to flow in regardless of inbound security group rules. Similarly, if inbound traffic is allowed, responses to allowed inbound traffic are allowed to flow out, regardless of outbound rules.
- Security groups use connection tracking to track traffic to and from instances. If an inbound rule is modified, the modified rule immediately takes effect for the existing traffic. Changes to outbound security group rules do not affect existing persistent connections and take effect only for new connections.

If you add, modify, or delete a security group rule, or add or remove an instance to or from a security group, the inbound connections of all instances in the security group will be automatically cleared.

- The existing inbound persistent connections will be disconnected. All the new connections will match the new rules.
- The existing outbound persistent connections will not be disconnected, and the original rule will still be applied. All the new connections will match the new rules.

#### NOTICE

After a persistent connection is disconnected, new connections will not be established immediately until the timeout period of connection tracking expires. For example, after an ICMP persistent connection is disconnected, a new connection will be established and a new rule will apply when the timeout period (30s) expires.

- The timeout period of connection tracking varies by protocol. The timeout period of a TCP connection in the established state is 600s, and that of an ICMP connection is 30s. For other protocols, if packets are received in both inbound and outbound directions, the connection tracking timeout period is 180s. If packets are received only in one direction, the connection tracking timeout period is 30s.
- The timeout period of TCP connections varies by connection status. The timeout period of a TCP connection in the established state is 600s, and that of a TCP connection in the FIN-WAIT state is 30s.

#### Security Group Constraints

- By default, you can add up to 50 security group rules to a security group.
- By default, you can add an ECS or extension NIC to up to five security groups. In such a case, the rules of all the selected security groups are aggregated to take effect.

#### 7.2.2 Default Security Group and Rules

If no security groups have been created yet, a default security group is automatically created for you, and the instance will be associated with it when you are creating the instance. Note the following when using the default security group:

#### **Default Security Group Rules**

Note the following when using default security group rules:

- Inbound rules control incoming traffic to instances in the default security group. The instances can only communicate with each other but cannot be accessed from external networks.
- Outbound rules allow all traffic from the instances in the default security group to external networks.

Figure 7-2 Default security group

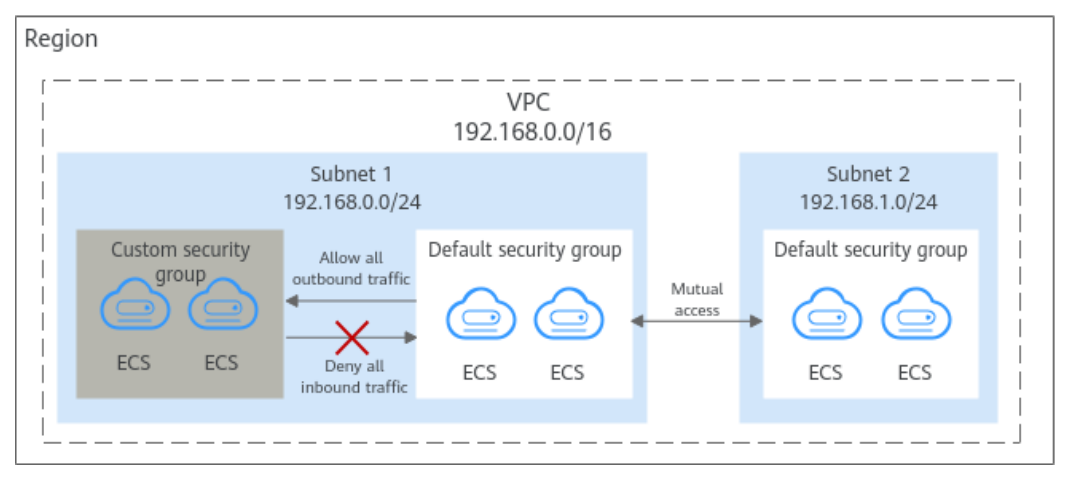

Table 7-2 describes the default rules for the default security group.

| Directi<br>on | Protoc<br>ol | Port/<br>Range | Source/<br>Destination                                                          | Description                                                                                                    |
|---------------|--------------|----------------|---------------------------------------------------------------------------------|----------------------------------------------------------------------------------------------------|
| Outbo<br>und  | All          | All            | Destination:<br>0.0.0.0/0                                                       | Allows all outbound traffic.                                                                                                   |
| Inboun<br>d   | All          | All            | Source: the<br>current security<br>group (for<br>example, sg-<br><i>xxxxx</i> ) | Allows communications<br>among ECSs within the<br>security group and denies<br>all inbound traffic<br>(incoming data packets). |

Table 7-2 Default security group rules

## 7.2.3 Security Group Configuration Examples

When you create instances, such as cloud servers, containers, and databases, in a VPC subnet, you can use the default security group or create a security group. You can add inbound and outbound rules to the default or your security group to control traffic from and to the instances in the security group. Here are some common security group configuration examples:

- Remotely Logging In to an ECS from a Local Server
- Remotely Connecting to an ECS from a Local Server to Upload or Download FTP Files
- Setting Up a Website on an ECS to Provide Services Externally
- Using ping Command to Verify Network Connectivity
- Enabling Communications Between Instances in Different Security Groups
- Allowing External Instances to Access the Database Deployed on an ECS
- Allowing ECSs to Access Specific External Websites

#### Precautions

Note the following before configuring security group rules:

- Instances associated with different security groups are isolated from each other by default.
- Generally, a security group denies all external requests by default.
   You need to add inbound rules to allow specific traffic to the instances in the security group.
- By default, outbound security group rules allow all requests from the instances in the security group to access external resources.

If outbound rules are deleted, the instances in the security group cannot communicate with external resources. To allow outbound traffic, you need to add outbound rules by referring to **Table 7-3**.

| Directi<br>on | Protoc<br>ol &<br>Port | Destination | Description                                                                                    |
|---------------|------------------------|-------------|------------------------------------------------------------------------------------------------|
| Outbou<br>nd  | All                    | 0.0.0/0     | This rule allows the instances in the security group to access any IPv4 address over any port. |

 Table 7-3 Default outbound rules in a security group

#### Remotely Logging In to an ECS from a Local Server

A security group denies all external requests by default. To remotely log in to an ECS in a security group from a local server, add an inbound rule based on the OS running on the ECS.

- To remotely log in to a Linux ECS using SSH, enable port 22. For details, see **Table 7-4**.
- To remotely log in to a Windows ECS using RDP, enable port 3389. For details, see **Table 7-5**.

| Table 7-4 Remotel | / logging i | n to a Linux | ECS using SSH |
|-------------------|-------------|--------------|---------------|
|-------------------|-------------|--------------|---------------|

| Direction | Protocol & Port | Source                |
|-----------|-----------------|-----------------------|
| Inbound   | TCP: 22         | IP address: 0.0.0.0/0 |

 Table 7-5 Remotely logging in to a Windows ECS using RDP

| Direction | Protocol & Port | Source                |
|-----------|-----------------|-----------------------|
| Inbound   | TCP: 3389       | IP address: 0.0.0.0/0 |
#### NOTICE

If the source is set to 0.0.0.0/0, any IP address can be used to remotely log in to the ECS. To ensure security, set the source to a specific IP address based on service requirements. For details about the configuration example, see **Table 7-6**.

 Table 7-6 Remotely logging in to an ECS using a specified IP address

| ECS Type    | Direction | Protocol &<br>Port | Source                     |
|-------------|-----------|--------------------|----------------------------|
| Linux ECS   | Inbound   | TCP: 22            | IP address: 192.168.0.0/24 |
| Windows ECS | Inbound   | TCP: 3389          | IP address: 10.10.0.0/24   |

# Remotely Connecting to an ECS from a Local Server to Upload or Download FTP Files

By default, a security group denies all external requests. If you need to remotely connect to an ECS from a local server to upload or download files, you need to enable FTP ports 20 and 21.

**Table 7-7** Remotely connecting to an ECS from a local server to upload or download files

| Direction | Protocol & Port | Source                |
|-----------|-----------------|-----------------------|
| Inbound   | TCP: 20-21      | IP address: 0.0.0.0/0 |

#### NOTICE

You must first install the FTP server program on the ECSs and check whether ports 20 and 21 are working properly.

## Setting Up a Website on an ECS to Provide Services Externally

A security group denies all external requests by default. If you have set up a website on an ECS that can be accessed externally, you need to add an inbound rule to the ECS security group to allow access over specific ports, such as HTTP (80) and HTTPS (443).

 Table 7-8 Setting up a website on an ECS to provide services externally

| Direction | Protocol & Port | Source                |
|-----------|-----------------|-----------------------|
| Inbound   | TCP: 80         | IP address: 0.0.0.0/0 |

| Direction | Protocol & Port | Source                |
|-----------|-----------------|-----------------------|
| Inbound   | TCP: 443        | IP address: 0.0.0.0/0 |

## Using ping Command to Verify Network Connectivity

Ping works by sending an Internet Control Message Protocol (ICMP) Echo Request. To ping an ECS from your PC to verify the network connectivity, you need to add an inbound rule to the security group of the ECS to allow ICMP traffic.

Table 7-9 Using ping command to verify network connectivity

| Direction | Protocol & Port | Source                |
|-----------|-----------------|-----------------------|
| Inbound   | ICMP: All       | IP address: 0.0.0.0/0 |

## **Enabling Communications Between Instances in Different Security Groups**

Instances in the same VPC but associated with different security groups cannot communicate with each other. If you want ECSs in security group **sg-A** to access MySQL databases in security group **sg-B**, you need to add an inbound rule to security group **sg-B** to allow access from ECSs in security group **sg-A**.

**Table 7-10** Enabling communications between instances in different security groups

| Direction | Protocol & Port | Source               |
|-----------|-----------------|----------------------|
| Inbound   | TCP: 3306       | Security group: sg-A |

## Allowing External Instances to Access the Database Deployed on an ECS

A security group denies all external requests by default. If you have deployed a database on an ECS and want the database to be accessed from external instances on a private network, you need to add an inbound rule to the security group of the ECS to allow access over corresponding ports. Here are some common ports for databases:

- MySQL: port 3306
- Oracle: port 1521
- MS SQL: port 1433
- PostgreSQL: port 5432
- Redis: port 6379

| Direction | Protocol &<br>Port | Source                        | Description                                                                                                    |
|-----------|--------------------|-------------------------------|----------------------------------------------------------------------------------------------------|
| Inbound   | TCP: 3306          | Security group:<br>sg-A       | This rule allows the ECSs in security group <b>sg-A</b> to access the MySQL database service.                                             |
| Inbound   | TCP: 1521          | Security group:<br>sg-B       | This rule allows the ECSs in security group <b>sg-B</b> to access the Oracle database service.                                            |
| Inbound   | TCP: 1433          | IP address:<br>172.16.3.21/32 | This rule allows the ECS whose<br>private IP address is<br>172.16.3.21 to access the MS<br>SQL database service.                          |
| Inbound   | TCP: 5432          | IP address:<br>192.168.0.0/24 | This rule allows ECSs whose<br>private IP addresses are in the<br>192.168.0.0/24 network to<br>access the PostgreSQL<br>database service. |

**Table 7-11** Allowing external instances to access the database deployed on an ECS

## NOTICE

In this example, the source is for reference only. Set the source address based on your requirements.

## Allowing ECSs to Access Specific External Websites

By default, a security group allows all outbound traffic. **Table 7-13** lists the default rules. If you want to allow ECSs to access specific websites, configure the security group as follows:

1. Add outbound rules to allow traffic over specific ports to specific IP addresses.

| Direct<br>ion | Protocol<br>& Port | Destination                  | Description                                                                                              |
|---------------|--------------------|------------------------------|----------------------------------------------------------------------------------------------------|
| Outbo<br>und  | TCP: 80            | IP address:<br>132.15.XX.XX  | This rule allows ECSs in the security group to access the external website at http://132.15.XX.XX:80.    |
| Outbo<br>und  | TCP: 443           | IP address:<br>145.117.XX.XX | This rule allows ECSs in the security group to access the external website at https://145.117.XX.XX:443. |

 Table 7-12 Allowing ECSs to access specific external websites

2. Delete the original outbound rules that allow all traffic.

|               |                        |             | ,,,,,,,,,,,,,,,,,,,,,,,,,,,,,,,,,,,,,,,                                                        |
|---------------|------------------------|-------------|------------------------------------------------------------------------------------------------|
| Directi<br>on | Protoc<br>ol &<br>Port | Destination | Description                                                                                    |
| Outbou<br>nd  | All                    | 0.0.0/0     | This rule allows the instances in the security group to access any IPv4 address over any port. |

Table 7-13 Default outbound rules in a security group

# 7.2.4 Managing a Security Group

## 7.2.4.1 Creating a Security Group

## **Scenarios**

A security group consists of inbound and outbound rules. You can add security group rules to allow or deny the traffic to reach and leave the instances (such as ECSs) in the security group.

## Procedure

- 1. Log in to the management console.
- 2. Click  $\equiv$  in the upper left corner and choose **Network** > **Virtual Private Cloud**.

The Virtual Private Cloud page is displayed.

- 3. In the navigation pane on the left, choose **Access Control** > **Security Groups**. The security group list is displayed.
- In the upper right corner, click Create Security Group.
   The Create Security Group page is displayed.
- 5. Configure the parameters as prompted.

 Table 7-14 Parameter description

| Parameter | Description                                                                                                    | Example<br>Value |
|-----------|----------------------------------------------------------------------------------------------------|------------------|
| Name      | Mandatory<br>Enter the security group name.                                                                                                    | sg-AB            |
|           | The security group name can contain a maximum of 64 characters, which may consist of letters, digits, underscores (_), hyphens (-), and periods (.). The name cannot contain spaces. |                  |
|           | <b>NOTE</b><br>You can change the security group name after a<br>security group is created. It is recommended that<br>you give each security group a different name.                 |                  |

| Parameter   | Description                                                                                                    | Example<br>Value                  |
|-------------|----------------------------------------------------------------------------------------------------|-----------------------------------|
| Template    | Mandatory<br>A template comes with default security group<br>rules, helping you quickly create security<br>groups. The following templates are provided:                                                                                                    | General-<br>purpose web<br>server |
|             | <ul> <li>Custom: This template allows you to<br/>create security groups with custom<br/>security group rules.</li> </ul>                                                                                                    |                                   |
|             | • General-purpose web server (default value): The security group that you create using this template is for general-purpose web servers and includes default rules that allow all inbound ICMP traffic and allow inbound traffic on ports 22, 80, 443, and 3389. |                                   |
|             | • All ports open: The security group that<br>you create using this template includes<br>default rules that allow inbound traffic on<br>any port. Note that allowing inbound<br>traffic on any port poses security risks.                                         |                                   |
| Description | Optional                                                                                                    | N/A                               |
|             | Supplementary information about the security group.                                                                                                    |                                   |
|             | The security group description can contain a maximum of 255 characters and cannot contain angle brackets (< or >).                                                                                                    |                                   |

6. Confirm the inbound and outbound rules of the template and click **OK**.

## 7.2.4.2 Deleting a Security Group

#### Scenarios

If your security group is no longer required, you can delete it.

## Notes and Constraints

- The default security group is named **default** and cannot be deleted.
- If you want to delete a security group that is associated with instances, such as cloud servers, containers, and databases, you need to remove the instances from the security group first. For details, see Adding an Instance to or Removing an Instance from a Security Group.
- A security group cannot be deleted if it is used as the source or destination of a rule in another security group.

**Delete** or **modify** the rule and delete the security group again.

For example, if the source of a rule in security group **sg-B** is set to **sg-A**, you need to delete or modify the rule in **sg-B** before deleting **sg-A**.

## Procedure

- 1. Log in to the management console.
- 2. Click  $\equiv$  in the upper left corner and choose **Network** > **Virtual Private Cloud**.

The Virtual Private Cloud page is displayed.

- 3. In the navigation pane on the left, choose **Access Control** > **Security Groups**. The security group list is displayed.
- 4. Locate the row that contains the target security group, click **More** in the **Operation** column, and click **Delete**.

A confirmation dialog box is displayed.

5. Confirm the information and click **Yes**.

# 7.2.5 Managing Security Group Rules

## 7.2.5.1 Adding a Security Group Rule

#### Scenarios

A security group consists of inbound and outbound rules. You can add security group rules to allow or deny the traffic to reach and leave the instances (such as ECSs) in the security group.

#### Precautions

- Before configuring security group rules, you need to plan access policies for instances in the security group. For details about common security group rules, see Security Group Configuration Examples.
- Add as fewer rules as possible. **Security Group Constraints** lists the constraints on the number of rules in a security group.
- By default, instances in the same security group can communicate with each other. If instances in the same security group cannot communicate with each other, possible causes are as follows:
  - The inbound rules for communications between these instances are deleted. Table 7-15 shows the inbound rules.

| Direction | Protocol &<br>Port | Source/Destination                             |
|-----------|--------------------|------------------------------------------------|
| Inbound   | All                | Source: current security group ( <b>Sg-A</b> ) |

 Table 7-15 Inbound rules for communication between instances

 Different VPCs cannot communicate with each other. The instances belong to the same security group but different VPCs.

You can use **VPC peering connections** to connect VPCs in different regions.

## Adding Rules to a Security Group

- 1. Log in to the management console.
- 2. Click = in the upper left corner and choose **Network** > **Virtual Private Cloud**.

The Virtual Private Cloud page is displayed.

- In the navigation pane on the left, choose Access Control > Security Groups. The security group list is displayed.
- 4. Locate the row that contains the target security group, and click **Manage Rule** in the **Operation** column.

The page for configuring security group rules is displayed.

- On the Inbound Rules tab, click Add Rule.
   The Add Inbound Rule dialog box is displayed.
- 6. Configure required parameters.

You can click + to add more inbound rules.

| Param<br>eter          | Description                                                                                                    | Example<br>Value |
|------------------------|----------------------------------------------------------------------------------------------------|------------------|
| Protoc<br>ol &<br>Port | The network protocol used to match traffic in a security group rule. The value can be <b>All</b> , <b>TCP</b> , <b>UDP</b> , <b>GRE</b> , and <b>ICMP</b> .                                                                                                    | ТСР              |
|                        | Destination port used to match traffic in a security<br>group rule. The value can be from 1 to 65535.<br>Inbound rules control incoming traffic over specific<br>ports to instances in the security group.                                                                                                    | 22, or<br>22-30  |
| Source                 | Source of the security group rule. The value can be<br>an IP address or a security group to allow access<br>from IP addresses or instances in the security group.<br>• IPv4 address: xxx.xxx.xxx/32<br>• Subnet: xxx.xxx.xxx.0/24<br>• Any IP address: 0.0.0.0/0<br>If the source is a security group, this rule will apply<br>to all instances associated with the selected security<br>group. | 0.0.0.0/0        |
| Descrip<br>tion        | Supplementary information about the security<br>group rule. This parameter is optional.<br>The security group rule description can contain a<br>maximum of 255 characters and cannot contain<br>angle brackets (< or >).                                                                                                    | N/A              |

#### Table 7-16 Inbound rule parameter description

7. Click OK.

The inbound rule list is displayed.

- On the Outbound Rules tab, click Add Rule.
   The Add Outbound Rule dialog box is displayed.
- 9. Configure required parameters.

You can click + to add more outbound rules.

| Parameter                | Description                                                                                                    | Example<br>Value |
|--------------------------|----------------------------------------------------------------------------------------------------|------------------|
| Protocol/<br>Application | The network protocol. Currently, the value can be <b>All</b> , <b>TCP</b> , <b>UDP</b> , <b>ICMP</b> , or more.                                                                                                    | ТСР              |
| Port & Destination       | <b>Port</b> : The port or port range over which the traffic can leave your ECS. The value ranges from 1 to 65535.                                                                                                    | 22, or<br>22-30  |
|                          | <ul> <li>Destination: The destination of the security group rule. The value can be a single IP address or a security group to allow access to IP addresses or instances in the security group. For example:</li> <li>xxx.xxx.xxx.xxx/32 (IPv4 address)</li> <li>xxx xxx xxx xxx 0/24 (IP address range)</li> </ul> | 0.0.0/0          |
|                          | <ul> <li>xxx.xxx.xxx.0/24 (IP address range)</li> <li>0.0.0.0/0 (all IP addresses)</li> <li>sg-abc (security group)</li> </ul>                                                                                                    |                  |
| Description              | Supplementary information about the security group rule. This parameter is optional.                                                                                                    | N/A              |
|                          | The security group rule description can contain a maximum of 255 characters and cannot contain angle brackets (< or >).                                                                                                    |                  |

#### 10. Click **OK**.

The outbound rule list is displayed.

## 7.2.5.2 Fast-Adding Security Group Rules

## Scenarios

The fast-adding rule function of security groups allows you to quickly add rules with common ports and protocols for remote login, ping tests, common web services, and database services.

## Procedure

- 1. Log in to the management console.
- 2. Click  $\equiv$  in the upper left corner and choose **Network** > **Virtual Private Cloud**.

The Virtual Private Cloud page is displayed.

- In the navigation pane on the left, choose Access Control > Security Groups. The security group list is displayed.
- 4. Locate the row that contains the target security group and click **Manage Rule** in the **Operation** column.

The page for configuring security group rules is displayed.

5. On the **Inbound Rules** tab, click **Fast-Add Rule**.

The Fast-Add Inbound Rule dialog box is displayed.

- 6. Configure required parameters.
- 7. Click OK.

The inbound rule list is displayed and you can view your added rule.

- On the Outbound Rules tab, click Fast-Add Rule.
   The Fast-Add Outbound Rule dialog box is displayed.
- 9. Configure required parameters.
- 10. Click OK.

The outbound rule list is displayed and you can view your added rule.

## 7.2.5.3 Allowing Common Ports with A Few Clicks

#### Scenarios

You can configure a security group to allow common ports with a few clicks. This function is suitable for the following scenarios:

- Remotely log in to ECSs.
- Use the ping command to test ECS connectivity.
- ECSs functioning as web servers provide website access services.

Table 7-18 describes the common ports that can be opened with a few clicks.

| Direction | Protocol & Port<br>& Type | Source/<br>Destination | Description                                                                                                    |
|-----------|---------------------------|------------------------|----------------------------------------------------------------------------------------------------|
| Inbound   | TCP: 22 (IPv4)            | 0.0.0.0/0              | Allows all IPv4 addresses to<br>access ECSs in the security<br>group over port 22 (SSH) for<br>remotely logging in to Linux<br>ECSs. |

| Table | 7-18 | Common | ports |
|-------|------|--------|-------|
| IUDIC | ,    | common | P0103 |

| Direction | Protocol & Port<br>& Type | Source/<br>Destination | Description                                                                                                    |
|-----------|---------------------------|------------------------|----------------------------------------------------------------------------------------------------|
|           | TCP: 3389 (IPv4)          | 0.0.0.0/0              | Allows all IPv4 addresses to<br>access ECSs in the security<br>group over port 3389 (RDP) for<br>remotely logging in to<br>Windows ECSs.      |
|           | TCP: 80 (IPv4)            | 0.0.0.0/0              | Allows all IPv4 addresses to<br>access ECSs in the security<br>group over port 80 (HTTP) for<br>visiting websites.                            |
|           | TCP: 443 (IPv4)           | 0.0.0.0/0              | Allows all IPv4 addresses to<br>access ECSs in the security<br>group over port 443 (HTTPS)<br>for visiting websites.                          |
|           | TCP: 20-21 (IPv4)         | 0.0.0.0/0              | Allows all IPv4 addresses to<br>access ECSs in the security<br>group over ports 20 and 21<br>(FTP) for uploading or<br>downloading files.     |
|           | ICMP: All (IPv4)          | 0.0.0.0/0              | Allows all IPv4 addresses to<br>access ECSs in the security<br>group over any port for using<br>the ping command to test ECS<br>connectivity. |
| Outbound  | All (IPv4)                | 0.0.0.0/0              | Allows access from ECSs in the security group to any IP address over any port.                                                                |

## Procedure

- 1. Log in to the management console.
- 2. Click  $\equiv$  in the upper left corner and choose **Network** > **Virtual Private Cloud**.

The Virtual Private Cloud page is displayed.

- In the navigation pane on the left, choose Access Control > Security Groups. The security group list is displayed.
- 4. In the security group list, click the name of the security group. The security group details page is displayed.
- 5. Click the **Inbound Rules** or **Outbound Rules** tab, and then click **Allow Common Ports**.

The **Allow Common Ports** page is displayed.

6. Click OK.

After the operation is complete, you can view the added rules in the security group rule list.

## 7.2.5.4 Modifying a Security Group Rule

#### Scenarios

You can modify the port, protocol, and IP address of your security group rules as required to ensure the security of your instances.

#### **Notes and Constraints**

Note that modifying a security group rule may interrupt your services or cause network security risks.

Security group rules are like a whitelist. If there are no rules that allow or deny some traffic, the security group denies all traffic to or from the instances in the security group

#### Procedure

- 1. Log in to the management console.
- 2. Click  $\equiv$  in the upper left corner and choose **Network** > **Virtual Private Cloud**.

The Virtual Private Cloud page is displayed.

- In the navigation pane on the left, choose Access Control > Security Groups. The security group list is displayed.
- 4. In the security group list, click the name of the security group. The security group details page is displayed.
- 5. Click the **Inbound Rules** or **Outbound Rules** tab as required. The security group rule list is displayed.
- 6. Locate the row that contains the rule and click **Modify** in the **Operation** column.
- 7. Modify the security group rule information as prompted and click **Confirm**.

## 7.2.5.5 Replicating a Security Group Rule

#### Scenarios

You can replicate an existing security group rule and modify it to quickly generate a new rule.

## Procedure

- 1. Log in to the management console.

- In the security group list, click the name of the security group. The security group details page is displayed.
- 4. Click the **Inbound Rules** or **Outbound Rules** tab as required. The security group rule list is displayed.
- 5. Locate the row that contains the rule and click **Replicate** in the **Operation** column.

The Replicate Inbound Rule dialog box is displayed.

6. Modify the security group rule information as prompted and click **OK**.

## 7.2.5.6 Importing and Exporting Security Group Rules

#### Scenarios

You can configure security group rules in an Excel file and import the rules to the security group. You can also export security group rules to an Excel file.

You can import and export security group rules in the following scenarios:

- If you want to back up security group rules locally, you can export the rules to an Excel file.
- If you want to quickly create or restore security group rules, you can import your security group rule file to the security group.
- If you want to quickly apply the rules of one security group to another, you can export and import existing rules.
- If you want to modify multiple rules of the current security group at a time, you can export and import existing rules.

## Notes and Constraints

- The security group rules to be imported must be configured based on the template. Do not add parameters or change existing parameters. Otherwise, the import will fail.
- If a security group rule to be imported is the same as an existing one, the security group rule cannot be imported. You can delete the rule and try again.

## Procedure

- 1. Log in to the management console.
- 2. Click  $\equiv$  in the upper left corner and choose **Network** > **Virtual Private Cloud**.

- In the navigation pane on the left, choose Access Control > Security Groups. The security group list is displayed.
- 4. On the security group list, click the name of the target security group. The security group details page is displayed.
- 5. Export and import security group rules.

- Click Click comport all rules of the current security group to an Excel file.
- Click to import security group rules from an Excel file into the current security group.

## 7.2.5.7 Deleting a Security Group Rule

#### Scenarios

If you no longer need a security group rule to control the traffic to and from the instances in a security group, you can delete it.

#### Notes and Constraints

Note that deleting a security group rule may interrupt your services or cause network security risks.

Security group rules are like a whitelist. If there are no rules that allow or deny some traffic, the security group denies all traffic to or from the instances in the security group.

## Procedure

- 1. Log in to the management console.
- 2. Click  $\equiv$  in the upper left corner and choose **Network** > **Virtual Private Cloud**.

The Virtual Private Cloud page is displayed.

- In the navigation pane on the left, choose Access Control > Security Groups. The security group list is displayed.
- 4. In the security group list, click the name of the security group. The security group details page is displayed.
- 5. Click the **Inbound Rules** or **Outbound Rules** tab as required.

The security group rule list is displayed.

- 6. In the security group rule list:
  - To delete a single security group rule, locate the row that contains the rule and click **Delete** in the **Operation** column.
  - To delete multiple security group rules, select multiple security group rules and click **Delete** in the upper left corner of the rule list.
- 7. Click Yes.

# 7.2.6 Managing Instances Associated with a Security Group

## 7.2.6.1 Adding an Instance to or Removing an Instance from a Security Group

#### **Scenarios**

When you create an instance, the system automatically adds the instance to a security group for protection.

- If one security group cannot meet your requirements, you can add an instance to multiple security groups.
- An instance must be added to at least one security group. If you want to change the security group for an instance, you can add the instance to a new security group and then remove the instance from the original security group.

## Adding an Instance to a Security Group

- 1. Log in to the management console.
- Click  $\equiv$  in the upper left corner and choose **Network** > **Virtual Private** 2. Cloud.

The Virtual Private Cloud page is displayed.

- 3. In the navigation pane on the left, choose Access Control > Security Groups. The security group list is displayed.
- 4. In the security group list, locate the row that contains the security group and click Manage Instances in the Operation column.

The **Associated Instances** tab is displayed.

5. Click the required instance type tab.

The following operations use **Servers** as an example.

6. Click the Servers tab and click Add.

The Add Server dialog box is displayed.

7. In the server list, select one or more servers and click OK to add them to the current security group.

## Removing an Instance from a Security Group

An instance must be added to at least one security group. If you want to remove an instance from a security group, the instance must be associated with at least two security groups now.

- Log in to the management console. 1.
- Click  $\equiv$  in the upper left corner and choose **Network** > **Virtual Private** 2 Cloud.

The Virtual Private Cloud page is displayed.

- 3. In the navigation pane on the left, choose Access Control > Security Groups. The security group list is displayed.
- In the security group list, locate the row that contains the security group and 4. click Manage Instances in the Operation column.

The Associated Instances tab is displayed.

5. Click the required instance type tab.

The following operations use **Servers** as an example.

6. Click the **Servers** tab, select one or more servers, and click **Remove** in the upper left corner of the server list.

A confirmation dialog box is displayed.

7. Confirm the information and click **Yes**.

## 7.2.6.2 Changing the Security Group of an ECS

#### Scenarios

When creating an ECS, you must associate it with a security group. If no security group has been created yet, a **default security group** will be created and associated with the ECS. If the default security group cannot meet your service requirements, you can change the security group associated with the ECS.

You can also associate an ECS with a custom security group. If the custom security group cannot meet your requirements, you can change the custom security group.

## Procedure

- 1. Log in to the management console.
- 2. Under Computing, click Elastic Cloud Server.
- 3. In the ECS list, locate the row that contains the target ECS. Click **More** in the **Operation** column and select **Manage Network** > **Change Security Group**.

The **Change Security Group** dialog box is displayed.

4. Select the target NIC and security groups.

To create a security group, click **Create Security Group**.

#### **NOTE**

Using multiple security groups may deteriorate ECS network performance. You are suggested to select no more than five security groups.

5. Click OK.

# 7.3 Network ACL

# 7.3.1 Network ACL Overview

A network ACL is an optional layer of security for your subnets. After you associate one or more subnets with a network ACL, you can control traffic in and out of the subnets.

Figure 7-3 shows how a network ACL works.

| Region    |                  |                       |                            |
|-----------|------------------|-----------------------|----------------------------|
| <br> <br> |                  | VPC<br>192.168.0.0/16 |                            |
|           | Netwo            | rk ACL A              | Network ACL B              |
|           | Sub<br>192.16    | net 1<br>8.0.0/24     | Subnet 2<br>192.168.1.0/24 |
| i         | Security group A | Security group B      | Security group B           |
|           |                  |                       |                            |
|           | ECS ECS          | ECS ECS               | ECS ECS                    |
|           |                  |                       |                            |
| Ĺ         |                  |                       |                            |

Figure 7-3 Security groups and network ACLs

Similar to security groups, network ACLs control access to subnets and add an additional layer of defense to your subnets. Security groups only have the "allow" rules, but network ACLs have both "allow" and "deny" rules. You can use network ACLs together with security groups to implement comprehensive and fine-grained access control.

What Is Access Control? summarizes the basic differences between security groups and network ACLs.

#### Network ACL Basics

- Your VPC does not come with a network ACL, but you can create a network ACL and associate it with a VPC subnet if required. By default, each network ACL denies all inbound traffic to and outbound traffic from the associated subnet until you add rules.
- You can associate a network ACL with multiple subnets. However, a subnet can only be associated with one network ACL at a time.
- Each newly created network ACL is in the **Inactive** state until you associate subnets with it.
- Network ACLs use connection tracking to track traffic to and from instances. Changes to inbound and outbound rules do not take effect immediately for the existing traffic.

If you add, modify, or delete a network ACL rule, or associate or disassociate a subnet with or from a network ACL, all the inbound and outbound persistent connections will not be disconnected. New rules will only be applied for the new connections.

#### NOTICE

After a persistent connection is disconnected, new connections will not be established immediately until the timeout period of connection tracking expires. For example, after an ICMP persistent connection is disconnected, a new connection will be established and a new rule will apply when the timeout period (30s) expires.

- The timeout period of connection tracking varies by protocol. The timeout period of a TCP connection in the established state is 600s, and that of an ICMP connection is 30s. For other protocols, if packets are received in both inbound and outbound directions, the connection tracking timeout period is 180s. If packets are received only in one direction, the connection tracking timeout period is 30s.
- The timeout period of TCP connections varies by connection status. The timeout period of a TCP connection in the established state is 600s, and that of a TCP connection in the FIN-WAIT state is 30s.

#### **Default Network ACL Rules**

By default, each network ACL has preset rules that allow the following packets:

- Packets whose source and destination are in the same subnet.
- Broadcast packets with the destination 255.255.255.255/32, which is used to configure host startup information.
- Multicast packets with the destination 224.0.0.0/24, which is used by routing protocols.
- Metadata packets with the destination 169.254.169.254/32 and TCP port number 80, which is used to obtain metadata.
- Packets from CIDR blocks that are reserved for public services (for example, packets with the destination 100.125.0.0/16).
- A network ACL denies all traffic in and out of a subnet excepting the preceding packets. Table 7-19 shows the default rules. You cannot modify or delete the default rules.

| Direction    | Priorit<br>y | Actio<br>n | Protoco<br>l | Sourc<br>e    | Destinatio<br>n | Description                        |
|--------------|--------------|------------|--------------|---------------|-----------------|------------------------------------|
| Inbound      | *            | Deny       | All          | 0.0.0.0<br>/0 | 0.0.0.0/0       | Denies all<br>inbound<br>traffic.  |
| Outboun<br>d | *            | Deny       | All          | 0.0.0.0<br>/0 | 0.0.0.0/0       | Denies all<br>outbound<br>traffic. |

| Table 7-19 | Default | network | ACL | rules |
|------------|---------|---------|-----|-------|
|------------|---------|---------|-----|-------|

## How Traffic Matches Network ACL Rules

- Each network ACL rule has a priority value where a smaller value corresponds to a higher priority. Any time two rules conflict, the rule with the higher priority is the one that gets applied. The rule whose priority value is an asterisk (\*) has the lowest priority.
- If multiple network ACL rules conflict, only the rule with the highest priority takes effect. If you need a rule to take effect before or after a specific rule, you can insert that rule before or after the specific rule.

## **Application Scenarios**

• If the application layer needs to provide services for users, traffic must be allowed to reach the application layer from all IP addresses. However, you also need to prevent illegal access from malicious users.

Solution: You can add network ACL rules to deny access from suspect IP addresses.

How can I isolate ports with identified vulnerabilities? For example, how do I isolate port 445 that can be exploited by WannaCry worm?

Solution: You can add network ACL rules to deny access traffic from a specific port and protocol, for example, TCP port 445.

• No defense is required for the east-west traffic between subnets, but access control is required for north-south traffic.

Solution: You can add network ACL rules to protect north-south traffic.

• For frequently accessed applications, a security rule sequence may need to be adjusted to improve performance.

Solution: A network ACL allows you to adjust the rule sequence so that frequently used rules are applied before other rules.

## **Configuration Procedure**

Figure 7-4 shows the procedure for configuring a network ACL.

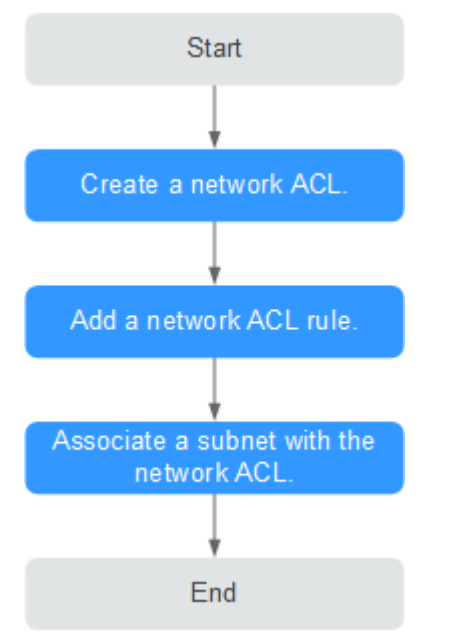

#### Figure 7-4 network ACL configuration procedure

- 1. Create a network ACL by following the steps described in **Creating a Network ACL**.
- 2. Add network ACL rules by following the steps described in Adding a Network ACL Rule.
- 3. Associate subnets with the network ACL by following the steps described in **Associating Subnets with a Network ACL**. After subnets are associated with the network ACL, the subnets will be protected by the configured network ACL rules.

## Notes and Constraints

- By default, each account can have up to 200 network ACLs in a region.
- A network ACL can contain no more than 20 rules in one direction, or performance will deteriorate.

# 7.3.2 Network ACL Configuration Examples

This section provides examples for configuring network ACLs.

- Denying Access from a Specific Port
- Allowing Access from Specific Ports and Protocols

## **Denying Access from a Specific Port**

You might want to block TCP port 445 to protect against the WannaCry ransomware attacks. You can add a network ACL rule to deny all incoming traffic from TCP port 445.

Network ACL Configuration

 Table 7-20 lists the inbound rules required.

| Dire<br>ctio<br>n | Ac<br>ti<br>on | Prot<br>ocol | Sour<br>ce    | Source<br>Port<br>Range | Destination | Destina<br>tion<br>Port<br>Range | Description                                                                  |
|-------------------|----------------|--------------|---------------|-------------------------|-------------|----------------------------------|------------------------------------------------------------------------------|
| Inbo<br>und       | D<br>en<br>y   | ТСР          | 0.0.0.<br>0/0 | 1-6553<br>5             | 0.0.0.0/0   | 445                              | Denies inbound<br>traffic from any<br>IP address<br>through TCP port<br>445. |
| Inbo<br>und       | All<br>o<br>w  | All          | 0.0.0.<br>0/0 | 1-6553<br>5             | 0.0.0.0/0   | All                              | Allows all inbound traffic.                                                  |

 Table 7-20
 Network
 ACL rules

#### **NOTE**

- By default, a network ACL denies all inbound traffic. You can add a rule to allow all inbound traffic if necessary.
- If you want a deny rule to be matched first, insert the deny rule above the allow rule. For details, see **Changing the Sequence of a Network ACL Rule**.

## Allowing Access from Specific Ports and Protocols

In this example, an ECS in a subnet is used as the web server, and you need to allow inbound traffic from HTTP port 80 and HTTPS port 443 and allow all outbound traffic. You need to configure both the network ACL rules and security group rules to allow the traffic.

Network ACL Configuration

 Table 7-21 lists the inbound and outbound rules required.

| Dire<br>ctio<br>n | Acti<br>on | Protoc<br>ol | Sourc<br>e    | Source<br>Port<br>Range | Desti<br>natio<br>n | Destina<br>tion<br>Port<br>Range | Description                                                                                           |
|-------------------|------------|--------------|---------------|-------------------------|---------------------|----------------------------------|----------------------------------------------------------------------------------------------------|
| Inbo<br>und       | Allo<br>w  | ТСР          | 0.0.0.0<br>/0 | 1-65535                 | 0.0.0.<br>0/0       | 80                               | Allows inbound<br>HTTP traffic from<br>any IP address to<br>ECSs in the<br>subnet through<br>port 80. |

Table 7-21 Network ACL rules

| Dire<br>ctio<br>n | Acti<br>on | Protoc<br>ol | Sourc<br>e    | Source<br>Port<br>Range | Desti<br>natio<br>n | Destina<br>tion<br>Port<br>Range | Description                                                                                             |
|-------------------|------------|--------------|---------------|-------------------------|---------------------|----------------------------------|----------------------------------------------------------------------------------------------------|
| Inbo<br>und       | Allo<br>w  | ТСР          | 0.0.0.0<br>/0 | 1-65535                 | 0.0.0.<br>0/0       | 443                              | Allows inbound<br>HTTPS traffic<br>from any IP<br>address to ECSs in<br>the subnet<br>through port 443. |
| Outb<br>ound      | Allo<br>w  | All          | 0.0.0.0<br>/0 | All                     | 0.0.0.<br>0/0       | All                              | Allows all<br>outbound traffic<br>from the subnet.                                                      |

#### Security group configuration

 Table 7-22 lists the inbound and outbound security group rules required.

| Table 7-22 | Security | group | rules |
|------------|----------|-------|-------|
|------------|----------|-------|-------|

| Direc<br>tion | Protocol<br>/<br>Applicati<br>on | Port | Source/<br>Destination    | Description                                                                                                    |
|---------------|----------------------------------|------|---------------------------|----------------------------------------------------------------------------------------------------|
| Inbou<br>nd   | ТСР                              | 80   | Source: 0.0.0.0/0         | Allows inbound HTTP<br>traffic from any IP address<br>to ECSs associated with<br>the security group through<br>port 80.   |
| Inbou<br>nd   | ТСР                              | 443  | Source: 0.0.0.0/0         | Allows inbound HTTPS<br>traffic from any IP address<br>to ECSs associated with<br>the security group through<br>port 443. |
| Outb<br>ound  | All                              | All  | Destination:<br>0.0.0.0/0 | Allows all outbound traffic from the security group.                                                                      |

A network ACL adds an additional layer of security. Even if the security group rules allow more traffic than that actually required, the network ACL rules allow only access from HTTP port 80 and HTTPS port 443 and deny other inbound traffic.

# 7.3.3 Managing Network ACLs

## 7.3.3.1 Creating a Network ACL

## **Scenarios**

You can create a custom network ACL. By default, a newly created network ACL is disabled and has no inbound or outbound rules, or any subnets associated.

## Procedure

- 1. Log in to the management console.
- 2. Click  $\equiv$  in the upper left corner and choose **Network** > **Virtual Private Cloud**.

The Virtual Private Cloud page is displayed.

- 3. In the navigation pane on the left, choose **Access Control** > **Network ACLs**.
- 4. In the right pane displayed, click **Create Network ACL**.
- 5. On the **Create Network ACL** page, configure parameters as prompted.

#### Table 7-23 Parameter descriptions

| Parameter   | Description                                                                                                    | Example Value |
|-------------|----------------------------------------------------------------------------------------------------|---------------|
| Name        | The network ACL name. This parameter is mandatory.                                                                                                    | fw-92d3       |
|             | The name contains a maximum of 64 characters, which may consist of letters, digits, underscores (_), and hyphens (-). The name cannot contain spaces. |               |
| Description | Supplementary information about the network ACL. This parameter is optional.                                                                          | N/A           |
|             | The description can contain a maximum of 255 characters and cannot contain angle brackets (< or >).                                                   |               |

6. Click **OK**.

## 7.3.3.2 Modifying a Network ACL

## **Scenarios**

Modify the name and description of a network ACL.

## Procedure

- 1. Log in to the management console.
- 2. Click  $\equiv$  in the upper left corner and choose **Network** > **Virtual Private Cloud**.

- 3. In the navigation pane on the left, choose **Access Control** > **Network ACLs**.
- 4. Locate the target network ACL and click its name to switch to the page showing details of that particular network ACL.
- 5. On the displayed page, click 🖍 on the right of **Name** and edit the network ACL name.
- 6. Click  $\checkmark$  to save the new network ACL name.
- 7. Click 📕 on the right of **Description** and edit the network ACL description.
- 8. Click  $\sqrt{}$  to save the new network ACL description.

## 7.3.3.3 Enabling or Disabling a Network ACL

#### Scenarios

After a network ACL is created, you may need to enable it based on network security requirements. You can also disable an enabled network ACL if needed. Before enabling a network ACL, ensure that subnets have been associated with the network ACL and that inbound and outbound rules have been added to the network ACL.

When a network ACL is disabled, custom rules will become invalid while default rules still take effect. Disabling a network ACL may interrupt network traffic. For information about the default network ACL rules, see **Default Network ACL Rules**.

#### Procedure

- 1. Log in to the management console.
- 2. Click = in the upper left corner and choose **Network** > **Virtual Private Cloud**.

The Virtual Private Cloud page is displayed.

- 3. In the navigation pane on the left, choose Access Control > Network ACLs.
- 4. Locate the row that contains the network ACL, click **More** in the **Operation** column, and click **Enable** or **Disable**.
- 5. Click **Yes** in the displayed dialog box.

#### 7.3.3.4 Viewing a Network ACL

#### Scenarios

View details about a network ACL.

## Procedure

- 1. Log in to the management console.

- 3. In the navigation pane on the left, choose **Access Control** > **Network ACLs**.
- 4. Locate the target network ACL and click its name to switch to the page showing details of that particular network ACL.
- 5. On the displayed page, click the **Inbound Rules**, **Outbound Rules**, and **Associated Subnets** tabs one by one to view details about inbound rules, outbound rules, and subnet associations.

## 7.3.3.5 Deleting a Network ACL

#### Scenarios

Delete a network ACL when it is no longer required.

## Procedure

- 1. Log in to the management console.
- 2. Click ≡ in the upper left corner and choose **Network** > **Virtual Private Cloud**.

The Virtual Private Cloud page is displayed.

- 3. In the navigation pane on the left, choose Access Control > Network ACLs.
- 4. Locate the network ACL, click **More** in the **Operation** column, and click **Delete**.
- 5. Click Yes.

**NOTE** 

Deleting a network ACL will also disassociate its associated subnets and delete the network ACL rules.

# 7.3.4 Management Network ACL Rules

## 7.3.4.1 Adding a Network ACL Rule

## Scenarios

Add an inbound or outbound rule based on your network security requirements.

## Notes and Constraints

A network ACL can contain no more than 20 rules in one direction, or performance will deteriorate.

## Procedure

- 1. Log in to the management console.

- 3. In the navigation pane on the left, choose **Access Control** > **Network ACLs**.
- 4. Locate the target network ACL and click its name to switch to the page showing details of that particular network ACL.
- 5. On the **Inbound Rules** or **Outbound Rules** tab, click **Add Rule** to add an inbound or outbound rule.
  - Click + to add more rules.
  - Locate the row that contains the network ACL rule and click **Replicate** in the **Operation** column to replicate an existing rule.

|                      | r                                                                                                    |                  |
|----------------------|----------------------------------------------------------------------------------------------------|------------------|
| Parameter            | Description                                                                                                    | Example<br>Value |
| Action               | The action in the network ACL. This parameter is mandatory. You can select a value from the drop-down list. Currently, the value can be <b>Allow</b> or <b>Deny</b> .                                                                                                    | Allow            |
| Protocol             | The protocol supported by the network<br>ACL. This parameter is mandatory. You can<br>select a protocol from the drop-down list.<br>You can select <b>TCP</b> , <b>UDP</b> , <b>ICMP</b> , or <b>All</b> .                                                                                            | ТСР              |
| Source               | <ul> <li>The source from which the traffic is allowed. The source can be an IP address or IP address range.</li> <li>IPv4 address: xxx.xxx.xxx/32</li> <li>Subnet: xxx.xxx.0/24</li> <li>Any IP address: 0.0.0.0/0</li> </ul>                                                                         | 0.0.0.0/0        |
| Source Port<br>Range | The source port number or port number<br>range. The value ranges from 1 to 65535.<br>For a port number range, enter two port<br>numbers connected by a hyphen (-). For<br>example, <b>1-100</b> .<br>You must specify this parameter if <b>TCP</b> or<br><b>UDP</b> is selected for <b>Protocol</b> . | 22, or 22-30     |
| Destination          | <ul> <li>The destination to which the traffic is allowed. The destination can be an IP address or IP address range.</li> <li>IPv4 address: xxx.xxx.xxx/32</li> <li>Subnet: xxx.xxx.xx2.0/24</li> <li>Any IP address: 0.0.0.0/0</li> </ul>                                                             | 0.0.0.0/0        |

#### Table 7-24 Parameter descriptions

| Parameter                 | Description                                                                                                    | Example<br>Value |
|---------------------------|----------------------------------------------------------------------------------------------------|------------------|
| Destination<br>Port Range | The destination port number or port<br>number range. The value ranges from 1 to<br>65535. For a port number range, enter two<br>port numbers connected by a hyphen (-).<br>For example, <b>1-100</b> . | 22, or 22-30     |
|                           | You must specify this parameter if <b>TCP</b> or <b>UDP</b> is selected for <b>Protocol</b> .                                                                                                    |                  |
| Description               | Supplementary information about the network ACL rule. This parameter is optional.                                                                                                    | N/A              |
|                           | The description can contain a maximum of 255 characters and cannot contain angle brackets (< or >).                                                                                                    |                  |

6. Click **OK**.

## 7.3.4.2 Modifying a Network ACL Rule

#### Scenarios

Modify an inbound or outbound network ACL rule based on your network security requirements.

#### Procedure

- 1. Log in to the management console.
- 2. Click  $\equiv$  in the upper left corner and choose **Network** > **Virtual Private Cloud**.

- 3. In the navigation pane on the left, choose **Access Control** > **Network ACLs**.
- 4. Locate the target network ACL and click its name to switch to the page showing details of that particular network ACL.
- 5. On the **Inbound Rules** or **Outbound Rules** tab, locate the row that contains the target rule and click **Modify** in the **Operation** column. In the displayed dialog box, configure parameters as prompted. **Table 7-25** lists the parameters to be configured.

#### Table 7-25 Parameter descriptions

| Parameter                 | Description                                                                                                    | Example<br>Value |
|---------------------------|----------------------------------------------------------------------------------------------------|------------------|
| Action                    | The action in the network ACL. This<br>parameter is mandatory. You can select a<br>value from the drop-down list. Currently,<br>the value can be <b>Allow</b> or <b>Deny</b> .                                                                                                    | Allow            |
| Protocol                  | The protocol supported by the network<br>ACL. This parameter is mandatory. You can<br>select a protocol from the drop-down list.<br>You can select <b>TCP</b> , <b>UDP</b> , <b>ICMP</b> , or <b>All</b> .                                                                                                 | ТСР              |
| Source                    | <ul> <li>The source from which the traffic is allowed. The source can be an IP address or IP address range.</li> <li>IPv4 address: xxx.xxx.xxx/32</li> <li>Subnet: xxx.xxx.xxx.0/24</li> <li>Any IP address: 0.0.0.0/0</li> </ul>                                                                          | 0.0.0.0/0        |
| Source Port<br>Range      | The source port number or port number<br>range. The value ranges from 1 to 65535.<br>For a port number range, enter two port<br>numbers connected by a hyphen (-). For<br>example, <b>1-100</b> .<br>You must specify this parameter if <b>TCP</b> or<br><b>UDP</b> is selected for <b>Protocol</b> .      | 22, or 22-30     |
| Destination               | <ul> <li>The destination to which the traffic is allowed. The destination can be an IP address or IP address range.</li> <li>IPv4 address: xxx.xxx.xxx/32</li> <li>Subnet: xxx.xxx.xxx.0/24</li> <li>Any IP address: 0.0.0.0/0</li> </ul>                                                                  | 0.0.0.0/0        |
| Destination<br>Port Range | The destination port number or port<br>number range. The value ranges from 1 to<br>65535. For a port number range, enter two<br>port numbers connected by a hyphen (-).<br>For example, <b>1-100</b> .<br>You must specify this parameter if <b>TCP</b> or<br><b>UDP</b> is selected for <b>Protocol</b> . | 22, or 22-30     |
| Description               | Supplementary information about the<br>network ACL rule. This parameter is<br>optional.<br>The description can contain a maximum of<br>255 characters and cannot contain angle<br>brackets (< or >).                                                                                                    | N/A              |

#### 6. Click **Confirm**.

## 7.3.4.3 Changing the Sequence of a Network ACL Rule

#### Scenarios

If you need a rule to take effect before or after a specific rule, you can insert that rule before or after the specific rule.

If multiple network ACL rules conflict, only the rule with the highest priority takes effect.

#### Procedure

- 1. Log in to the management console.
- 2. Click = in the upper left corner and choose **Network** > **Virtual Private Cloud**.

The Virtual Private Cloud page is displayed.

- 3. In the navigation pane on the left, choose **Access Control** > **Network ACLs**.
- 4. Locate the target network ACL and click its name to switch to the page showing details of that particular network ACL.
- 5. On the **Inbound Rules** or **Outbound Rules** tab, locate the target rule, click **More** in the **Operation** column, and select **Insert Rule Above** or **Insert Rule Below**.
- In the displayed dialog box, configure required parameters and click OK.
   The rule is inserted. The procedure for inserting an outbound rule is the same as that for inserting an inbound rule.

## 7.3.4.4 Enabling or Disabling a Network ACL Rule

#### Scenarios

Enable or disable an inbound or outbound rule based on your network security requirements.

#### Procedure

- 1. Log in to the management console.
- 2. Click = in the upper left corner and choose **Network** > **Virtual Private Cloud**.

- 3. In the navigation pane on the left, choose **Access Control** > **Network ACLs**.
- 4. Locate the target network ACL and click its name to switch to the page showing details of that particular network ACL.
- 5. On the **Inbound Rules** or **Outbound Rules** tab, locate the row that contains the target rule, and click **Enable** or **Disable** in the **Operation** column.
- 6. Click **Yes** in the displayed dialog box.

The rule is enabled or disabled. The procedure for enabling or disabling an outbound rule is the same as that for enabling or disabling an inbound rule.

## 7.3.4.5 Deleting a Network ACL Rule

#### **Scenarios**

Delete an inbound or outbound rule based on your network security requirements.

#### Procedure

- 1. Log in to the management console.
- 2. Click  $\equiv$  in the upper left corner and choose **Network** > **Virtual Private Cloud**.

The Virtual Private Cloud page is displayed.

- 3. In the navigation pane on the left, choose **Access Control** > **Network ACLs**.
- 4. Locate the target network ACL and click its name to switch to the page showing details of that particular network ACL.
- 5. On the **Inbound Rules** or **Outbound Rules** tab, locate the row that contains the target rule and click **Delete** in the **Operation** column.
- 6. Click **Yes** in the displayed dialog box.

#### Deleting Multiple Network ACL Rules at a Time

You can also select multiple network ACL rules and click **Delete** above the network ACL rule list to delete multiple rules at a time.

## 7.3.5 Managing Subnets Associated with a Network ACL

## 7.3.5.1 Associating Subnets with a Network ACL

#### Scenarios

You can associate a network ACL with a subnet to protect resources in the subnet.

#### Notes and Constraints

- You can associate a network ACL with multiple subnets. However, a subnet can only be associated with one network ACL at a time.
- After a network ACL is associated with a subnet, the default network ACL rules deny all traffic to and from the subnet until you add custom rules to allow traffic. For details, see Adding a Network ACL Rule.

#### Procedure

- 1. Log in to the management console.
- 2. Click = in the upper left corner and choose **Network** > **Virtual Private Cloud**.

- 3. In the navigation pane on the left, choose **Access Control** > **Network ACLs**.
- 4. Locate the target network ACL and click its name to switch to the page showing details of that particular network ACL.
- 5. On the displayed page, click the **Associated Subnets** tab.
- 6. On the Associated Subnets tab, click Associate.
- 7. On the displayed page, select the subnets to be associated with the network ACL, and click **OK**.

#### **NOTE**

A subnet with a network ACL associated will not be displayed on the page for you to select. If you want to associate such a subnet with another network ACL, you must first disassociate the subnet from the original network ACL. One-click subnet association and disassociation are not supported currently. A subnet can only be associated with one network ACL.

## 7.3.5.2 Disassociating Subnets from a Network ACL

#### Scenarios

You can disassociate a subnet from its network ACL based on your network requirements.

#### Procedure

- 1. Log in to the management console.
- 2. Click  $\equiv$  in the upper left corner and choose **Network** > **Virtual Private Cloud**.

The Virtual Private Cloud page is displayed.

- 3. In the navigation pane on the left, choose **Access Control** > **Network ACLs**.
- 4. Locate the target network ACL and click its name to switch to the page showing details of that particular network ACL.
- 5. On the displayed page, click the **Associated Subnets** tab.
- 6. On the **Associated Subnets** page, locate the row that contains the target subnet and click **Disassociate** in the **Operation** column.
- 7. Click **Yes** in the displayed dialog box.

#### Disassociating subnets from a network ACL

Select multiple subnets and click **Disassociate** above the subnet list to disassociate the subnets from the network ACL at a time.

# **8** VPC Peering Connection

# 8.1 VPC Peering Connection Overview

## What Is a VPC Peering Connection?

A VPC peering connection is a networking connection that connects two VPCs for them to communicate using private IP addresses. The VPCs to be peered can be in the same account or different accounts, but must be in the same region.

Figure 8-1 shows an application scenario of VPC peering connections.

- There are two VPCs (VPC-A and VPC-B) in region A that are not connected.
- Service servers (ECS-A01 and ECS-A02) are in VPC-A, and database servers (RDS-B01 and RDS-B02) are in VPC-B. The service servers and database servers cannot communicate with each other.
- You need to create a VPC peering connection (peering-AB) between VPC-A and VPC-B so the service servers and database servers can communicate with each other.

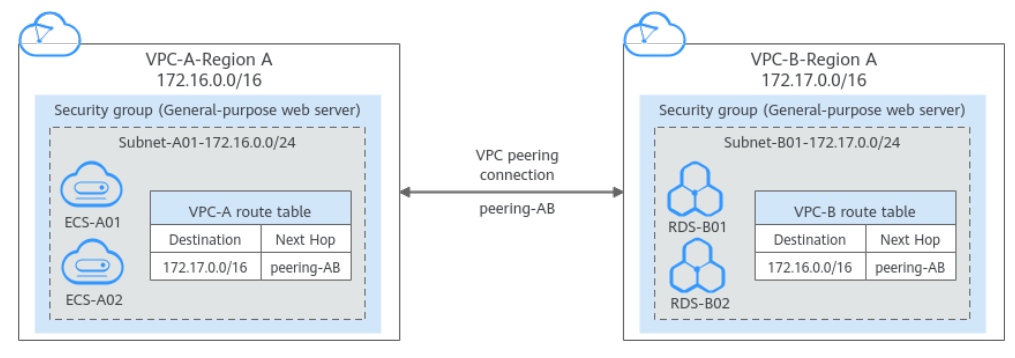

#### Figure 8-1 VPC peering connection network diagram

## **VPC Peering Connection Creation Process**

A VPC peering connection can only connect VPCs in the same region.

• If two VPCs are in the same account, the process of creating a VPC peering connection is shown in **Figure 8-2**.

For details about how to create a VPC peering connection, see **Creating a VPC Peering Connection with Another VPC in Your Account**.

**Figure 8-2** Process of creating a VPC peering connection between VPCs in the same account

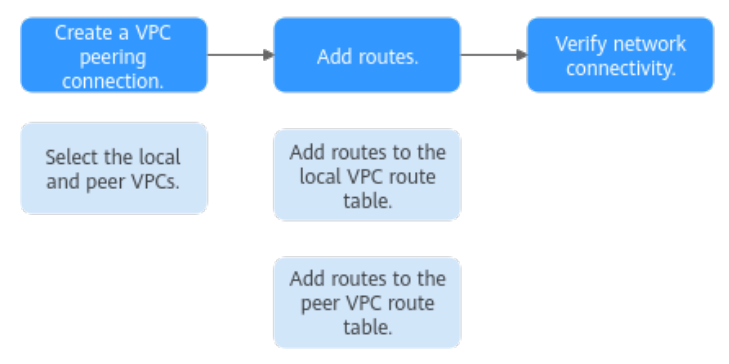

• If two VPCs are in different accounts, the process of creating a VPC peering connection is shown in **Figure 8-3**.

For details about how to create a VPC peering connection, see **Creating a VPC Peering Connection with a VPC in Another Account**.

If account A initiates a request to create a VPC peering connection with a VPC in account B, the VPC peering connection takes effect only after account B accepts the request.

**Figure 8-3** Process of creating a VPC peering connection between VPCs in different accounts

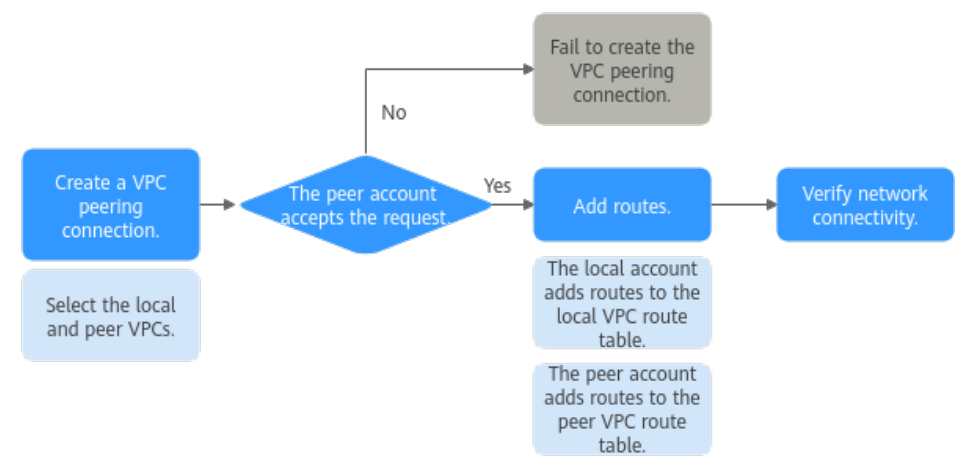

#### **Notes and Constraints**

- A VPC peering connection can only connect VPCs in the same region.
- If the local and peer VPCs have overlapping CIDR blocks, the VPC peering connection may not take effect.
- By default, if VPC A is peered with VPC B that has EIPs, VPC A cannot use EIPs in VPC B to access the Internet. To enable this, you can use the NAT Gateway service or configure an SNAT server.

# 8.2 VPC Peering Connection Usage Examples

A VPC peering connection is a networking connection between two VPCs in the same region and enables them to communicate. **Table 8-1** lists different scenarios of using VPC peering connections.

| Locati<br>on                     | CIDR Block                                                                                                    | Description                                                                                                    | Usage Example                                                                                        |
|----------------------------------|----------------------------------------------------------------------------------------------------|----------------------------------------------------------------------------------------------------|----------------------------------------------------------------------------------------------------|
| VPCs<br>in the<br>same<br>region | <ul> <li>VPC CIDR<br/>blocks do<br/>not<br/>overlap.</li> <li>Subnet<br/>CIDR<br/>blocks of<br/>VPCs do<br/>not<br/>overlap.</li> </ul> | You can create VPC<br>peering connections<br>to connect entire<br>CIDR blocks of VPCs.<br>Then, all resources in<br>the VPCs can<br>communicate with<br>each other.                                                                                                    | <ul> <li>Peering Two or More VPCs</li> <li>Peering One Central VPC<br/>with Multiple VPCs</li> </ul> |
| VPCs<br>in the                   | <ul> <li>VPC CIDR<br/>blocks</li> </ul>                                                                                                 | You can create VPC peering connections                                                                                                    | • Peering Two VPCs with<br>Overlapping CIDR Blocks                                                   |
| same<br>region                   | <ul> <li>Some<br/>subnet<br/>CIDR<br/>blocks<br/>overlap.</li> </ul>                                                                    | <ul> <li>to connect specific<br/>subnets or ECSs from<br/>different VPCs.</li> <li>To connect<br/>specific subnets<br/>from two VPCs,<br/>the subnet CIDR<br/>blocks cannot<br/>overlap.</li> <li>To connect<br/>specific ECSs from<br/>two VPCs, each<br/>ECS must have a<br/>unique private IP<br/>address.</li> </ul> | • Peering ECSs in a Central<br>VPC with ECSs in Two<br>Other VPCs                                    |
| VPCs<br>in the<br>same<br>region | <ul> <li>VPC CIDR<br/>blocks<br/>overlap.</li> <li>All subnet<br/>CIDR<br/>blocks<br/>overlap.</li> </ul>                               | VPC peering<br>connections are not<br>usable.                                                                                                    | • Invalid VPC Peering<br>Connections                                                                 |

Table 8-1 VPC peering connection usage examples

## Peering Two or More VPCs

• Two VPCs peered together: **Figure 8-4** shows the networking diagram of a VPC peering connection that connects VPC-A and VPC-B.

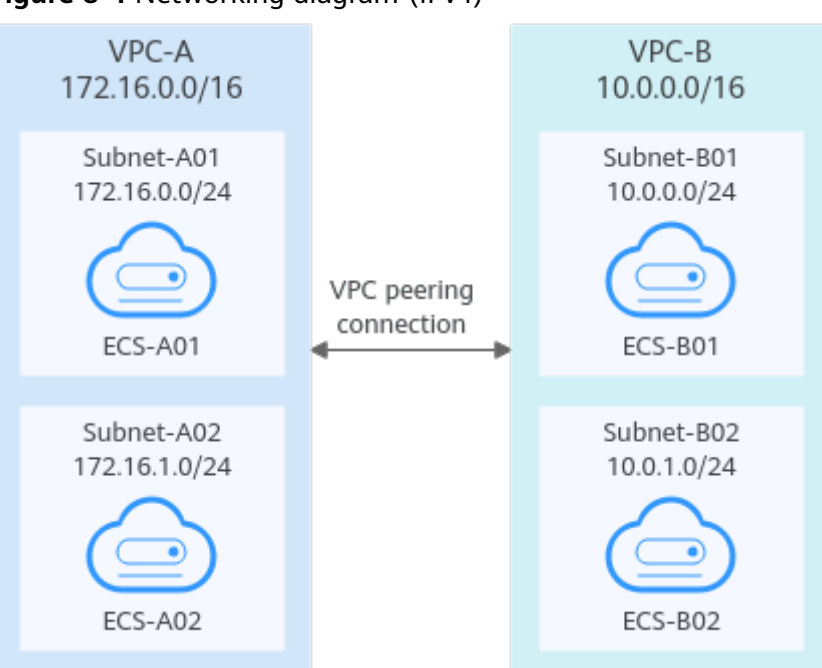

#### Figure 8-4 Networking diagram (IPv4)

| Table 8-2 Peering | relationships | (IPv4) |
|-------------------|---------------|--------|
|-------------------|---------------|--------|

| Peering<br>Relationship           | Peering<br>Connection<br>Name | Local VPC | Peer VPC |
|-----------------------------------|-------------------------------|-----------|----------|
| VPC-A is<br>peered with<br>VPC-B. | Peering-AB                    | VPC-A     | VPC-B    |

Table 8-3 VPC route tables (IPv4)

| Rout<br>e<br>Tabl<br>e | Destina<br>tion   | Next<br>Hop    | Rout<br>e<br>Type | Description                                                                                 |
|------------------------|-------------------|----------------|-------------------|---------------------------------------------------------------------------------------------|
| rtb-<br>VPC-<br>A      | 10.0.0.0/<br>16   | Peering<br>-AB | Custo<br>m        | Add a route with the CIDR block of VPC-B as the destination and Peering-AB as the next hop. |
| rtb-<br>VPC-<br>B      | 172.16.0<br>.0/16 | Peering<br>-AB | Custo<br>m        | Add a route with the CIDR block of VPC-A as the destination and Peering-AB as the next hop. |

• Multiple VPCs peered together: Figure 8-5 shows the networking diagram of VPC peering connections that connect VPC-A, VPC-B, and VPC-C.

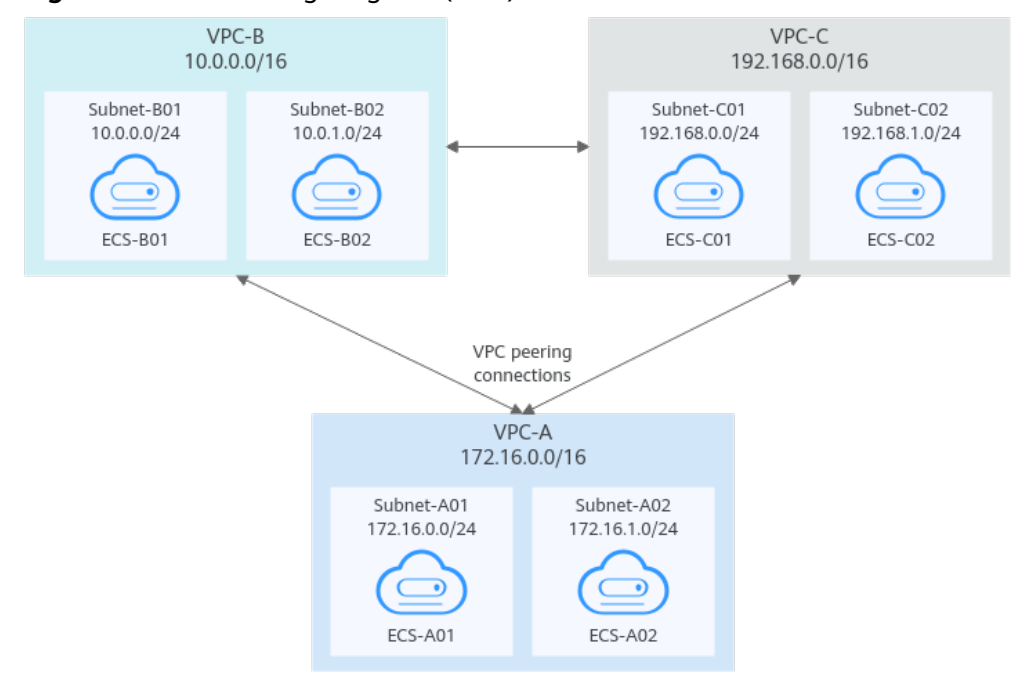

#### Figure 8-5 Networking diagram (IPv4)

#### Table 8-4 Peering relationships (IPv4)

| Peering<br>Relationship           | Peering<br>Connection<br>Name | Local VPC | Peer VPC |
|-----------------------------------|-------------------------------|-----------|----------|
| VPC-A is<br>peered with<br>VPC-B. | Peering-AB                    | VPC-A     | VPC-B    |
| VPC-A is<br>peered with<br>VPC-C. | Peering-AC                    | VPC-A     | VPC-C    |
| VPC-B is<br>peered with<br>VPC-C. | Peering-BC                    | VPC-B     | VPC-C    |

| Rout<br>e<br>Tabl<br>e | Destinat<br>ion    | Next<br>Hop    | Rout<br>e<br>Type | Description                                                                                        |
|------------------------|--------------------|----------------|-------------------|----------------------------------------------------------------------------------------------------|
| rtb-<br>VPC-<br>A      | 10.0.0.0/<br>16    | Peering<br>-AB | Custo<br>m        | Add a route with the CIDR block of<br>VPC-B as the destination and Peering-<br>AB as the next hop. |
|                        | 192.168.<br>0.0/16 | Peering<br>-AC | Custo<br>m        | Add a route with the CIDR block of VPC-C as the destination and Peering-AC as the next hop.        |
| rtb-<br>VPC-<br>B      | 172.16.0.<br>0/16  | Peering<br>-AB | Custo<br>m        | Add a route with the CIDR block of VPC-A as the destination and Peering-AB as the next hop.        |
|                        | 192.168.<br>0.0/16 | Peering<br>-BC | Custo<br>m        | Add a route with the CIDR block of VPC-C as the destination and Peering-BC as the next hop.        |
| rtb-<br>VPC-<br>C      | 172.16.0.<br>0/16  | Peering<br>-AC | Custo<br>m        | Add a route with the CIDR block of VPC-A as the destination and Peering-AC as the next hop.        |
|                        | 10.0.0.0/<br>16    | Peering<br>-BC | Custo<br>m        | Add a route with the CIDR block of VPC-B as the destination and Peering-BC as the next hop.        |

 Table 8-5 VPC route tables (IPv4)

## Peering One Central VPC with Multiple VPCs

**Figure 8-6** shows the networking diagram of VPC peering connections that connect VPC-B, VPC-C, VPC-D, VPC-E, VPC-F, VPC-G, and central VPC-A.
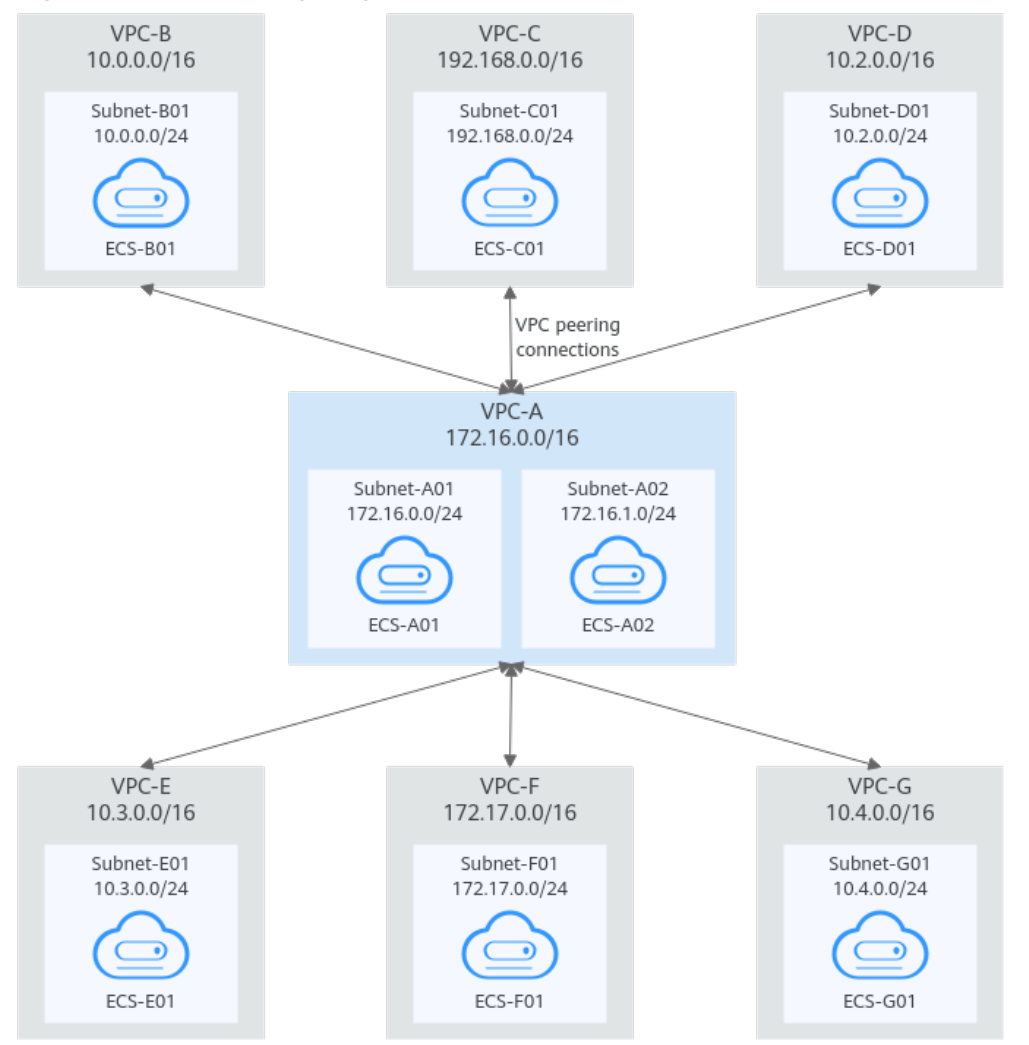

#### Figure 8-6 Networking diagram (IPv4)

 Table 8-6 Peering relationships (IPv4)

| Peering<br>Relationship     | Peering<br>Connection<br>Name | Local VPC | Peer VPC |
|-----------------------------|-------------------------------|-----------|----------|
| VPC-A is peered with VPC-B. | Peering-AB                    | VPC-A     | VPC-B    |
| VPC-A is peered with VPC-C. | Peering-AC                    | VPC-A     | VPC-C    |
| VPC-A is peered with VPC-D. | Peering-AD                    | VPC-A     | VPC-D    |
| VPC-A is peered with VPC-E. | Peering-AE                    | VPC-A     | VPC-E    |
| VPC-A is peered with VPC-F. | Peering-AF                    | VPC-A     | VPC-F    |

| Peering<br>Relationship     | Peering<br>Connection<br>Name | Local VPC | Peer VPC |
|-----------------------------|-------------------------------|-----------|----------|
| VPC-A is peered with VPC-G. | Peering-AG                    | VPC-A     | VPC-G    |

 Table 8-7 VPC route table details (IPv4)

| Rout<br>e<br>Table | Destinati<br>on    | Next<br>Hop    | Route<br>Type | Description                                                                                        |
|--------------------|--------------------|----------------|---------------|----------------------------------------------------------------------------------------------------|
| rtb-<br>VPC-<br>A  | 10.0.0.0/<br>16    | Peering<br>-AB | Custo<br>m    | Add a route with the CIDR block of VPC-<br>B as the destination and Peering-AB as<br>the next hop. |
|                    | 192.168.0<br>.0/16 | Peering<br>-AC | Custo<br>m    | Add a route with the CIDR block of VPC-<br>C as the destination and Peering-AC as<br>the next hop. |
|                    | 10.2.0.0/<br>16    | Peering<br>-AD | Custo<br>m    | Add a route with the CIDR block of VPC-<br>D as the destination and Peering-AD as<br>the next hop. |
|                    | 10.3.0.0/<br>16    | Peering<br>-AE | Custo<br>m    | Add a route with the CIDR block of VPC-<br>E as the destination and Peering-AE as<br>the next hop. |
|                    | 172.17.0.<br>0/16  | Peering<br>-AF | Custo<br>m    | Add a route with the CIDR block of VPC-<br>F as the destination and Peering-AF as<br>the next hop. |
|                    | 10.4.0.0/<br>16    | Peering<br>-AG | Custo<br>m    | Add a route with the CIDR block of VPC-<br>G as the destination and Peering-AG as<br>the next hop. |
| rtb-<br>VPC-<br>B  | 172.16.0.<br>0/16  | Peering<br>-AB | Custo<br>m    | Add a route with the CIDR block of VPC-<br>A as the destination and Peering-AB as<br>the next hop. |
| rtb-<br>VPC-<br>C  | 172.16.0.<br>0/16  | Peering<br>-AC | Custo<br>m    | Add a route with the CIDR block of VPC-<br>A as the destination and Peering-AC as<br>the next hop. |
| rtb-<br>VPC-<br>D  | 172.16.0.<br>0/16  | Peering<br>-AD | Custo<br>m    | Add a route with the CIDR block of VPC-<br>A as the destination and Peering-AD as<br>the next hop. |
| rtb-<br>VPC-E      | 172.16.0.<br>0/16  | Peering<br>-AE | Custo<br>m    | Add a route with the CIDR block of VPC-<br>A as the destination and Peering-AE as<br>the next hop. |

| Rout<br>e<br>Table | Destinati<br>on   | Next<br>Hop    | Route<br>Type | Description                                                                                        |
|--------------------|-------------------|----------------|---------------|----------------------------------------------------------------------------------------------------|
| rtb-<br>VPC-F      | 172.16.0.<br>0/16 | Peering<br>-AF | Custo<br>m    | Add a route with the CIDR block of VPC-<br>A as the destination and Peering-AF as<br>the next hop. |
| rtb-<br>VPC-<br>G  | 172.16.0.<br>0/16 | Peering<br>-AG | Custo<br>m    | Add a route with the CIDR block of VPC-<br>A as the destination and Peering-AG as<br>the next hop. |

#### Peering Two VPCs with Overlapping CIDR Blocks

As shown in **Figure 8-7**, VPC-A and VPC-B have overlapping CIDR blocks, and their Subnet-A01 and Subnet-B01 also have overlapping CIDR blocks. In this case, a VPC peering connection can connect their Subnet-A02 and Subnet-B02 that do not overlap with each other.

Figure 8-7 Networking diagram (IPv4)

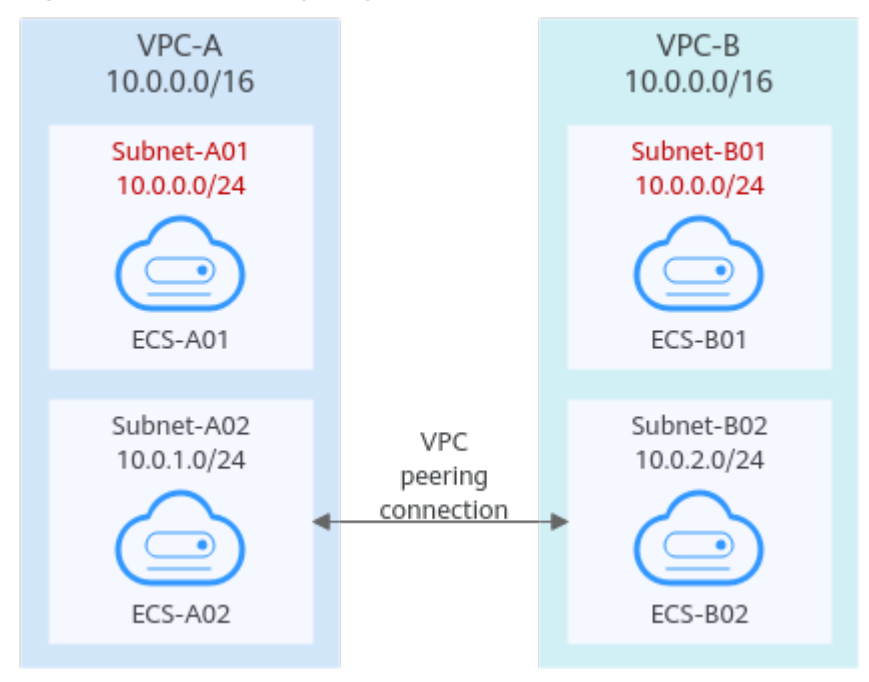

#### Table 8-8 Peering relationships (IPv4)

| Peering<br>Relationship     | Peering<br>Connection<br>Name | Local VPC | Peer VPC |
|-----------------------------|-------------------------------|-----------|----------|
| VPC-A is peered with VPC-B. | Peering-AB                    | VPC-A     | VPC-B    |

| Rout<br>e<br>Table | Destinat<br>ion | Next<br>Hop    | Rout<br>e<br>Type | Description                                                                                            |
|--------------------|-----------------|----------------|-------------------|----------------------------------------------------------------------------------------------------|
| rtb-<br>VPC-<br>A  | 10.0.2.0/<br>24 | Peering-<br>AB | Custo<br>m        | Add a route with the CIDR block of<br>Subnet-B02 as the destination and<br>Peering-AB as the next hop. |
| rtb-<br>VPC-<br>B  | 10.0.1.0/<br>24 | Peering-<br>AB | Custo<br>m        | Add a route with the CIDR block of<br>Subnet-A02 as the destination and<br>Peering-AB as the next hop. |

Table 8-9 VPC route table details (IPv4)

#### Peering ECSs in a Central VPC with ECSs in Two Other VPCs

As shown in **Figure 8-8**, VPC-B and VPC-C have overlapping CIDR blocks, and their Subnet-B01 and Subnet-C01 have overlapping CIDR blocks. You can only create a VPC peering connection between ECSs.

- Use VPC peering connection Peering-AB to connect ECSs in Subnet-B01 and Subnet-A01.
- Use VPC peering connection Peering-AC to connect ECSs in Subnet-C01 and Subnet-A01.

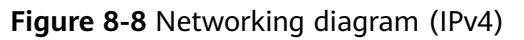

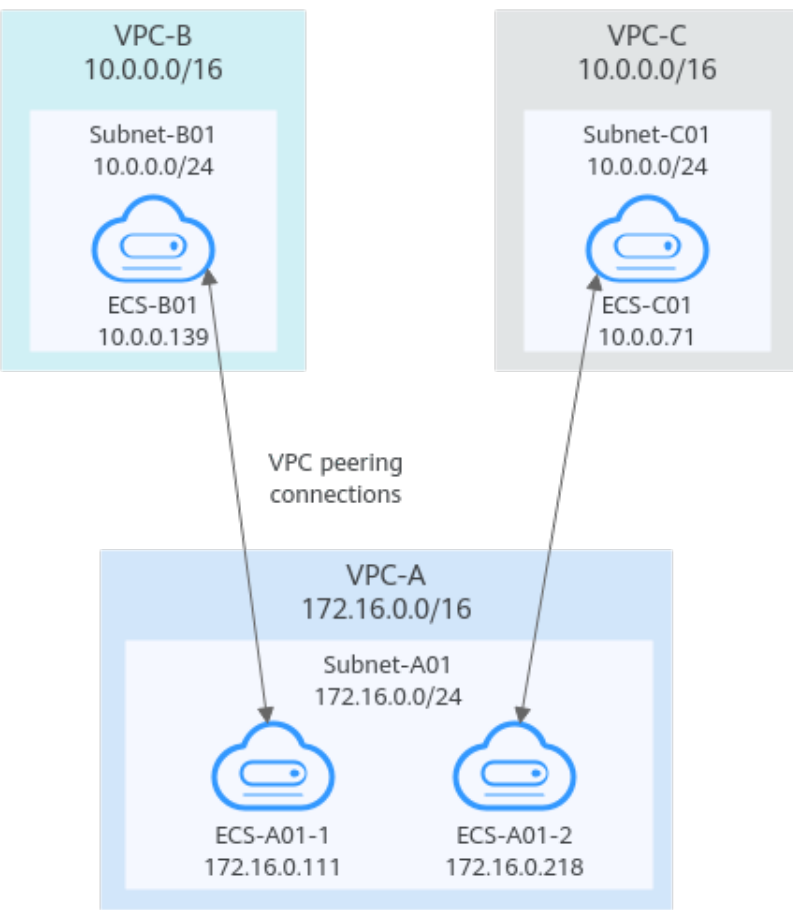

| Peering<br>Relationship                                      | Peering<br>Connection<br>Name | Local VPC | Peer VPC |
|--------------------------------------------------------------|-------------------------------|-----------|----------|
| ECS-A01-1 in<br>VPC-A is peered<br>with ECS-B01 in<br>VPC-B. | Peering-AB                    | VPC-A     | VPC-B    |
| ECS-A01-2 in<br>VPC-A is peered<br>with ECS-C01 in<br>VPC-C. | Peering-AC                    | VPC-A     | VPC-C    |

 Table 8-10 Peering relationships (IPv4)

Table 8-11 VPC route table details (IPv4)

| Rout<br>e<br>Table | Destinat<br>ion     | Next<br>Hop    | Route<br>Type | Description                                                                                                   |
|--------------------|---------------------|----------------|---------------|----------------------------------------------------------------------------------------------------|
| rtb-<br>VPC-<br>A  | 10.0.0.13<br>9/32   | Peering<br>-AB | Custo<br>m    | Add a route with the private IP address<br>of ECS-B01 as the destination and<br>Peering-AB as the next hop.   |
|                    | 10.0.0.71<br>/32    | Peering<br>-AC | Custo<br>m    | Add a route with the private IP address<br>of ECS-C01 as the destination and<br>Peering-AC as the next hop.   |
| rtb-<br>VPC-<br>B  | 172.16.0.<br>111/32 | Peering<br>-AB | Custo<br>m    | Add a route with the private IP address<br>of ECS-A01-1 as the destination and<br>Peering-AB as the next hop. |
| rtb-<br>VPC-<br>C  | 172.16.0.<br>218/32 | Peering<br>-AC | Custo<br>m    | Add a route with the private IP address<br>of ECS-A01-2 as the destination and<br>Peering-AC as the next hop. |

#### **Invalid VPC Peering Connections**

If VPCs with the same CIDR block also include subnets that overlap, VPC peering connections are not usable. VPC-A and VPC-B have the same CIDR block and their subnets have the same CIDR block. If a VPC peering connection is created between VPC-A and VPC-B, traffic cannot be routed between them because there are routes with the same destination.

In the rtb-VPC-A route table, the custom route for routing traffic from VPC-A to VPC-B and the local route have overlapping destinations. The local route has a higher priority and traffic will be forwarded within VPC-A and cannot reach VPC-B.

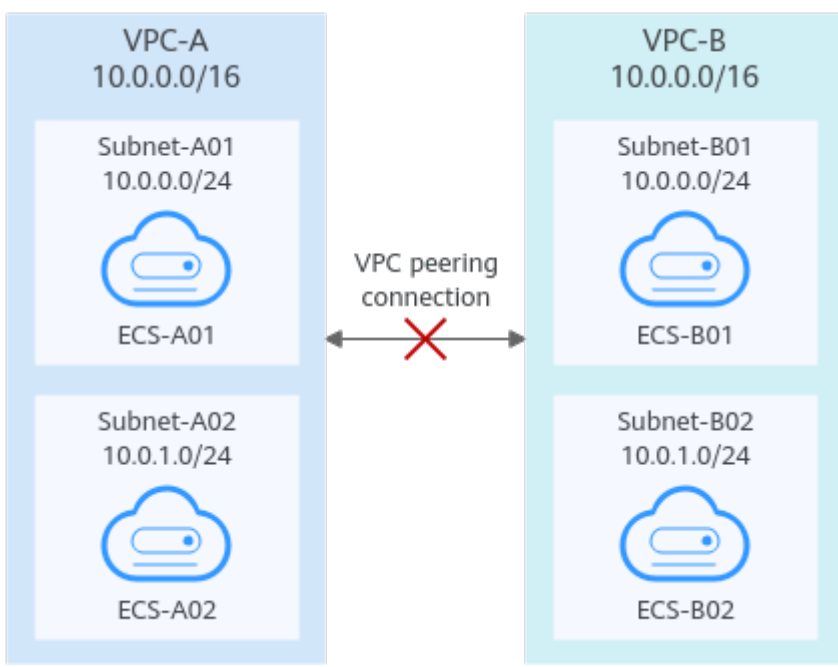

#### Figure 8-9 Networking diagram (IPv4)

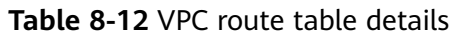

| Rou<br>te<br>Tabl<br>e | Destination            | Next<br>Hop    | Rout<br>e<br>Type | Description                                                                                 |  |
|------------------------|------------------------|----------------|-------------------|---------------------------------------------------------------------------------------------|--|
| rtb-<br>VPC-           | 10.0.0/24              | Local          | Syste<br>m        | Local routes are automatically added for communications within a VPC.                       |  |
| A                      | 10.0.1.0/24            | Local          | Syste<br>m        |                                                                                             |  |
|                        | 10.0.0.0/16<br>(VPC-B) | Peerin<br>g-AB | Cust<br>om        | Add a route with the CIDR block of VPC-B as the destination and Peering-AB as the next hop. |  |
| rtb-<br>VPC-           | 10.0.0/24              | Local          | Syste<br>m        | Local routes are automatically added for communications within a VPC.                       |  |
| В                      | 10.0.1.0/24            | Local          | Syste<br>m        |                                                                                             |  |
|                        | 10.0.0.0/16<br>(VPC-A) | Peerin<br>g-AB | Cust<br>om        | Add a route with the CIDR block of VPC-A as the destination and Peering-AB as the next hop. |  |

# 8.3 Creating a VPC Peering Connection with Another VPC in Your Account

#### Scenarios

If two VPCs from the same region cannot communicate with each other, you can use a VPC peering connection. This section describes how to create a VPC peering connection between two VPCs in the same account.

This following describes how to create a VPC peering connection between VPC-A and VPC-B in account A to enable communications between ECS-A01 and RDS-B01.

Procedure:

**Step 1: Create a VPC Peering Connection** 

Step 2: Add Routes for the VPC Peering Connection

Step 3: Verify Network Connectivity

**Figure 8-10** Networking diagram of a VPC peering connection between VPCs in the same account

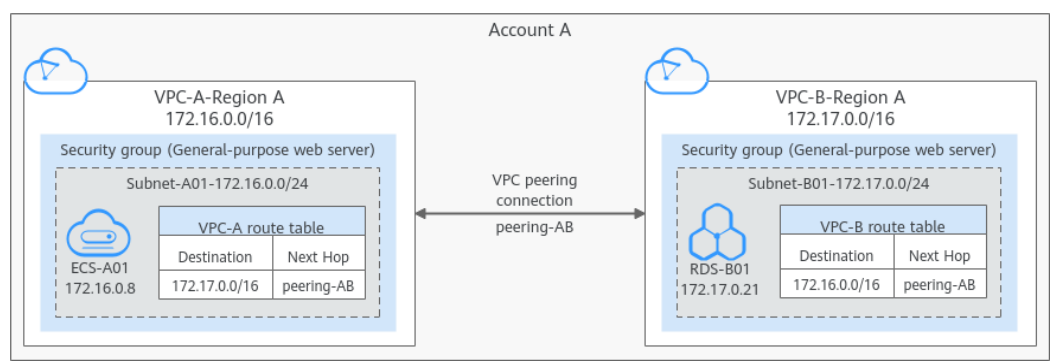

#### Notes and Constraints

- Only one VPC peering connection can be created between two VPCs at the same time.
- A VPC peering connection can only connect VPCs in the same region.
- If the local and peer VPCs have overlapping CIDR blocks, the VPC peering connection may not take effect.

#### Prerequisites

You have two VPCs from the same account in the same region. If you want to create one, see **Creating a VPC**.

#### Step 1: Create a VPC Peering Connection

1. Log in to the management console.

2. Click = in the upper left corner and choose **Network** > **Virtual Private Cloud**.

The Virtual Private Cloud page is displayed.

3. In the navigation pane on the left, choose **Virtual Private Cloud** > **VPC Peering Connections**.

The VPC peering connection list is displayed.

- 4. In the upper right corner of the page, click **Create VPC Peering Connection**. The **Create VPC Peering Connection** dialog box is displayed.
- 5. Configure the parameters as prompted. For details, see **Table 8-13**.

| Parameter                         | Description                                                                                                    | Example Value |
|-----------------------------------|----------------------------------------------------------------------------------------------------|---------------|
| VPC Peering<br>Connection<br>Name | Mandatory<br>Enter a name for the VPC<br>peering connection.<br>The name can contain a<br>maximum of 64 characters,<br>including letters, digits, hyphens<br>(-), and underscores (_). | peering-AB    |
| Local VPC                         | Mandatory<br>VPC at one end of the VPC<br>peering connection. You can<br>select one from the drop-down<br>list.                                                                        | VPC-A         |
| Local VPC<br>CIDR Block           | CIDR block of the selected local VPC                                                                                                    | 172.16.0.0/16 |
| Account                           | <ul> <li>Mandatory</li> <li>Options: My account and Another account</li> <li>Select My account.</li> </ul>                                                                             | My account    |
| Peer Project                      | The system fills in the corresponding project by default because <b>My account</b> is set to <b>Account</b> .                                                                          | ab-cdef-1     |
|                                   | For example, if VPC-A and VPC-<br>B are in account A and region<br>A, the system fills in the<br>correspond project of account A<br>in region A by default.                            |               |

| Parameter              | Description                                                                                                    | Example Value                           |
|------------------------|----------------------------------------------------------------------------------------------------|-----------------------------------------|
| Peer VPC               | This parameter is mandatory if <b>Account</b> is set to <b>My account</b> .                                                                                                    | VPC-B                                   |
|                        | VPC at the other end of the<br>VPC peering connection. You<br>can select one from the drop-<br>down list.                                                                       |                                         |
| Peer VPC CIDR<br>Block | CIDR block of the selected peer<br>VPC                                                                                                    | 172.17.0.0/16                           |
|                        | If the local and peer VPCs have<br>overlapping CIDR blocks, the<br>VPC peering connection may<br>not take effect. For details, see<br>VPC Peering Connection<br>Usage Examples. |                                         |
| Description            | Optional<br>Enter the description of the VPC<br>peering connection in the text<br>box as required.                                                                              | peering-AB connects<br>VPC-A and VPC-B. |

#### 6. Click OK.

A dialog box for adding routes is displayed.

 In the displayed dialog box, click Add Now. On the displayed page about the VPC peering connection details, go to Step 2: Add Routes for the VPC Peering Connection to add a route.

#### **Step 2: Add Routes for the VPC Peering Connection**

1. In the lower part of the VPC peering connection details page, click **Add Route**.

The **Add Route** dialog box is displayed.

2. Add routes to the route tables as prompted.

Table 8-14 describes the parameters.

#### Table 8-14 Parameter description

| Parameter | Description                                                   | Example Value |
|-----------|---------------------------------------------------------------|---------------|
| VPC       | Select a VPC that is connected by the VPC peering connection. | VPC-A         |

| Parameter                           | Description                                                                                                    | Example Value                         |
|-------------------------------------|----------------------------------------------------------------------------------------------------|---------------------------------------|
| Route Table                         | <ul> <li>Select the route table of the VPC. The route will be added to this route table.</li> <li>Each VPC comes with a default route table to control the outbound traffic from the subnets in the VPC. In addition to the default route table, you can also create a custom route table and associate it with the subnets in the VPC. Then, the custom route table controls outbound traffic of the subnets.</li> <li>If there is only the default route table in the drop-down list, select the default route table.</li> </ul> | rtb-VPC-A<br>(Default route<br>table) |
|                                     | • If there are both default and custom route tables in drop-down list, select the route table associated with the subnet connected by the VPC peering connection.                                                                                                    |                                       |
| Destination                         | An IP address or address range in the<br>other VPC connected by the VPC peering<br>connection. The value can be a VPC CIDR<br>block, subnet CIDR block, or ECS IP<br>address. For details about the route<br>configuration example, see VPC Peering<br>Connection Usage Examples.                                                                                                    | VPC-B CIDR<br>block:<br>172.17.0.0/16 |
| Next Hop                            | The default value is the current VPC peering connection. You do not need to specify this parameter.                                                                                                    | peering-AB                            |
| Description                         | Supplementary information about the route. This parameter is optional.<br>The description can contain a maximum of 255 characters and cannot contain angle brackets (< or >).                                                                                                    | Route from VPC-<br>A to VPC-B         |
| Add a route<br>for the other<br>VPC | If you select this option, you can also<br>add a route for the other VPC connected<br>by the VPC peering connection.<br>To enable communications between<br>VPCs connected by a VPC peering<br>connection, you need to add both<br>forward and return routes to the route<br>tables of the VPCs. For details, see VPC<br>Peering Connection Usage Examples.                                                                                                    | Selected                              |

| Parameter   | Description                                                                                                    | Example Value                         |
|-------------|----------------------------------------------------------------------------------------------------|---------------------------------------|
| VPC         | By default, the system selects the other<br>VPC connected by the VPC peering<br>connection. You do not need to specify<br>this parameter.                                                                                                    | VPC-B                                 |
| Route Table | Select the route table of the VPC. The<br>route will be added to this route table.<br>Each VPC comes with a default route<br>table to control the outbound traffic<br>from the subnets in the VPC. In addition<br>to the default route table, you can also<br>create a custom route table and<br>associate it with the subnets in the VPC.<br>Then, the custom route table controls<br>outbound traffic of the subnets.<br>If there is only the default route table | rtb-VPC-B<br>(Default route<br>table) |
|             | <ul> <li>in the drop-down list, select the default route table.</li> <li>If there are both default and custom route tables in drop-down list, select the route table associated with the subnet connected by the VPC peering connection.</li> </ul>                                                                                                    |                                       |
| Destination | An IP address or address range in the<br>other VPC connected by the VPC peering<br>connection. The value can be a VPC CIDR<br>block, subnet CIDR block, or ECS IP<br>address. For details about the route<br>configuration example, see VPC Peering<br>Connection Usage Examples.                                                                                                    | VPC-A CIDR<br>block:<br>172.16.0.0/16 |
| Next Hop    | The default value is the current VPC peering connection. You do not need to specify this parameter.                                                                                                    | peering-AB                            |
| Description | Supplementary information about the route. This parameter is optional.<br>The description can contain a maximum of 255 characters and cannot contain angle brackets (< or >).                                                                                                    | Route from VPC-<br>B to VPC-A.        |

#### 3. Click OK.

You can view the routes in the route list.

#### Step 3: Verify Network Connectivity

After you add routes for the VPC peering connection, verify the communication between the local and peer VPCs.

- 1. Log in to ECS-A01 in the local VPC.
- 2. Check whether ECS-A01 can communicate with RDS-B01.

ping IP address of RDS-B01

Example command:

#### ping 172.17.0.21

If information similar to the following is displayed, ECS-A01 and RDS-B01 can communicate with each other, and the VPC peering connection between VPC-A and VPC-B is successfully created.

[root@ecs-A02 ~]# ping 172.17.0.21 PING 172.17.0.21 (172.17.0.21) 56(84) bytes of data. 64 bytes from 172.17.0.21: icmp\_seq=1 ttl=64 time=0.849 ms 64 bytes from 172.17.0.21: icmp\_seq=2 ttl=64 time=0.455 ms 64 bytes from 172.17.0.21: icmp\_seq=3 ttl=64 time=0.385 ms 64 bytes from 172.17.0.21: icmp\_seq=4 ttl=64 time=0.372 ms

```
--- 172.17.0.21 ping statistics ---
```

#### NOTICE

- In this example, ECS-A01 and RDS-B01 are in the same security group. If the instances in different security groups, you need to add inbound rules to allow access from the peer security group. For details, see Enabling Communications Between Instances in Different Security Groups.
- If VPCs connected by a VPC peering connection cannot communicate with each other, refer to Why Did Communication Fail Between VPCs That Were Connected by a VPC Peering Connection?.

# 8.4 Creating a VPC Peering Connection with a VPC in Another Account

#### **Scenarios**

If two VPCs from the same region cannot communicate with each other, you can use a VPC peering connection. This section describes how to create a VPC peering connection between two VPCs in different accounts.

This following describes how to create a VPC peering connection between VPC-A in account A and VPC-B in account B to enable communications between ECS-A01 and RDS-B01.

Procedure:

**Step 1: Create a VPC Peering Connection** 

Step 2: Peer Account Accepts the VPC Peering Connection Request

Step 3: Add Routes for the VPC Peering Connection

Step 4: Verify Network Connectivity

**Figure 8-11** Networking diagram of a VPC peering connection between VPCs in different accounts

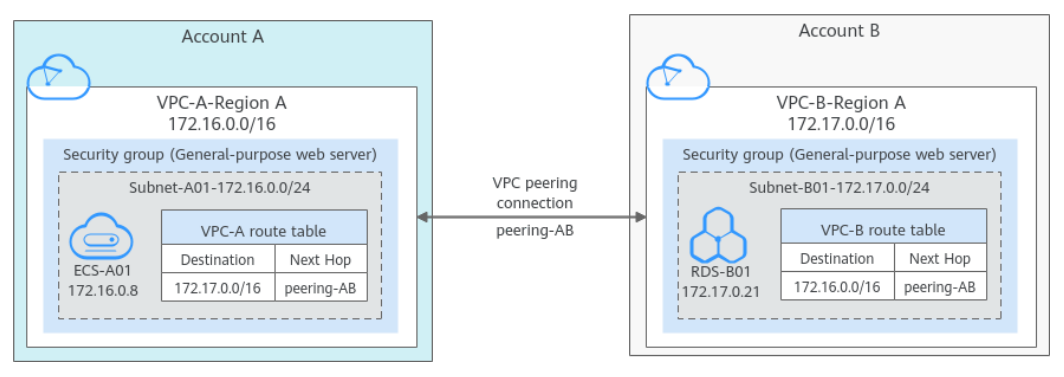

#### Notes and Constraints

- Only one VPC peering connection can be created between two VPCs at the same time.
- A VPC peering connection can only connect VPCs in the same region.
- If the local and peer VPCs have overlapping CIDR blocks, the VPC peering connection may not take effect.
- For a VPC peering connection between VPCs in different accounts:
  - If account A initiates a request to create a VPC peering connection with a VPC in account B, the VPC peering connection takes effect only after account B accepts the request.
  - To ensure network security, do not accept VPC peering connections from unknown accounts.

#### Prerequisites

You have two VPCs in the same region, but they are from different accounts. If you want to create one, see **Creating a VPC**.

#### Step 1: Create a VPC Peering Connection

- 1. Log in to the management console.

The Virtual Private Cloud page is displayed.

3. In the navigation pane on the left, choose **Virtual Private Cloud** > **VPC Peering Connections**.

The VPC peering connection list is displayed.

- In the upper right corner of the page, click Create VPC Peering Connection.
   The Create VPC Peering Connection dialog box is displayed.
- Configure the parameters as prompted.
   For details, see Table 8-15.

| Parameter                         | Description                                                                                                    | Example Value                                                      |
|-----------------------------------|----------------------------------------------------------------------------------------------------|--------------------------------------------------------------------|
| VPC Peering<br>Connection<br>Name | Mandatory<br>Enter a name for the VPC<br>peering connection.<br>The name can contain a<br>maximum of 64 characters,<br>including letters, digits, hyphens<br>(-), and underscores (_).                                                                                                    | peering-AB                                                         |
| Local VPC                         | Mandatory<br>VPC at one end of the VPC<br>peering connection. You can<br>select one from the drop-down<br>list.                                                                                                    | VPC-A                                                              |
| Local VPC<br>CIDR Block           | CIDR block of the selected local VPC                                                                                                    | 172.16.0.0/16                                                      |
| Account                           | <ul> <li>Mandatory</li> <li>Options: My account and<br/>Another account</li> <li>Select Another account.</li> </ul>                                                                                                    | Another account                                                    |
| Peer Project<br>ID                | This parameter is mandatory<br>because <b>Account</b> is set to<br><b>Another account</b> .<br>The project ID of the region that<br>the peer VPC resides. For details<br>about how to obtain the project<br>ID, see <b>Obtaining the Peer</b><br><b>Project ID of a VPC Peering</b><br><b>Connection</b> . | Project ID of VPC-B in<br>region A:<br>067cf8aecf3XXX08322f<br>13b |
| Peer VPC ID                       | This parameter is mandatory<br>because <b>Account</b> is set to<br><b>Another account</b> .<br>ID of the VPC at the other end<br>of the VPC peering connection.<br>For details about how to obtain<br>the ID, see <b>Obtaining a VPC ID</b> .                                                              | VPC-B ID:<br>17cd7278-<br>XXX-530c952dcf35                         |
| Description                       | Optional<br>Enter the description of the VPC<br>peering connection in the text<br>box as required. The description<br>can contain a maximum of 255<br>characters and cannot contain<br>angle brackets (< or >).                                                                                            | peering-AB connects<br>VPC-A and VPC-B.                            |

6. Click **OK**.

- If the message "Invalid VPC ID and project ID." is displayed, check whether the project ID and VPC ID are correct.
  - Peer Project ID: The value must be the project ID of the region where the peer VPC resides.
  - The local and peer VPCs must be in the same region.
- If the status of the created VPC peering connection is Awaiting acceptance, go to Step 2: Peer Account Accepts the VPC Peering Connection Request.

#### **Step 2: Peer Account Accepts the VPC Peering Connection Request**

After you create a VPC peering connection with a VPC in another account, you need to contact the peer account to accept the VPC peering connection request. In this example, account A notifies account B to accept the request. Account B needs to:

- 1. Log in to the management console.
- 2. Click = in the upper left corner and choose **Network** > **Virtual Private Cloud**.

The Virtual Private Cloud page is displayed.

3. In the navigation pane on the left, choose Virtual Private Cloud > VPC Peering Connections.

The VPC peering connection list is displayed.

- 4. In the VPC peering connection list, locate the VPC peering connection request to be accepted.
- 5. Locate the row that contains the target VPC peering connection and click **Accept Request** in the **Operation** column.

After the status of the VPC peering connection changes to **Accepted**, the VPC peering connection is created.

6. Go to Step 3: Add Routes for the VPC Peering Connection.

#### Step 3: Add Routes for the VPC Peering Connection

To enable communications between VPCs connected by a VPC peering connection, you need to add forward and return routes to the route tables of the VPCs. For details, see **VPC Peering Connection Usage Examples**.

Both accounts need to add a route to the route table of their VPC. In this example, account A adds a route to the route table of VPC-A, and account B adds a route to the route table of VPC-B.

- 1. Add routes to the route table of the local VPC:
  - a. In the VPC peering connection list of the local account, click the name of the target VPC peering connection.

The page showing the VPC peering connection details is displayed.

b. In the lower part of the VPC peering connection details page, click **Add Route**.

The **Add Route** dialog box is displayed.

c. Add routes to the route tables as prompted.Table 8-16 describes the parameters.

| Table 8-16 | Parameter | description |
|------------|-----------|-------------|
|------------|-----------|-------------|

| Parameter   | Description                                                                                                    | Example Value                         |
|-------------|----------------------------------------------------------------------------------------------------|---------------------------------------|
| VPC         | The default value is the VPC<br>connected by the VPC peering<br>connection in the current account. You<br>do not need to select a VPC.                                                                                                    | VPC-A                                 |
| Route Table | <ul> <li>Select the route table of the VPC. The route will be added to this route table.</li> <li>Each VPC comes with a default route table to control the outbound traffic from the subnets in the VPC. In addition to the default route table, you can also create a custom route table and associate it with the subnets in the VPC. Then, the custom route table controls outbound traffic of the subnets.</li> <li>If there is only the default route table in the drop-down list, select the default route table.</li> <li>If there are both default and custom route tables in drop-down list, select the route table associated with the subnet connected by the VPC peering connection.</li> </ul> | rtb-VPC-A<br>(Default route<br>table) |
| Destination | An IP address or address range in the<br>other VPC connected by the VPC<br>peering connection. The value can be<br>a VPC CIDR block, subnet CIDR block,<br>or ECS IP address. For details about<br>the route configuration example, see<br>VPC Peering Connection Usage<br>Examples.                                                                                                    | VPC-B CIDR<br>block:<br>172.17.0.0/16 |
| Next Hop    | The default value is the current VPC peering connection. You do not need to specify this parameter.                                                                                                    | peering-AB                            |

| Parameter   | Description                                                                                         | Example Value                |
|-------------|----------------------------------------------------------------------------------------------------|------------------------------|
| Description | Supplementary information about the route. This parameter is optional.                              | Route from<br>VPC-A to VPC-B |
|             | The description can contain a maximum of 255 characters and cannot contain angle brackets (< or >). |                              |

d. Click OK.

You can view the routes in the route list.

- 2. Add routes to the route table of the peer VPC:
  - a. In the VPC peering connection list of the peer account, click the name of the target VPC peering connection.

The page showing the VPC peering connection details is displayed.

b. In the lower part of the VPC peering connection details page, click **Add Route**.

The Add Route dialog box is displayed.

c. Add routes to the route table as prompted.Table 8-17 describes the parameters.

#### Table 8-17 Parameter description

| Parameter | Description                                                                                                    | Example Value |
|-----------|----------------------------------------------------------------------------------------------------|---------------|
| VPC       | The default value is the VPC<br>connected by the VPC peering<br>connection in the current account. You<br>do not need to select a VPC. | VPC-B         |

| Parameter   | Description                                                                                                    | Example Value                         |
|-------------|----------------------------------------------------------------------------------------------------|---------------------------------------|
| Route Table | <ul> <li>Select the route table of the VPC. The route will be added to this route table.</li> <li>Each VPC comes with a default route table to control the outbound traffic from the subnets in the VPC. In addition to the default route table, you can also create a custom route table and associate it with the subnets in the VPC. Then, the custom route table controls outbound traffic of the subnets.</li> <li>If there is only the default route table.</li> <li>If there are both default and custom route tables in drop-down list, select the default route table associated with the subnet connected by the VPC peering connection.</li> </ul> | rtb-VPC-B<br>(Default route<br>table) |
| Destination | An IP address or address range in the<br>other VPC connected by the VPC<br>peering connection. The value can be<br>a VPC CIDR block, subnet CIDR block,<br>or ECS IP address. For details about<br>the route configuration example, see<br>VPC Peering Connection Usage<br>Examples.                                                                                                    | VPC-A CIDR<br>block:<br>172.16.0.0/16 |
| Next Hop    | The default value is the current VPC peering connection. You do not need to specify this parameter.                                                                                                    | peering-AB                            |
| Description | Supplementary information about the route. This parameter is optional.<br>The description can contain a maximum of 255 characters and cannot contain angle brackets (< or >).                                                                                                    | Route from<br>VPC-B to VPC-A.         |

d. Click OK.

You can view the route in the route list.

#### Step 4: Verify Network Connectivity

After you add routes for the VPC peering connection, verify the communication between the local and peer VPCs.

1. Log in to ECS-A01 in the local VPC.

2. Check whether ECS-A01 can communicate with RDS-B01.

ping IP address of RDS-B01

Example command:

#### ping 172.17.0.21

If information similar to the following is displayed, ECS-A01 and RDS-B01 can communicate with each other, and the VPC peering connection between VPC-A and VPC-B is successfully created.

```
[root@ecs-A02 ~]# ping 172.17.0.21
PING 172.17.0.21 (172.17.0.21) 56(84) bytes of data.
64 bytes from 172.17.0.21: icmp_seq=1 ttl=64 time=0.849 ms
64 bytes from 172.17.0.21: icmp_seq=2 ttl=64 time=0.455 ms
64 bytes from 172.17.0.21: icmp_seq=3 ttl=64 time=0.385 ms
64 bytes from 172.17.0.21: icmp_seq=4 ttl=64 time=0.372 ms
```

```
--- 172.17.0.21 ping statistics ---
```

#### NOTICE

- In this example, ECS-A01 and RDS-B01 are in the same security group. If the instances in different security groups, you need to add inbound rules to allow access from the peer security group. For details, see Enabling Communications Between Instances in Different Security Groups.
- If VPCs connected by a VPC peering connection cannot communicate with each other, refer to Why Did Communication Fail Between VPCs That Were Connected by a VPC Peering Connection?.

# 8.5 Obtaining the Peer Project ID of a VPC Peering Connection

#### **Scenarios**

If you create a VPC peering connection between two VPCs in different accounts, you can refer to this section to obtain the project ID of the region that the peer VPC resides.

#### Procedure

- Log in to the management console.
   The owner of the peer account logs in to the management console.
- 2. In the upper right corner of the page, select **My Credentials** from the username drop-down list.
- 3. In the project list, obtain the project ID.

## 8.6 Modifying a VPC Peering Connection

#### **Scenarios**

This section describes how to modify the name of a VPC peering connection.

Either owner of a VPC in a peering connection can modify the VPC peering connection in any state.

#### Procedure

- 1. Log in to the management console.
- 2. Click  $\equiv$  in the upper left corner and choose **Network** > **Virtual Private Cloud**.

The Virtual Private Cloud page is displayed.

3. In the navigation pane on the left, choose **Virtual Private Cloud** > **VPC Peering Connections**.

The VPC peering connection list is displayed.

4. In the VPC peering connection list, locate the row that contains the target VPC peering connection and click **Modify** in the **Operation** column.

The Modify VPC Peering Connection dialog box is displayed.

5. Modify the VPC peering connection information and click **OK**.

## 8.7 Viewing VPC Peering Connections

#### Scenarios

This section describes how to view basic information about a VPC peering connection, including the connection name, status, and information about the local and peer VPCs.

If a VPC peering connection is created between two VPCs in different accounts, both the local and peer accounts can view information about the VPC peering connection.

#### Procedure

- 1. Log in to the management console.
- 2. Click = in the upper left corner and choose **Network** > **Virtual Private Cloud**.

The Virtual Private Cloud page is displayed.

3. In the navigation pane on the left, choose **Virtual Private Cloud** > **VPC Peering Connections**.

The VPC peering connection list is displayed.

4. In the VPC peering connection list, click the name of the target VPC peering connection.

On the displayed page, view details about the VPC peering connection.

## 8.8 Deleting a VPC Peering Connection

#### Scenarios

This section describes how to delete a VPC peering connection.

Either owner of a VPC in a peering connection can delete the VPC peering connection in any state.

#### **Notes and Constraints**

The owner of either VPC in a peering connection can delete the VPC peering connection at any time. Deleting a VPC peering connection will also delete all information about this connection, including the routes in the local and peer VPC route tables added for the connection.

#### Procedure

- 1. Log in to the management console.
- 2. Click = in the upper left corner and choose **Network** > **Virtual Private Cloud**.

The Virtual Private Cloud page is displayed.

3. In the navigation pane on the left, choose **Virtual Private Cloud** > **VPC Peering Connections**.

The VPC peering connection list is displayed.

- 4. In the VPC peering connection list, locate the row that contains the target VPC peering connection and click **Delete** in the **Operation** column.
  - A confirmation dialog box is displayed.
- 5. Click Yes.

# 8.9 Modifying Routes Configured for a VPC Peering Connection

#### Scenarios

This section describes how to modify the routes added for a VPC peering connection in the route tables of the local and peer VPCs.

- Modifying Routes of a VPC Peering Connection Between VPCs in the Same Account
- Modifying Routes of a VPC Peering Connection Between VPCs in Different Accounts

You can follow the instructions provided in this section to modify routes based on your requirements.

# Modifying Routes of a VPC Peering Connection Between VPCs in the Same Account

- 1. Log in to the management console.

The Virtual Private Cloud page is displayed.

3. In the navigation pane on the left, choose **Virtual Private Cloud** > **VPC Peering Connections**.

The VPC peering connection list is displayed.

4. In the VPC peering connection list, click the name of the target VPC peering connection.

The page showing the VPC peering connection details is displayed.

- 5. In the route list, click the route table hyperlink of the route. The route table details page is displayed.
- 6. In the route list, locate the route and click **Modify** in the **Operation** column.
- 7. Modify the route and click **OK**.

# Modifying Routes of a VPC Peering Connection Between VPCs in Different Accounts

Only the account owner of a VPC can modify the routes added for the connection.

- 1. Log in to the management console using the account of the local VPC and modify the route of the local VPC:
  - a. Click  $\equiv$  in the upper left corner and choose **Network** > **Virtual Private Cloud**.

The Virtual Private Cloud page is displayed.

b. In the navigation pane on the left, choose **Virtual Private Cloud** > **VPC Peering Connections**.

The VPC peering connection list is displayed.

c. In the VPC peering connection list, click the name of the target VPC peering connection.

The page showing the VPC peering connection details is displayed.

d. In the route list, click the route table hyperlink of the route.

The route table details page is displayed.

- e. In the route list, locate the route and click **Modify** in the **Operation** column.
- f. Modify the route and click **OK**.
- 2. Log in to the management console using the account of the peer VPC and modify the route of the peer VPC by referring to **1**.

# 8.10 Viewing Routes Configured for a VPC Peering Connection

#### Scenarios

This section describes how to view the routes added to the route tables of local and peer VPCs of a VPC peering connection.

- Viewing Routes of a VPC Peering Connection Between VPCs in the Same Account
- Viewing Routes of a VPC Peering Connection Between VPCs in Different Accounts

If two VPCs cannot communicate through a VPC peering connection, you can check the routes added for the local and peer VPCs by following the instructions provided in this section.

# Viewing Routes of a VPC Peering Connection Between VPCs in the Same Account

- 1. Log in to the management console.

The Virtual Private Cloud page is displayed.

3. In the navigation pane on the left, choose **Virtual Private Cloud** > **VPC Peering Connections**.

The VPC peering connection list is displayed.

4. In the VPC peering connection list, click the name of the target VPC peering connection.

The page showing the VPC peering connection details is displayed.

5. In the route list, view the route information.

You can view the route destination, VPC, next hop, route table, and more.

# Viewing Routes of a VPC Peering Connection Between VPCs in Different Accounts

Only the account owner of a VPC in a VPC peering connection can view the routes added for the connection.

- 1. Log in to the management console using the account of the local VPC and view the route of the local VPC:
  - a. Click = in the upper left corner and choose **Network** > **Virtual Private Cloud**.

The Virtual Private Cloud page is displayed.

b. In the navigation pane on the left, choose **Virtual Private Cloud** > **VPC Peering Connections**. The VPC peering connection list is displayed.

- c. In the VPC peering connection list, click the name of the target VPC peering connection.
  - The page showing the VPC peering connection details is displayed.
- d. In the route list, view the route information.
  - You can view the route destination, VPC, next hop, route table, and more.
- 2. Log in to the management console using the account of the peer VPC and view the route of the peer VPC by referring to **1**.

# 8.11 Deleting Routes Configured for a VPC Peering Connection

#### Scenarios

This section describes how to delete routes from the route tables of the local and peer VPCs connected by a VPC peering connection.

- Deleting Routes of a VPC Peering Connection Between VPCs in the Same Account
- Deleting Routes of a VPC Peering Connection Between VPCs in Different Accounts

# Deleting Routes of a VPC Peering Connection Between VPCs in the Same Account

- 1. Log in to the management console.
- 2. Click ≡ in the upper left corner and choose **Network** > **Virtual Private Cloud**.

The Virtual Private Cloud page is displayed.

3. In the navigation pane on the left, choose **Virtual Private Cloud** > **VPC Peering Connections**.

The VPC peering connection list is displayed.

4. In the VPC peering connection list, click the name of the target VPC peering connection.

The page showing the VPC peering connection details is displayed.

- 5. In the route list, locate the route and click **Delete** in the **Operation** column. A confirmation dialog box is displayed.
- 6. Confirm the information and click **OK**.

#### Deleting Routes of a VPC Peering Connection Between VPCs in Different Accounts

Only the account owner of a VPC in a VPC peering connection can delete the routes added for the connection.

1. Log in to the management console using the account of the local VPC and delete the route of the local VPC:

a. Click  $\equiv$  in the upper left corner and choose **Network** > **Virtual Private Cloud**.

The Virtual Private Cloud page is displayed.

b. In the navigation pane on the left, choose **Virtual Private Cloud** > **VPC Peering Connections**.

The VPC peering connection list is displayed.

c. In the VPC peering connection list, click the name of the target VPC peering connection.

The page showing the VPC peering connection details is displayed.

d. In the route list, locate the route and click **Delete** in the **Operation** column.

A confirmation dialog box is displayed.

- e. Confirm the information and click **OK**.
- 2. Log in to the management console using the account of the peer VPC and delete the route of the peer VPC by referring to **1**.

# **9** VPC Flow Log

## 9.1 VPC Flow Log Overview

#### What Is a VPC Flow Log?

A VPC flow log records information about the traffic going to and from a VPC. VPC flow logs help you monitor network traffic, analyze network attacks, and determine whether security group and network ACL rules require modification.

VPC flow logs must be used together with the Log Tank Service (LTS). Before you create a VPC flow log, you need to create a log group and a log stream in LTS. **Figure 9-1** shows the process for configuring VPC flow logs.

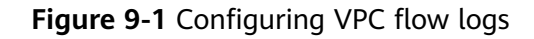

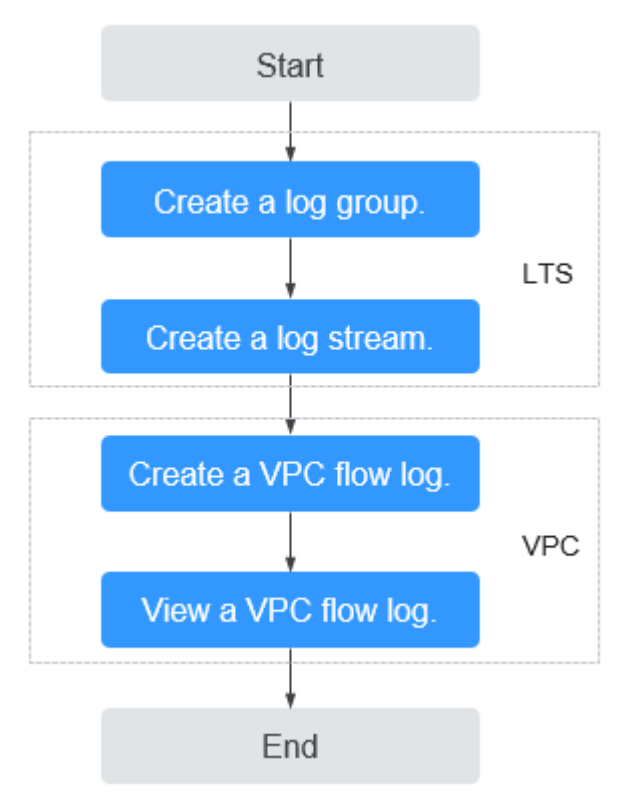

#### Notes and Constraints

- Currently, S2, Sn2, Sc2, M2, El2, Hc2, Hl1, H2, D2, I2, P1, P2, G3, Pi1, Fp1, S3, C3, M3, M3se, H3, Hl3, Hi3, D3, Ir3, I3, Sn3, E3, C3ne, M3ne, G5, P2v, Ai1, C6, M6, D6, S6, C6s, C6nl, C6ie, S7, C7, M7, E7, D7, Ir7, I7, S7n, C7n, M7n and I7n ECSs support VPC flow logs.
- Each account can have up to 10 VPC flow logs in a region.

### 9.2 Creating a VPC Flow Log

#### **Scenarios**

A VPC flow log records information about the traffic going to and from a VPC.

#### Prerequisites

Ensure that the following operations have been performed on the LTS console:

- Create a log group.
- Create a log stream.

For more information about the LTS service, see the Log Tank Service User Guide.

#### Procedure

1. Log in to the management console.

2. Click = in the upper left corner and choose **Network** > **Virtual Private Cloud**.

The Virtual Private Cloud page is displayed.

- 3. In the navigation pane on the left, choose **VPC Flow Logs**.
- 4. In the upper right corner, click **Create VPC Flow Log**. On the displayed page, configure parameters as prompted.

| Table 9-1 | Parameter | descriptions |
|-----------|-----------|--------------|
|-----------|-----------|--------------|

| Parameter        | Parameter Description                                                                                                    |               |
|------------------|----------------------------------------------------------------------------------------------------|---------------|
| Name             | The VPC flow log name.<br>The name can contain a maximum of 64<br>characters, which may consist of letters,<br>digits, underscores (_), hyphens (-), and<br>periods (.). The name cannot contain<br>spaces.                                                                                                    | flowlog-495d  |
| Resource<br>Type | The type of resources whose traffic is to be logged. You can select <b>NIC</b> , <b>Subnet</b> , or <b>VPC</b> .                                                                                                    | NIC           |
| Resource         | The specific NIC whose traffic is to be<br>logged.<br><b>NOTE</b><br>We recommend that you select an ECS that is<br>in the running state. If an ECS in the stopped<br>state is selected, restart the ECS after creating<br>the VPC flow log for accurately recording the<br>information about the traffic going to and<br>from the ECS NIC.                                                                                                    | N/A           |
| Filter           | <ul> <li>All traffic: specifies that both accepted and rejected traffic of the specified resource will be logged.</li> <li>Accepted traffic: specifies that only accepted traffic of the specified resource will be logged. Accepted traffic refers to the traffic permitted by the security group or network ACL.</li> <li>Rejected traffic: specifies that only rejected traffic of the specified resource will be logged. Rejected traffic refers to the traffic denied by the network ACL.</li> </ul> | All           |
| Log Group        | The log group created in LTS.                                                                                                    | lts-group-abc |
| Log Stream       | The log stream created in LTS.                                                                                                    | lts-topic-abc |

| Parameter   | Description                                                                                                    | Example Value |
|-------------|----------------------------------------------------------------------------------------------------|---------------|
| Description | Supplementary information about the VPC flow log. This parameter is optional.                                          | N/A           |
|             | The VPC flow log description can contain<br>a maximum of 255 characters and<br>cannot contain angle brackets (< or >). |               |

#### D NOTE

Only two flow logs, each with a different filter, can be created for a single resource under the same log group and log stream. Each VPC flow log must be unique.

5. Click OK.

## 9.3 Viewing a VPC Flow Log

#### Scenarios

View information about your flow log record.

The capture window is approximately 10 minutes, which indicates that a flow log record will be generated every 10 minutes. After creating a VPC flow log, you need to wait about 10 minutes before you can view the flow log record.

#### **NOTE**

If an ECS is in the stopped state, its flow log records will not be displayed.

#### Procedure

- 1. Log in to the management console.
- 2. Click = in the upper left corner and choose **Network** > **Virtual Private Cloud**.

The Virtual Private Cloud page is displayed.

- 3. In the navigation pane on the left, choose **VPC Flow Logs**.
- 4. Locate the target VPC flow log and click **View Log Record** in the **Operation** column to view information about the flow log record in LTS.

The flow log record is in the following format:

<version> <project-id> <interface-id> <srcaddr> <dstaddr> <srcport> <dstport> <protocol> <packets> <bytes> <start> <end> <action> <log-status>

Example 1: The following is an example of a flow log record in which data was recorded during the capture window:

1 5f67944957444bd6bb4fe3b367de8f3d 1d515d18-1b36-47dc-a983-bd6512aed4bd 192.168.0.154 192.168.3.25 38929 53 17 1 96 1548752136 1548752736 ACCEPT OK

Value 1 indicates the VPC flow log version. Traffic with a size of 96 bytes to NIC 1d515d18-1b36-47dc-a983-bd6512aed4bd during the past 10 minutes (from 16:55:36 to 17:05:36 on January 29, 2019) was allowed. A data packet

was transmitted over the UDP protocol from source IP address **192.168.0.154** and port **38929** to destination IP address **192.168.3.25** and port **53**.

Example 2: The following is an example of a flow log record in which no data was recorded during the capture window:

1 5f67944957444bd6bb4fe3b367de8f3d 1d515d18-1b36-47dc-a983-bd6512aed4bd - - - - - - 1431280876 1431280934 - NODATA

Example 3: The following is an example of a flow log record in which data was skipped during the capture window:

1 5f67944957444bd6bb4fe3b367de8f3d 1d515d18-1b36-47dc-a983-bd6512aed4bd - - - - - - 1431280876 1431280934 - SKIPDATA

 Table 9-2 describes the fields of a flow log record.

| Field        | Description                                                                                                    | Example Value                            |
|--------------|----------------------------------------------------------------------------------------------------|------------------------------------------|
| version      | The VPC flow log version.                                                                                                    | 1                                        |
| project-id   | The project ID.                                                                                                    | 5f67944957444bd6bb4fe3b3<br>67de8f3d     |
| interface-id | The ID of the NIC for which the traffic is recorded.                                                                                               | 1d515d18-1b36-47dc-a983-<br>bd6512aed4bd |
| srcaddr      | The source IP address.                                                                                                    | 192.168.0.154                            |
| dstaddr      | The destination IP address.                                                                                                    | 192.168.3.25                             |
| srcport      | The source port.                                                                                                    | 38929                                    |
| dstport      | The destination port.                                                                                                    | 53                                       |
| protocol     | The Internet Assigned<br>Numbers Authority (IANA)<br>protocol number of the<br>traffic. For details, see<br>Assigned Internet<br>Protocol Numbers. | 17                                       |
| packets      | The number of packets<br>transferred during the<br>capture window.                                                                                 | 1                                        |
| bytes        | The number of bytes<br>transferred during the<br>capture window.                                                                                   | 96                                       |
| start        | The time, in Unix seconds,<br>of the start of the capture<br>window.                                                                               | 1548752136                               |
| end          | The time, in Unix seconds,<br>of the end of the capture<br>window.                                                                                 | 1548752736                               |

#### Table 9-2 Log field description

| Field      | Description                                                                                                    | Example Value |
|------------|----------------------------------------------------------------------------------------------------|---------------|
| action     | <ul> <li>The action associated with the traffic:</li> <li>ACCEPT: The recorded traffic was allowed by the security groups or network ACLs.</li> <li>REJECT: The recorded traffic was denied by the security groups or network ACLs.</li> </ul>                                                                                                    | ACCEPT        |
| log-status | <ul> <li>The logging status of the VPC flow log:</li> <li>OK: Data is logging normally to the chosen destinations.</li> <li>NODATA: There was no traffic of the Filter setting to or from the NIC during the capture window.</li> <li>SKIPDATA: Some flow log records were skipped during the capture window. This may be caused by an internal capacity constraint or an internal error.</li> <li>Example:</li> <li>When Filter is set to Accepted traffic, if there is accepted traffic, if there is accepted traffic, the value of log-status is OK. If there is no accepted traffic, the value of log-status is NODATA regardless of whether there is rejected traffic. If some accepted traffic is abnormally skipped, the value of log-status is SKIPDATA.</li> </ul> | OK            |

You can enter a keyword on the log stream details page on the LTS console to search for flow log records.

## 9.4 Enabling or Disabling VPC Flow Log

#### Scenarios

After a VPC flow log is created, the VPC flow log is automatically enabled. If you do not need to record flow log data, you can disable the corresponding VPC flow log. A disabled VPC flow log can be enabled again.

#### **Notes and Constraints**

- After a VPC flow log is enabled, the system starts to collect flow logs in the next log collection period.
- After a VPC flow log is disabled, the system stops collecting flow logs in the next log collection period. Generated flow logs will still be reported.

#### Procedure

- 1. Log in to the management console.
- 2. Click  $\equiv$  in the upper left corner and choose **Network** > **Virtual Private Cloud**.

The Virtual Private Cloud page is displayed.

- 3. In the navigation pane on the left, choose **VPC Flow Logs**.
- 4. Locate the VPC flow log to be enabled or disabled, and click **Enable** or **Disable** in the **Operation** column.
- 5. Click Yes.

## 9.5 Deleting a VPC Flow Log

#### Scenarios

Delete a VPC flow log that is not required. Deleting a VPC flow log will not delete the existing flow log records in LTS.

#### **NOTE**

If a NIC that uses a VPC flow log is deleted, the flow log will be automatically deleted. However, the flow log records are not deleted.

#### Procedure

- 1. Log in to the management console.
- 2. Click  $\equiv$  in the upper left corner and choose **Network** > **Virtual Private Cloud**.

The Virtual Private Cloud page is displayed.

- 3. In the navigation pane on the left, choose **VPC Flow Logs**.
- 4. Locate the row that contains the VPC flow log to be deleted and click **Delete** in the **Operation** column.

5. Click **Yes** in the displayed dialog box.

# **10** Elastic IP

# 10.1 Assigning an EIP and Binding It to an ECS

#### Scenarios

You can assign an EIP and bind it to an ECS so that the ECS can access the Internet.

#### Assigning an EIP

- 1. Log in to the management console.
- 2. Click  $\equiv$  in the upper left corner and choose **Network** > **Elastic IP**.
- 3. On the displayed page, click **Assign EIP**.
- 4. Set the parameters as prompted.

#### Table 10-1 Parameter descriptions

| Parameter | Description                                                                                                    | Example Value |
|-----------|----------------------------------------------------------------------------------------------------|---------------|
| Region    | Regions are geographic areas<br>that are physically isolated<br>from each other. The networks<br>inside different regions are not<br>connected to each other, so<br>resources cannot be shared<br>across different regions. For<br>lower network latency and<br>faster access to your resources,<br>select the region nearest you.<br>The region selected for the EIP<br>is its geographical location. | N/A           |

| Parameter      | Description                                                                                                    | Example Value |
|----------------|----------------------------------------------------------------------------------------------------|---------------|
| ЕІР Туре       | <b>Dynamic BGP</b> : Dynamic BGP provides automatic failover and chooses the optimal path when a network connection fails.                                                                                                    | Dynamic BGP   |
| Billed By      | <ul> <li>The following bandwidth types are available:</li> <li>Dedicated: The bandwidth can be used by only one EIP and is suitable for scenarios with light or sharply fluctuating traffic.</li> <li>Shared Bandwidth: The bandwidth can be shared by multiple EIPs and is suitable for scenarios with staggered traffic.</li> </ul> | Dedicated     |
| Bandwidth      | The bandwidth size in Mbit/s.                                                                                                    | 100           |
| EIP Name       | The name of the EIP.                                                                                                    | eip-test      |
| Bandwidth Name | The name of the bandwidth.                                                                                                    | bandwidth     |
| Туре           | The external network that the EIP connects to.                                                                                                    | 5_bgp         |
| Quantity       | The number of EIPs you want to purchase.                                                                                                    | 1             |

- 5. Click Create Now.
- 6. Click **Submit**.

#### **Binding an EIP**

- 1. On the **EIPs** page, locate the row that contains the target EIP, and click **Bind**.
- 2. Select the instance that you want to bind the EIP to.
- 3. Click OK.

# 10.2 Unbinding an EIP from an ECS and Releasing the EIP

#### **Scenarios**

If you no longer need an EIP, unbind it from the ECS and release the EIP to avoid wasting network resources.

#### **Notes and Constraints**

• Only EIPs with no instance bound can be released. If you want to release an EIP with an instance bound, you need to unbind EIP from the instance first.

#### Procedure

#### Unbinding a single EIP

- 1. Log in to the management console.
- 2. Click  $\equiv$  in the upper left corner and choose **Network** > **Elastic IP**.
- 3. On the displayed page, locate the row that contains the EIP, and click **Unbind**.
- 4. Click **Yes** in the displayed dialog box.

#### **Releasing a single EIP**

- 1. Log in to the management console.
- 2. Click  $\equiv$  in the upper left corner and choose **Network** > **Elastic IP**.
- 3. On the displayed page, locate the row that contains the target EIP, click **More** and then **Release** in the **Operation** column.
- 4. Click **Yes** in the displayed dialog box.

#### Unbinding multiple EIPs at once

- 1. Log in to the management console.
- 2. Click  $\equiv$  in the upper left corner and choose **Network** > **Elastic IP**.
- 3. On the displayed page, select the EIPs to be unbound.
- 4. Click the **Unbind** button located above the EIP list.
- 5. Click **Yes** in the displayed dialog box.

#### Releasing multiple EIPs at once

- 1. Log in to the management console.
- 2. Click  $\equiv$  in the upper left corner and choose **Network** > **Elastic IP**.
- 3. On the displayed page, select the EIPs to be released.
- 4. Click the **Release** button located above the EIP list.
- 5. Click **Yes** in the displayed dialog box.

### **10.3 Modifying an EIP Bandwidth**

#### Scenarios

Modify the EIP bandwidth name or size.

#### Procedure

- 1. Log in to the management console.
- 2. Click  $\equiv$  in the upper left corner and choose **Network** > **Elastic IP**.
- 3. Locate the row that contains the target EIP in the EIP list, click **More** in the **Operation** column, and select **Modify Bandwidth**.
- 4. Modify the bandwidth parameters as prompted.
- 5. Click Next.
- 6. Click **Submit**.

# 10.4 IPv6 EIP

#### Overview

Both IPv4 and IPv6 EIPs are available. You can assign an IPv6 EIP or map an existing IPv4 EIP to an IPv6 EIP.

After the IPv6 EIP function is enabled, you will obtain both an IPv4 EIP and its corresponding IPv6 EIP. External IPv6 addresses can access cloud resources through this IPv6 EIP.

#### Application Scenarios of IPv4/IPv6 Dual Stack

If your ECS supports IPv6, you can use the IPv4/IPv6 dual stack. **Table 10-2** shows the example application scenarios.

| Appli<br>catio<br>n<br>Scena<br>rio       | Description                                                                                                    | Requirement                                                  | IPv4<br>or<br>IPv6<br>Subne<br>t | ECS                                                                        |
|-------------------------------------------|----------------------------------------------------------------------------------------------------|--------------------------------------------------------------|----------------------------------|----------------------------------------------------------------------------|
| Privat<br>e IPv4<br>comm<br>unicat<br>ion | Your<br>applications<br>on ECSs<br>need to<br>communica<br>te with<br>other<br>systems<br>(such as<br>databases)<br>through<br>private<br>networks<br>using IPv4<br>addresses. | <ul> <li>No EIPs have been bound<br/>to the ECSs.</li> </ul> | IPv4<br>CIDR<br>Block            | Private IPv4<br>address: used<br>for private<br>IPv4<br>communicatio<br>n. |

Table 10-2 Application scenarios of IPv4/IPv6 dual stack

| Appli<br>catio<br>n<br>Scena<br>rio     | Description                                                                                                    | Requirement                         | IPv4<br>or<br>IPv6<br>Subne<br>t | ECS                                                                                                    |
|-----------------------------------------|----------------------------------------------------------------------------------------------------|-------------------------------------|----------------------------------|----------------------------------------------------------------------------------------------------|
| Public<br>IPv4<br>comm<br>unicat<br>ion | Your<br>applications<br>on ECSs<br>need to<br>communica<br>te with<br>other<br>systems<br>(such as<br>databases)<br>through<br>public IPv4<br>addresses. | • EIPs have been bound to the ECSs. | IPv4<br>CIDR<br>Block            | <ul> <li>Private<br/>IPv4<br/>address:<br/>used for<br/>private IPv4<br/>communica<br/>tion.</li> <li>Public IPv4<br/>address:<br/>used for<br/>public IPv4<br/>communica<br/>tion.</li> </ul> |

| Appli<br>catio<br>n<br>Scena<br>rio       | Description                                                                                                    | Requirement                                                                                                    | IPv4<br>or<br>IPv6<br>Subne<br>t                                                                           | ECS                                                                                                    |
|-------------------------------------------|----------------------------------------------------------------------------------------------------|----------------------------------------------------------------------------------------------------|----------------------------------------------------------------------------------------------------|----------------------------------------------------------------------------------------------------|
| Privat<br>e IPv6<br>comm<br>unicat<br>ion | Your<br>applications<br>on ECSs<br>need to<br>communica<br>te with<br>other<br>systems<br>(such as<br>databases)<br>through<br>private IPv6<br>addresses. | <ul> <li>IPv6 has been enabled for the VPC subnet.</li> <li>The network has been configured for the ECSs as follows: <ul> <li>VPC and Subnet: IPv6-enabled subnet and VPC.</li> <li>Shared Bandwidth: Selected Do not configure.</li> </ul> </li> </ul> | <ul> <li>IPv<br/>4<br/>CID<br/>R<br/>Blo<br/>ck</li> <li>IPv<br/>6<br/>CID<br/>R<br/>blo<br/>ck</li> </ul> | <ul> <li>Private<br/>IPv4<br/>address +<br/>IPv4 EIP:<br/>Bind an<br/>IPv4 EIP to<br/>the<br/>instance to<br/>allow public<br/>IPv4<br/>communica<br/>tion.</li> <li>Private<br/>IPv4<br/>address: Do<br/>not bind<br/>any IPv4<br/>EIP to the<br/>instance<br/>and use<br/>only the<br/>private IPv4<br/>address to<br/>allow<br/>private IPv4<br/>communica<br/>tion.</li> <li>IPv6<br/>address: Do<br/>not<br/>configure<br/>shared<br/>bandwidth<br/>for the IPv6<br/>address to<br/>allow<br/>private IPv6<br/>address to<br/>allow<br/>private IPv6<br/>address to<br/>allow</li> </ul> |

| Appli<br>catio<br>n<br>Scena<br>rio     | Description                                                                                              | Requirement                                                                                                    | IPv4<br>or<br>IPv6<br>Subne<br>t                                                                           | ECS                                                                                                    |
|-----------------------------------------|----------------------------------------------------------------------------------------------------|----------------------------------------------------------------------------------------------------|----------------------------------------------------------------------------------------------------|----------------------------------------------------------------------------------------------------|
| Public<br>IPv6<br>comm<br>unicat<br>ion | An IPv6<br>network is<br>required for<br>the ECS to<br>access the<br>IPv6 service<br>on the<br>Internet. | <ul> <li>IPv6 has been enabled for the VPC subnet.</li> <li>The network has been configured for the ECSs as follows: <ul> <li>VPC and Subnet: IPv6-enabled subnet and VPC.</li> <li>Shared Bandwidth: Selected a shared bandwidth.</li> </ul> </li> </ul> | <ul> <li>IPv<br/>4<br/>CID<br/>R<br/>Blo<br/>ck</li> <li>IPv<br/>6<br/>CID<br/>R<br/>blo<br/>ck</li> </ul> | <ul> <li>Private<br/>IPv4<br/>address +<br/>IPv4 EIP:<br/>Bind an<br/>IPv4 EIP to<br/>the<br/>instance to<br/>allow public<br/>IPv4<br/>communica<br/>tion.</li> <li>Private<br/>IPv4<br/>address: Do<br/>not bind<br/>any IPv4<br/>EIP to the<br/>instance<br/>and use<br/>only the<br/>private IPv4<br/>address to<br/>allow<br/>private IPv4<br/>communica<br/>tion.</li> <li>IPv6<br/>address +<br/>shared<br/>bandwidth:<br/>Allow both<br/>private IPv6<br/>communica<br/>tion and<br/>public IPv6<br/>communica<br/>tion.</li> </ul> |

For details, see section "IPv4 and IPv6 Dual-Stack Network" in *Virtual Private Cloud User Guide*.

#### **Application Scenarios of IPv6 EIP**

If you want an ECS to provide IPv6 services but the ECS does not support IPv6 networks or you do not want to build an IPv6 network, you can use IPv6 EIP to quickly address your requirements. For details about application scenarios and resource planning, see Table 10-3.

**Table 10-3** Application scenarios and resource planning of an IPv6 EIP network (with IPv6 EIP enabled)

| Applic<br>ation<br>Scenar<br>io         | Description                                                                                                    | Requirement                                                                                                   | IPv4 or<br>IPv6<br>Subnet | ECS                                                                                                    |
|-----------------------------------------|----------------------------------------------------------------------------------------------------|----------------------------------------------------------------------------------------------------|---------------------------|----------------------------------------------------------------------------------------------------|
| Public<br>IPv6<br>comm<br>unicati<br>on | You want to<br>allow an ECS to<br>provide IPv6<br>services for<br>clients on the<br>Internet without<br>setting up an<br>IPv6 network. | <ul> <li>An EIP has<br/>been<br/>bound to<br/>the ECS.</li> <li>IPv6 EIP<br/>has been<br/>enabled.</li> </ul> | IPv4<br>CIDR<br>Block     | <ul> <li>Private IPv4<br/>address: used for<br/>private IPv4<br/>communication.</li> <li>IPv4 EIP (with IPv6<br/>EIP enabled): used<br/>for public network<br/>communication<br/>through IPv4 and<br/>IPv6 addresses.</li> </ul> |

#### Enabling IPv6 (Assigning IPv6 EIPs)

• Method 1:

Select the **IPv6 EIP** option when you assign an EIP by referring to **Assigning an EIP and Binding It to an ECS** so that you can obtain both an IPv4 and an IPv6 EIP.

External IPv6 addresses can access cloud resources through this IPv6 EIP.

• Method 2:

If you want an IPv6 EIP in addition to an existing IPv4 EIP, locate the row that contains the target IPv4 EIP, click **More** in the **Operation** column, and select **Enable IPv6 EIP**. Then, a corresponding IPv6 EIP will be assigned.

After the IPv6 EIP is enabled, you will obtain both an IPv4 EIP and an IPv6 EIP. External IPv6 addresses can access cloud resources through this IPv6 EIP.

#### **Configuring Security Groups**

After IPv6 EIP is enabled, add inbound and outbound security group rules to allow packets to and from the IP address range **198.19.0.0/16**. Table 10-4 shows the security group rules. IPv6 EIP uses NAT64 to convert the source IP address in the inbound direction to an IPv4 address in the IP address range 198.19.0.0/16. The source port can be a random one, the destination IP address is the private IPv4 address of your local server, and the destination port remains unchanged.

For details, see section "Adding a Security Group Rule" in the *Virtual Private Cloud User Guide*.

| Direction | Protocol | Source or Destination      |  |  |
|-----------|----------|----------------------------|--|--|
| Inbound   | All      | Source: 198.19.0.0/16      |  |  |
| Outbound  | All      | Destination: 198.19.0.0/16 |  |  |

| Table 10-4 Security group rule: | Tabl | le 1 | 0-4 | Security | group | rules |
|---------------------------------|------|------|-----|----------|-------|-------|
|---------------------------------|------|------|-----|----------|-------|-------|

#### **Disabling IPv6 EIP**

If you do not need the IPv6 EIP, locate the row that contains its corresponding IPv4 EIP, click **More** in the **Operation** column, and select **Disable IPv6 EIP**. Then, the IPv6 EIP will be released. You will only have the IPv4 EIP.

# **11** Shared Bandwidth

# **11.1 Shared Bandwidth Overview**

A shared bandwidth can be shared by multiple EIPs and controls the data transfer rate on these EIPs in a centralized manner. All ECSs and load balancers that have EIPs bound in the same region can share a bandwidth.

#### 

• A shared bandwidth cannot control how much data can be transferred using a single EIP. Data transfer rate on EIPs cannot be customized.

When you host a large number of applications on the cloud, if each EIP uses a bandwidth, a lot of bandwidths are required, increasing O&M workload. If all EIPs share the same bandwidth, VPCs and the region-level bandwidth can be managed in a unified manner, simplifying O&M statistics and network operations cost settlement.

Easy to Manage

Region-level bandwidth sharing and multiplexing simplify O&M statistics, management, and operations cost settlement.

• Flexible Operations

You can add EIPs (except for **5\_gray** EIPs of dedicated load balancers) to or remove them from a shared bandwidth regardless of the type of instances that they are bound to.

#### **NOTE**

Do not add EIPs of the dedicated load balancer type (**5\_gray**) and other types to the same shared bandwidth. Otherwise, the bandwidth limit policy will not take effect.

# 11.2 Assigning a Shared Bandwidth

#### **Scenarios**

Assign a shared bandwidth for use with EIPs.

#### Procedure

- 1. Log in to the management console.
- 2. Click  $\equiv$  in the upper left corner and choose **Network** > **Elastic IP**.
- 3. In the navigation pane on the left, choose **Elastic IP and Bandwidth** > **Shared Bandwidths**.
- 4. In the upper right corner, click **Assign Shared Bandwidth**. On the displayed page, configure parameters as prompted.

| Parameter | Description                                                                                                    | Example Value |
|-----------|----------------------------------------------------------------------------------------------------|---------------|
| Region    | Regions are geographic areas that are<br>physically isolated from each other. The<br>networks inside different regions are not<br>connected to each other, so resources<br>cannot be shared across different<br>regions. For lower network latency and<br>faster access to your resources, select the<br>region nearest you. | sa-fb-1       |
| Bandwidth | The bandwidth size in Mbit/s. The maximum bandwidth can be 300 Mbit/s.                                                                                                    | 10            |
| Name      | The name of the shared bandwidth.                                                                                                    | Bandwidth-001 |

 Table 11-1
 Parameter
 descriptions

5. Click **Create Now**.

# 11.3 Adding EIPs to a Shared Bandwidth

#### Scenarios

Add EIPs to a shared bandwidth and the EIPs can then share that bandwidth. You can add multiple EIPs to a shared bandwidth at the same time.

#### Notes and Constraints

• The type of EIPs must be the same as that of the shared bandwidth the EIPs to be added to.

#### Procedure

- 1. Log in to the management console.
- 2. Click  $\equiv$  in the upper left corner and choose **Network** > **Elastic IP**.
- 3. In the navigation pane on the left, choose **Elastic IP and Bandwidth** > **Shared Bandwidths**.
- 4. In the shared bandwidth list, locate the target shared bandwidth that you want to add EIPs to. In the **Operation** column, choose **Add EIP**, and select the EIPs to be added.

#### 

- After an EIP is added to a shared bandwidth, the dedicated bandwidth used by the EIP will become invalid and the EIP will start to use the shared bandwidth. The EIP's dedicated bandwidth will be deleted and will no longer be billed.
- 5. Click **OK**.

# 11.4 Removing EIPs from a Shared Bandwidth

#### **Scenarios**

Remove EIPs that are no longer required from a shared bandwidth if needed.

#### Procedure

- 1. Log in to the management console.
- 2. Click  $\equiv$  in the upper left corner and choose **Network** > **Elastic IP**.
- 3. In the navigation pane on the left, choose **Elastic IP and Bandwidth** > **Shared Bandwidths**.
- 4. In the shared bandwidth list, locate the target shared bandwidth from which EIPs are to be removed, choose More > Remove EIP in the Operation column, and select the EIPs to be removed in the displayed dialog box.
- 5. Click OK.

# 11.5 Modifying a Shared Bandwidth

#### Scenarios

You can modify the name and size of a shared bandwidth as required.

#### Procedure

- 1. Log in to the management console.
- 2. Click  $\equiv$  in the upper left corner and choose **Network** > **Elastic IP**.
- 3. In the navigation pane on the left, choose **Elastic IP and Bandwidth** > **Shared Bandwidths**.
- 4. In the shared bandwidth list, locate the row that contains the shared bandwidth you want to modify, click **Modify Bandwidth** in the **Operation** column, and modify the bandwidth settings.
- 5. Click Next.
- 6. Click Submit.

# 11.6 Deleting a Shared Bandwidth

#### Scenarios

Delete a shared bandwidth when it is no longer required.

#### Prerequisites

Before deleting a shared bandwidth, remove all the EIPs associated with it. For details, see **Removing EIPs from a Shared Bandwidth**.

#### Procedure

- 1. Log in to the management console.
- 2. Click  $\equiv$  in the upper left corner and choose **Network** > **Elastic IP**.
- 3. In the navigation pane on the left, choose **Elastic IP and Bandwidth** > **Shared Bandwidths**.
- 4. In the shared bandwidth list, locate the row that contains the shared bandwidth you want to delete, click **More** in the **Operation** column, and then click **Delete**.
- 5. In the displayed dialog box, click **OK**.

# **12** Monitoring

# **12.1 Supported Metrics**

#### Description

This section describes the namespace, list, and measurement dimensions of EIP and bandwidth metrics that you can check on Cloud Eye. You can use APIs or the Cloud Eye console to query the metrics of the monitored metrics and alarms generated for EIPs and bandwidths.

#### Namespace

SYS.VPC

#### **Monitoring Metrics**

| ID                           | Name                          | Description                                           | Value<br>Range | Monitored<br>Object | Monitoring<br>Interval<br>(Raw Data) |
|------------------------------|-------------------------------|-------------------------------------------------------|----------------|---------------------|--------------------------------------|
| upstream<br>_bandwid<br>th   | Outbo<br>und<br>Band<br>width | Network rate<br>of outbound<br>traffic<br>Unit: bit/s | ≥ 0<br>bit/s   | Bandwidth or<br>EIP | 1 minute                             |
| downstre<br>am_band<br>width | Inbou<br>nd<br>Band<br>width  | Network rate<br>of inbound<br>traffic<br>Unit: bit/s  | ≥ 0<br>bit/s   | Bandwidth or<br>EIP | 1 minute                             |

 Table 12-1 EIP and bandwidth metrics

| ID              | Name                    | Description                                                                           | Value<br>Range | Monitored<br>Object | Monitoring<br>Interval<br>(Raw Data) |
|-----------------|-------------------------|---------------------------------------------------------------------------------------|----------------|---------------------|--------------------------------------|
| up_strea<br>m   | Outbo<br>und<br>Traffic | Network traffic<br>going out of<br>the cloud<br>platform in a<br>minute<br>Unit: byte | ≥ 0<br>bytes   | Bandwidth or<br>EIP | 1 minute                             |
| down_str<br>eam | Inbou<br>nd<br>Traffic  | Network traffic<br>going into the<br>cloud platform<br>in a minute<br>Unit: byte      | ≥ 0<br>bytes   | Bandwidth or<br>EIP | 1 minute                             |

#### Dimensions

| Кеу          | Value        |
|--------------|--------------|
| publicip_id  | EIP ID       |
| bandwidth_id | Bandwidth ID |

If a monitored object has multiple dimensions, all dimensions are mandatory when you use APIs to query the metrics.

• Query a monitoring metric:

dim.0=bandwidth\_id,530cd6b0-86d7-4818-837f-935f6a27414d&dim.1=publici p\_id,3773b058-5b4f-4366-9035-9bbd9964714a

• Query monitoring metrics in batches:

```
"dimensions": [
{
    "name": "bandwidth_id",
    "value": "530cd6b0-86d7-4818-837f-935f6a27414d"
}
{
    "name": "publicip_id",
    "value": "3773b058-5b4f-4366-9035-9bbd9964714a"
}
],
```

# **12.2 Viewing Metrics**

#### Scenarios

You can view the bandwidth and EIP usage.

You can view the inbound bandwidth, outbound bandwidth, inbound bandwidth usage, outbound bandwidth usage, inbound traffic, and outbound traffic in a specified period.

#### Procedure (Cloud Eye Console)

- 1. Log in to the management console.
- 2. In the upper left corner of the page, click  $\equiv$  to open the service list and choose **Management & Deployment > Cloud Eye**.
- 3. Click **Cloud Service Monitoring** on the left of the page, and choose **Elastic IP and Bandwidth**.
- 4. Locate the target bandwidth or EIP and click **View Metric** in the **Operation** column to check the bandwidth or EIP monitoring information.

# 12.3 Creating an Alarm Rule

#### **Scenarios**

You can configure alarm rules to customize the monitored objects and notification policies. You can learn your resource statuses at any time.

#### Procedure

- 1. Log in to the management console.
- 2. In the upper left corner of the page, click  $\equiv$  to open the service list and choose **Management & Deployment > Cloud Eye**.
- 3. In the left navigation pane on the left, choose **Alarm Management** > **Alarm Rules**.
- 4. On the **Alarm Rules** page, click **Create Alarm Rule** and set required parameters, or modify an existing alarm rule.
- 5. After the parameters are set, click **Create**.

After the alarm rule is created, the system automatically notifies you if an alarm is triggered for the VPC service.

#### **NOTE**

For more information about alarm rules, see *Cloud Eye User Guide*.

# **13** Permissions Management

# 13.1 Creating a User and Granting VPC Permissions

This section describes how to use IAM to implement fine-grained permissions control for your VPC resources. With IAM, you can:

- Create IAM users for personnel based on your enterprise's organizational structure. Each IAM user has their own identity credentials for accessing VPC resources.
- Grant users only the permissions required to perform a given task based on their job responsibilities.
- Entrust a cloud account or cloud service to perform efficient O&M on your VPC resources.

If your cloud account meets your permissions requirements, you can skip this section.

Figure 13-1 shows the process flow for granting permissions.

#### Prerequisites

Learn about the permissions (see **Permissions**) supported by VPC and choose policies or roles according to your requirements.

#### **Process Flow**

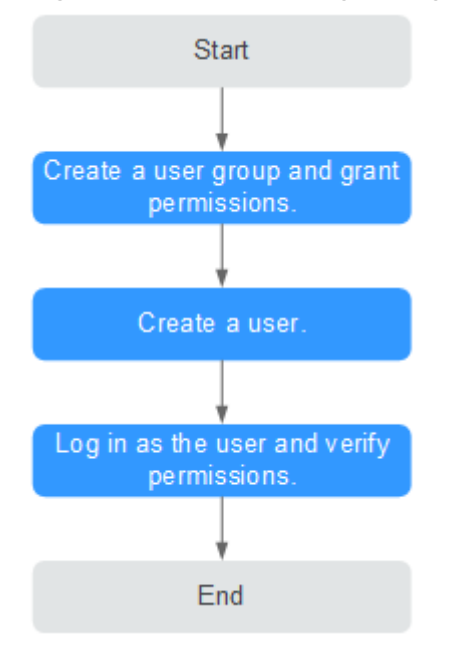

#### Figure 13-1 Process for granting VPC permissions

1. On the IAM console, create a user group and grant it permissions.

Create a user group on the IAM console and click **Authorize** in the **Operation** column to assign the **VPCReadOnlyAccess** permissions to the group.

2. Create an IAM user and add it to the created user group.

Create a user on the IAM console and add it to the user group created in 1 by choosing **Authorize** in the **Operation** column.

3. Log in as the IAM user and verify permissions.

In the authorized region, perform the following operations:

- Choose Service List > Virtual Private Cloud. Then click Create VPC on the VPC console. If a message appears indicating that you have insufficient permissions to perform the operation, the VPCReadOnlyAccess policy is in effect.
- Choose another service from Service List. If a message appears indicating that you have insufficient permissions to access the service, the VPCReadOnlyAccess policy is in effect.

# **13.2 VPC Custom Policies**

Custom policies can be created to supplement the system-defined policies of VPC. For the actions supported for custom policies, see "Permissions Policies and Supported Actions" > "Introduction" in the *Virtual Private Cloud API Reference*.

You can create custom policies in either of the following ways:

• Visual editor: Select cloud services, actions, resources, and request conditions. This does not require knowledge of policy syntax.

• JSON: Edit JSON policies from scratch or based on an existing policy.

For operation details, see "Creating a Custom Policy" in the *Identity and Access Management User Guide*. The following section contains examples of common VPC custom policies.

#### **Example Custom Policies**

• Example 1: Allowing users to create and view VPCs

• Example 2: Denying VPC deletion

A deny policy must be used in conjunction with other policies to take effect. If the permissions assigned to a user contain both Allow and Deny actions, the Deny actions take precedence over the Allow actions.

The following method can be used if you need to assign permissions of the **VPC FullAccess** policy to a user but also forbid the user from deleting VPCs. Create a custom policy for denying VPC deletion, and assign both policies to the group the user belongs to. Then the user can perform all operations on VPC except deleting VPCs. The following is an example deny policy:

```
"Version": "1.1",
"Statement": [
{
"Effect": "Deny",
"Action": [
"vpc:vpcs:delete"
]
}
]
```

{

}

{

• Example 3: Defining permissions for multiple services in a policy

A custom policy can contain the actions of multiple services that are of the global or project-level type. The following is an example policy containing actions of multiple services:

```
"Version": "1.1",

"Statement": [

{

 "Action": [

 "vpc:vpcs:create",

 "vpc:vpcs:update"

],

 "Effect": "Allow"

},

{

 "Action": [

 "ecs:servers:delete"

].
```

|     | "Effect": "Allow" |  |  |
|-----|-------------------|--|--|
| }   |                   |  |  |
| 1   |                   |  |  |
| ر ، |                   |  |  |
| ſ   |                   |  |  |
| ]}  |                   |  |  |

# **14**<sub>FAQ</sub>

# **14.1 General Questions**

# 14.1.1 What Is a Quota?

#### What Is a Quota?

A quota limits the quantity of a resource available to users, thereby preventing spikes in the usage of the resource. For example, a VPC quota limits the number of VPCs that can be created.

You can also request for an increased quota if your existing quota cannot meet your service requirements.

#### How Do I View My Quotas?

- 1. Log in to the management console.
- 2. In the upper right corner of the page, click  $\square$  .

The Service Quota page is displayed.

3. View the used and total quota of each type of resources on the displayed page.

If a quota cannot meet service requirements, apply for a higher quota.

#### How Do I Apply for a Higher Quota?

The system does not support online quota adjustment. If you need to adjust a quota, contact the operations administrator.

Before contacting the operations administrator, make sure that the following information has been obtained:

• Account name, which can be obtained by performing the following operations:

Log in to the management console using the cloud account, click the username in the upper right corner, select **My Credentials** from the dropdown list, and obtain the account name on the **My Credentials** page.

• Quota information, which includes service name, quota type, and required quota

# 14.2 VPCs and Subnets

# 14.2.1 What Is Virtual Private Cloud?

Virtual Private Cloud (VPC) enables you to provision logically isolated virtual networks for Elastic Cloud Servers (ECSs), improving cloud resource security and simplifying network deployment. You can configure and manage the virtual networks as required.

# 14.2.2 Which CIDR Blocks Are Available for the VPC Service?

The following table lists the private CIDR blocks that you can specify when creating a VPC. Consider the following when selecting a VPC CIDR block:

- Number of IP addresses: Reserve sufficient IP addresses in case of business growth.
- IP address range: Avoid IP address conflicts if you need to connect a VPC to an on-premises data center or connect two VPCs.

 Table 14-1 lists the supported VPC CIDR blocks.

| VPC CIDR Block    | IP Address Range                | Maximum Number of<br>IP Addresses |
|-------------------|---------------------------------|-----------------------------------|
| 10.0.0/8-24       | 10.0.0.0-10.255.255.255         | 2^24-2=16777214                   |
| 172.16.0.0/12-24  | 172.16.0.0-172.31.255.25<br>5   | 2^20-2=1048574                    |
| 192.168.0.0/16-24 | 192.168.0.0-192.168.255.<br>255 | 2^16-2=65534                      |

#### Table 14-1 VPC CIDR blocks

# 14.2.3 Can Subnets Communicate with Each Other?

- Different VPCs cannot communicate with each other, so subnets in different VPCs are isolated from each other.
- Subnets in the same VPC can communicate with each other by default. If network ACLs and security groups are used to protect network security, communications between subnets may be denied by these rules.
  - Network ACL: If you associate subnets with different network ACLs and do not add inbound and outbound allow rules, communications between these subnets would fail.

 Security group: If you associate instances (such as ECSs) in a subnet with different security groups and do not add inbound and outbound allow rules, communications between these instances would fail.

If both network ACLs and security groups are configured, traffic preferentially matches the network ACL rules. For details, see **Table 14-2**.

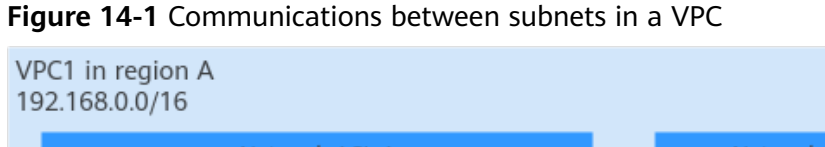

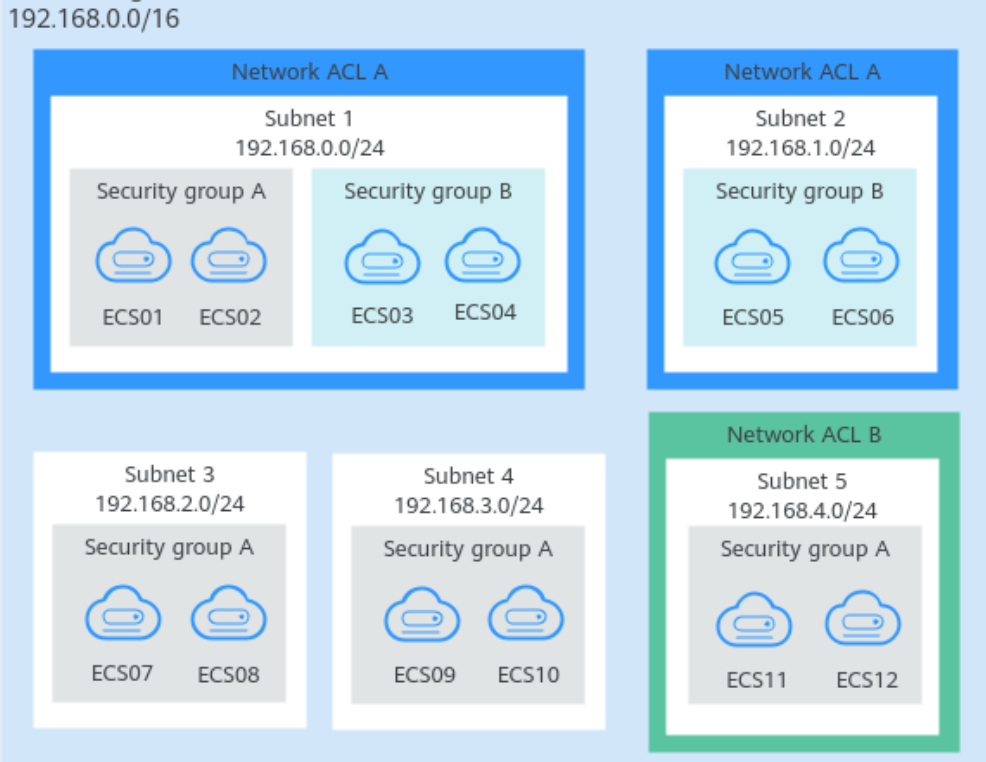

| Table | 14-2 | Communication | scenarios |
|-------|------|---------------|-----------|
|       |      |               |           |

| Scenario           | Access Control<br>Configuration                                                             | Description                                                                                                    |
|--------------------|---------------------------------------------------------------------------------------------|----------------------------------------------------------------------------------------------------|
| Between<br>subnets | No network<br>ACLs associated<br>Instances<br>associated with<br>the same<br>security group | <ul> <li>Subnets 3 and 4 are not associated with a network ACL, so they can communicate with each other.</li> <li>ECS07, ECS08, ECS09, and ECS10 are associated with the same security group (security group A), so they can communicate with each other.</li> </ul> |

| Scenario           | Access Control<br>Configuration                                                                                      | Description                                                                                                    |
|--------------------|----------------------------------------------------------------------------------------------------|----------------------------------------------------------------------------------------------------|
|                    | Subnet<br>associated with<br>the same<br>network ACL<br>Instances<br>associated with<br>different<br>security groups | <ul> <li>Subnets 1 and 2 are associated with the same network ACL (network ACL A), so they can communicate with each other.</li> <li>ECS01 and ECS02 in subnet 1 are associated with security group A, and ECS05 and ECS06 in subnet 2 are associated with security group B. If security groups A and B have no allow rules, ECSs in the two security groups cannot communicate with each other. For example, ECS01 and ECS05 cannot communicate with each other.</li> </ul> |
|                    | Subnet<br>associated with<br>different<br>network ACLs                                                               | Subnet 1 is associated with network ACL<br>A, and subnet 5 is associated with<br>network ACL B. If network ACLs A and B<br>have no allow rules, subnet 1 and subnet<br>5 cannot communicate with each other.<br>As a result, ECSs in subnets 1 and 5 are<br>blocked from each other even they are in<br>the same security group. For example,<br>ECS01 and ECS 11 cannot communicate<br>with each other.                                                                     |
| Within a<br>subnet | Instances<br>associated with<br>different<br>security groups                                                         | ECS01 and ECS02 in subnet 1 are<br>associated with security group A, and<br>ECS03 and ECS04 are associated with<br>security group B. If security groups A and<br>B have no allow rules, ECSs in the two<br>security groups cannot communicate<br>with each other even they are in the<br>same subnet (subnet 1). For example,<br>ECS01 and ECS03 cannot communicate<br>with each other.                                                                                      |

# 14.2.4 What Subnet CIDR Blocks Are Available?

A subnet is an IP address range from a VPC. The VPC service supports CIDR blocks 10.0.0/8-24, 172.16.0.0/12-24, and 192.168.0.0/16-24.

Subnets must reside within your VPC, and the subnet masks used to define them can be between the netmask of its VPC CIDR block and /28 netmask.

# 14.2.5 How Many Subnets Can I Create?

Each account can have a maximum of 100 subnets. If the number of subnets cannot meet your service requirements, request a quota increase. For details, see **What Is a Quota?** 

# 14.2.6 Why Can't I Delete My VPCs and Subnets?

If VPCs and subnets are being used by other resources, you need to delete these resources first based on the prompts on the console before deleting the VPCs and subnets. This following provides detailed deletion prompts and corresponding deletion guide.

- Deleting Subnets
- Deleting VPCs

#### **Deleting Subnets**

You can refer to Table 14-3 to delete subnets.

| Table 14 | I-3 Delet | ina subnets |
|----------|-----------|-------------|
|----------|-----------|-------------|

| Prompts                                                                                                    | Cause                                                                                                    | Solution                                                                                                    |
|----------------------------------------------------------------------------------------------------|----------------------------------------------------------------------------------------------------|----------------------------------------------------------------------------------------------------|
| You do not<br>have<br>permission<br>to perform<br>this<br>operation.                                                      | Your account does<br>not have<br>permissions to<br>delete subnets.                                                                                                | Contact the account administrator to grant permissions to your account and then delete the subnet.                                                                                      |
| Delete<br>custom<br>routes<br>from the<br>associated<br>route table<br>of the<br>subnet and<br>then delete<br>the subnet. | The route table<br>has custom routes<br>with the following<br>as the next hop<br>type:<br>• Server<br>• Extension NIC<br>• Virtual IP<br>address<br>• NAT gateway | <ul> <li>Delete the custom routes from the route table and then delete the subnet.</li> <li>1. Viewing the Route Table Associated with a Subnet</li> <li>2. Deleting a Route</li> </ul> |
| Release<br>any virtual<br>IP<br>addresses<br>configured<br>in the<br>subnet and<br>then delete<br>the subnet.             | The subnet has<br>virtual IP addresses<br>configured.                                                                                                    | Release the virtual IP addresses from the<br>subnet and then delete the subnet.<br><b>Releasing a Virtual IP Address</b>                                                                |

| Prompts                                                                                                    | Cause                                                                           | Solution                                                                                                    |
|----------------------------------------------------------------------------------------------------|---------------------------------------------------------------------------------|----------------------------------------------------------------------------------------------------|
| Release<br>any private<br>IP<br>addresses<br>configured<br>in the<br>subnet and<br>then delete<br>the subnet.              | The subnet has<br>virtual IP addresses<br>that are not used<br>by any instance. | <ul> <li>On the IP Addresses tab, release these private IP addresses that are not required and then delete the subnet.</li> <li>1. Viewing IP Addresses in a Subnet</li> <li>2. In the private IP address list, locate the IP address that is not being used and click Release in the Operation column.</li> <li>NOTICE <ul> <li>If you want to release an in-use private IP address, you need to delete the resource that uses the IP address first.</li> </ul> </li> </ul> |
| Delete the<br>resource<br>(ECS or<br>load<br>balancer)<br>that is<br>using the<br>subnet and<br>then delete<br>the subnet. | The subnet is<br>being used by an<br>ECS or a load<br>balancer.                 | Delete the ECS or load balancer and then<br>delete the subnet.<br>Viewing and Deleting Resources in a<br>Subnet                                                                                                    |
| Delete the<br>load<br>balancer<br>that is<br>using the<br>subnet and<br>then delete<br>the subnet.                         | The subnet is<br>being used by a<br>load balancer.                              | Delete the load balancer and then delete the<br>subnet.<br>Viewing and Deleting Resources in a<br>Subnet                                                                                                    |
| Delete the<br>NAT<br>gateway<br>that is<br>using the<br>subnet and<br>then delete<br>the subnet.                           | The subnet is<br>being used by a<br>NAT gateway.                                | Delete the NAT gateway and then delete the<br>subnet.<br>Viewing and Deleting Resources in a<br>Subnet                                                                                                    |
| Delete the<br>resource<br>that is<br>using the<br>subnet and<br>then delete<br>the subnet.                                 | The subnet is<br>being used by<br>cloud resources.                              | <ul> <li>On the IP Addresses tab, view the usage of the IP address, find the resource that is using the IP address, delete the resource, and delete the subnet.</li> <li>1. Viewing IP Addresses in a Subnet</li> <li>2. Locate resource based on the usage of the IP address.</li> <li>3. Delete the resource and then delete the subnet.</li> </ul>                                                                                                    |

#### **Deleting VPCs**

Before deleting a VPC, ensure that all subnets in the VPC have been deleted. You can refer to **Table 14-4** to delete VPCs.

Table 14-4 Deleting VPCs

| Prompts                                                                                              | Cause                                                                                                    | Solution                                                                                                    |
|----------------------------------------------------------------------------------------------------|----------------------------------------------------------------------------------------------------|----------------------------------------------------------------------------------------------------|
| You do not<br>have<br>permission<br>to perform<br>this<br>operation.                                 | Your account does<br>not have<br>permissions to<br>delete VPCs.                                                                                                    | Contact the account administrator to grant permissions to your account and then delete the VPC.                                                             |
| This VPC<br>cannot be<br>deleted<br>because it<br>has<br>associated<br>resources.                    | <ul> <li>The VPC is being used by the following resources:</li> <li>Subnet</li> <li>VPC peering connection</li> <li>Custom route table</li> </ul>                                                                                                    | Click the resource name hyperlink as<br>prompted to delete the resource.<br>• Table 14-3<br>• Deleting a VPC Peering Connection<br>• Deleting a Route Table |
| Delete all<br>custom<br>security<br>groups in<br>this region<br>and then<br>delete this<br>last VPC. | In the current<br>region, this is the<br>last VPC and there<br>are custom<br>security groups.<br><b>NOTICE</b><br>You only need to<br>delete the custom<br>security groups. The<br>default security<br>group does not<br>affect the deletion<br>of VPCs. | Delete all custom security groups and then<br>delete the VPC.<br><b>Deleting a Security Group</b>                                                           |
| Release all<br>EIPs in this<br>region and<br>then delete<br>this last<br>VPC.                        | In the current<br>region, this is the<br>last VPC and there<br>are EIPs.                                                                                                    | Release all EIPs in this region and then<br>delete this last VPC.<br><b>Unbinding an EIP from an ECS and</b><br><b>Releasing the EIP</b>                    |

# 14.3 EIPs

# 14.3.1 Can I Bind an EIP to Multiple ECSs?

Each EIP can be bound to only one ECS at a time.

# 14.3.2 How Do I Access an ECS with an EIP Bound from the Internet?

Each ECS is automatically added to a security group after being created to ensure its security. The security group denies access traffic from the Internet by default. To allow external access to ECSs in the security group, add an inbound rule to the security group.

You can set **Protocol** to **TCP**, **UDP**, **ICMP**, or **All** as required on the page for creating a security group rule.

- If your ECS needs to be accessible over the Internet and you know the IP address used to access the ECS, set **Source** to the IP address range containing the IP address.
- If your ECS needs to be accessible over the Internet but you do not know the IP address used to access the ECS, retain the default setting 0.0.0/0 for **Source**, and then set allowed ports to improve network security.

The default source **0.0.0/0** indicates that all IP addresses can access ECSs in the security group.

• Allocate ECSs that have different Internet access requirements to different security groups.

# 14.3.3 Can I Change the Region of My EIP?

The region of an EIP cannot be changed.

If you assigned an EIP in region A but need an EIP in region B, you cannot directly change the region of the assigned EIP from A to B. Instead, you have to assign an EIP in region B.

# **14.4 VPC Peering Connections**

# 14.4.1 How Many VPC Peering Connections Can I Create in an Account?

If you use a VPC peering connection to connect VPCs in the same region, you can log in to the management console to view your VPC peering connection quota. For details, see **What Is a Quota?** 

- Number of VPC peering connections that you can create in each region between VPCs in the same account: subject to the actual quota
- Number of VPC peering connections that you can create in each region between VPCs in different accounts: Accepted VPC peering connections use the quotas of both accounts. To-be-accepted VPC peering connections only use the quotas of accounts that request the connections.

An account can create VPC peering connections with different accounts if the account has enough quota.

# 14.4.2 Can a VPC Peering Connection Connect VPCs in Different Regions?

A VPC peering connection only can connect VPCs in the same region.

Figure 14-2 shows an application scenario of VPC peering connections.

- There are two VPCs (VPC-A and VPC-B) in region A that are not connected.
- Service servers (ECS-A01 and ECS-A02) are in VPC-A, and database servers (RDS-B01 and RDS-B02) are in VPC-B. The service servers and database servers cannot communicate with each other.
- You need to create a VPC peering connection (peering-AB) between VPC-A and VPC-B so the service servers and database servers can communicate with each other.

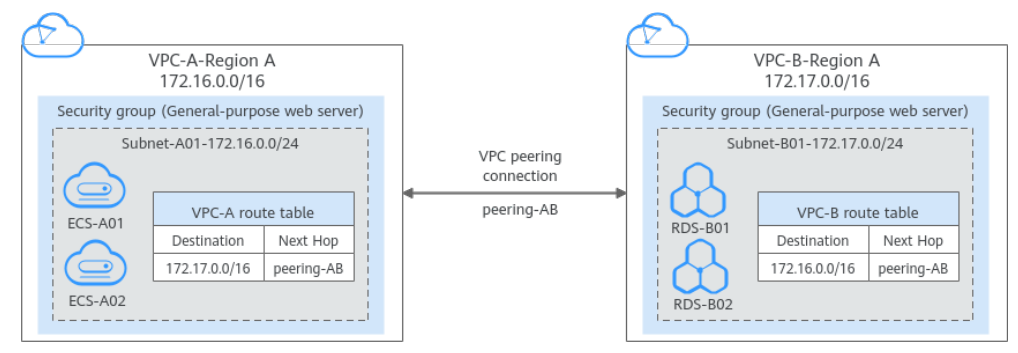

#### Figure 14-2 VPC peering connection network diagram

# 14.4.3 Why Did Communication Fail Between VPCs That Were Connected by a VPC Peering Connection?

#### Symptom

After a VPC peering connection is created, the local and peer VPCs cannot communicate with each other.

#### Troubleshooting

The issues here are described in order of how likely they are to occur.

| Table 14-5 Possible caus | es and solutions |
|--------------------------|------------------|
|--------------------------|------------------|

| No. | Possible Cause                                                | Solution                                                    |
|-----|---------------------------------------------------------------|-------------------------------------------------------------|
| 1   | Overlapping CIDR blocks of local and peer VPCs                | Refer to Overlapping CIDR<br>Blocks of Local and Peer VPCs. |
|     | <ul> <li>All their subnet CIDR blocks<br/>overlap.</li> </ul> |                                                             |
|     | • Some of their subnet CIDR blocks overlap.                   |                                                             |

| No. | Possible Cause                                                                                                    | Solution                                                              |
|-----|----------------------------------------------------------------------------------------------------|-----------------------------------------------------------------------|
| 2   | <ul><li>Incorrect route configuration for the local and peer VPCs</li><li>No routes are added.</li><li>Incorrect routes are added.</li></ul>                                                                                                    | Refer to Incorrect Route<br>Configuration for Local and<br>Peer VPCs. |
| 3   | <ul> <li>Incorrect network configuration</li> <li>The security group rules of the ECSs that need to communicate deny inbound traffic from each other.</li> <li>The firewall of the ECS NIC blocks traffic.</li> <li>The network ACL rules of the subnets connected by the VPC peering connection deny inbound traffic.</li> <li>Check the policy-based routing configuration of an ECS with multiple NICs.</li> </ul> | Refer to Incorrect Network<br>Configuration.                          |
| 4   | ECS network failure                                                                                                    | Refer to ECS Network Failure.                                         |

#### **Overlapping CIDR Blocks of Local and Peer VPCs**

If the CIDR blocks of VPCs connected by a VPC peering connection overlap, the connection may not take effect due to route conflicts.

| Scenario                                                                         | Description                                                                                                    | Solution                                                                                         |
|----------------------------------------------------------------------------------|----------------------------------------------------------------------------------------------------|--------------------------------------------------------------------------------------------------|
| VPCs with<br>overlapping CIDR<br>blocks also include<br>subnets that<br>overlap. | <ul> <li>As shown in Figure 14-3, the CIDR blocks of VPC-A and VPC-B overlap, and all their subnets overlap.</li> <li>Overlapping CIDR blocks of VPC-A and VPC-B: 10.0.0.0/16</li> <li>Overlapping CIDP blocks</li> </ul> | VPC-A and VPC-B cannot<br>be connected using a<br>VPC peering connection.<br>Replan the network. |
|                                                                                  | • Overlapping CIDR blocks<br>of Subnet-A01 in VPC-A<br>and Subnet-B01 in VPC-B:<br>10.0.0.0/24                                                                                                    |                                                                                                  |
|                                                                                  | <ul> <li>Overlapping CIDR blocks<br/>of Subnet-A02 in VPC-A<br/>and Subnet-B02 in VPC-B:<br/>10.0.1.0/24</li> </ul>                                                                                                    |                                                                                                  |

 Table 14-6 Overlapping CIDR blocks of local and peer VPCs

| Scenario                                                                                    | Description                                                                                                    | Solution                                                                                                    |  |  |  |
|---------------------------------------------------------------------------------------------|----------------------------------------------------------------------------------------------------|----------------------------------------------------------------------------------------------------|--|--|--|
| Two VPCs have<br>overlapping CIDR<br>blocks but some of<br>their subnets do not<br>overlap. | As shown in <b>Figure 14-4</b> , the<br>CIDR blocks of VPC-A and<br>VPC-B overlap, and some of<br>their subnets overlap. | <ul> <li>A VPC peering<br/>connection cannot<br/>connect the entire<br/>VPCs,<br/>VPC-A and VPC-B.</li> <li>A connection can<br/>connect their subnets<br/>(Subnet-A02 and<br/>Subnet-B02) that do<br/>not overlap. For<br/>details, see Figure</li> </ul> |  |  |  |
|                                                                                             | <ul> <li>Overlapping CIDR blocks<br/>of VPC-A and VPC-B:<br/>10.0.0.0/16</li> </ul>                                      |                                                                                                    |  |  |  |
|                                                                                             | <ul> <li>Overlapping CIDR blocks<br/>of Subnet-A01 in VPC-A<br/>and Subnet-B01 in VPC-B:<br/>10.0.0.0/24</li> </ul>      |                                                                                                    |  |  |  |
|                                                                                             | <ul> <li>CIDR blocks of Subnet-A02<br/>in VPC-A and Subnet-B02<br/>in VPC-B do not overlap.</li> </ul>                   | 14-3.                                                                                                    |  |  |  |

#### Figure 14-3 Networking diagram (IPv4)

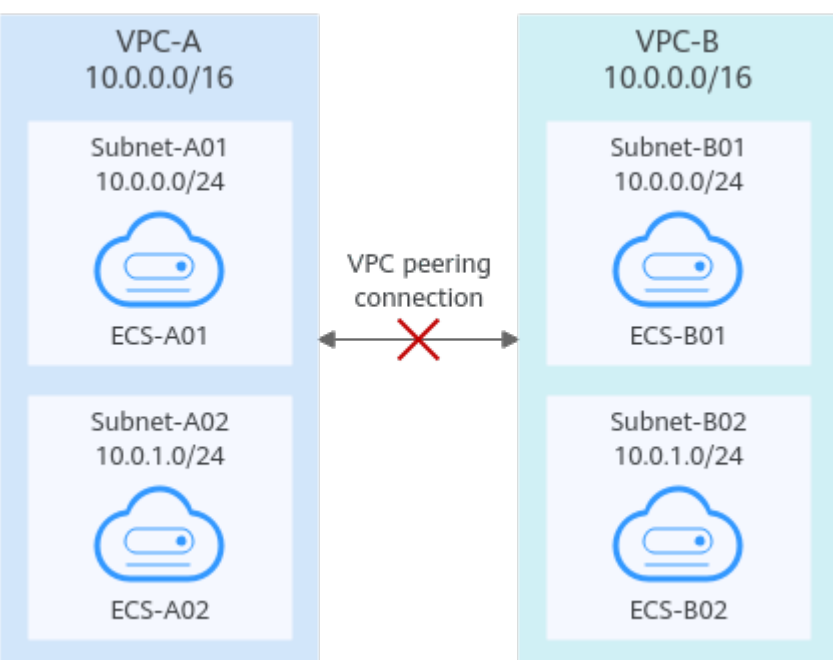

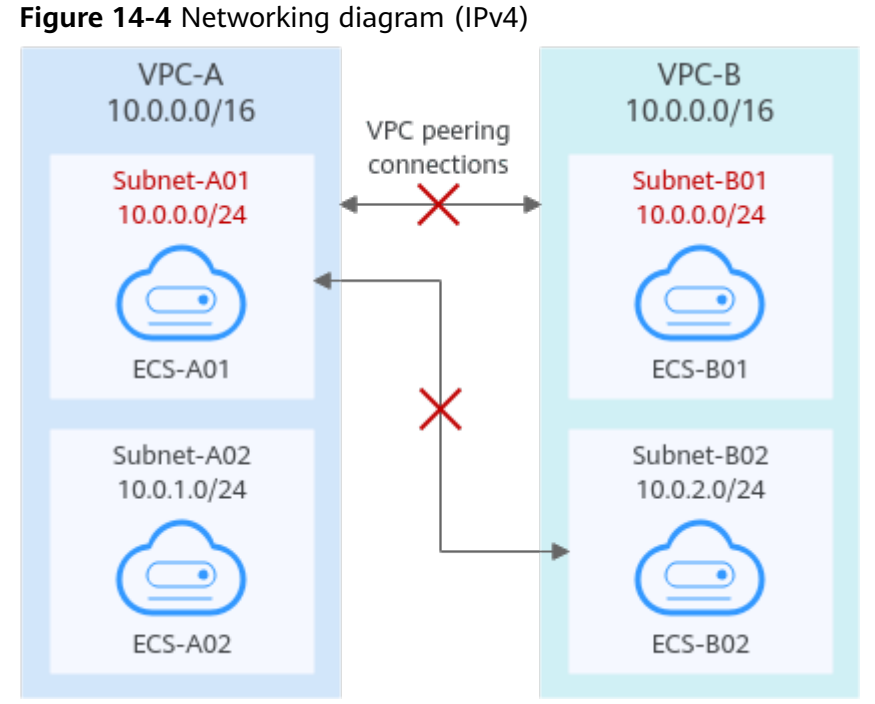

If CIDR blocks of VPCs overlap and some of their subnets overlap, you can create a VPC peering connection between their subnets with non-overlapping CIDR blocks. **Figure 14-5** shows the networking diagram of connecting Subnet-A02 and

Subnet-B02. Table 14-7 describes the routes required.

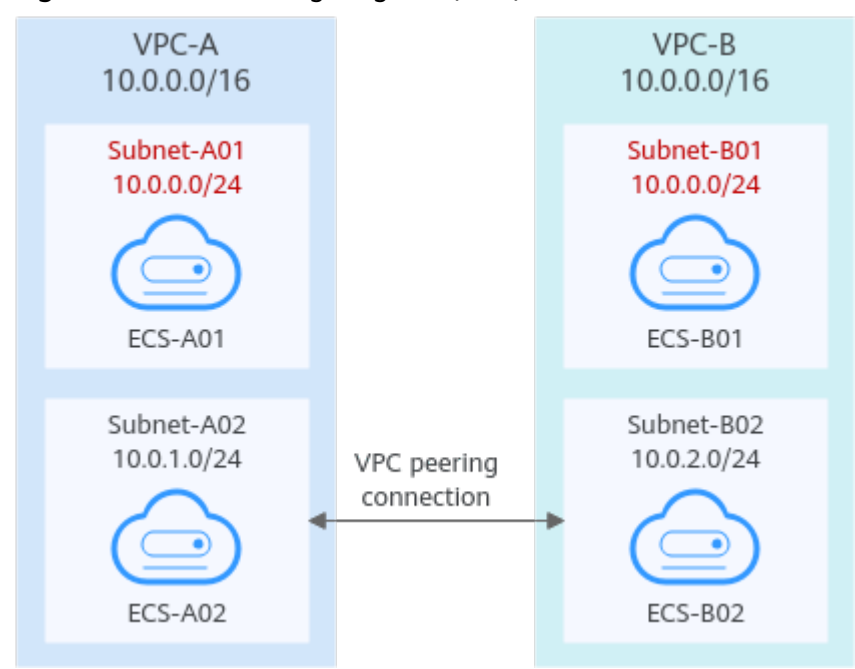

Figure 14-5 Networking diagram (IPv4)

**Table 14-7** Routes required for the VPC peering connection between Subnet-A02

 and Subnet-B02

| Route<br>Table       | Destinat<br>ion | Next<br>Hop    | Description                                                                                             |
|----------------------|-----------------|----------------|----------------------------------------------------------------------------------------------------|
| VPC-A<br>route table | 10.0.2.0/<br>24 | Peering-<br>AB | Add a route with the CIDR block of Subnet-<br>B02 as the destination and Peering-AB as<br>the next hop. |
| VPC-B<br>route table | 10.0.1.0/<br>24 | Peering-<br>AB | Add a route with the CIDR block of Subnet-<br>A02 as the destination and Peering-AB as<br>the next hop. |

### Incorrect Route Configuration for Local and Peer VPCs

Check the routes in the route tables of the local and peer VPCs by referring to **Viewing Routes Configured for a VPC Peering Connection**. **Table 14-8** lists the items that you need to check.

#### Table 14-8 Route check items

| Item                                                                                                    | Solution                                                                                                    |
|----------------------------------------------------------------------------------------------------|----------------------------------------------------------------------------------------------------|
| Check whether routes are added<br>to the route tables of the local<br>and peer VPCs.                                                                                                    | <ul> <li>If routes are not added, add routes by referring to:</li> <li>Creating a VPC Peering Connection with Another VPC in Your Account</li> </ul> |
| Check the destinations of routes<br>added to the route tables of the<br>local and peer VPCs.                                                                                                    | If the route destination is incorrect, change it<br>by referring to <b>Modifying Routes</b><br><b>Configured for a VPC Peering Connection.</b>       |
| <ul> <li>In the route table of the local<br/>VPC, check whether the route<br/>destination is the CIDR block,<br/>subnet CIDR block, or related<br/>private IP address of the peer<br/>VPC.</li> </ul> |                                                                                                    |
| • In the route table of the peer<br>VPC, check whether the route<br>destination is the CIDR block,<br>subnet CIDR block, or related<br>private IP address of the local<br>VPC.                        |                                                                                                    |

#### Incorrect Network Configuration

1. Check whether the security group rules of the ECSs that need to communicate with each other allow inbound traffic from each other.

- If the ECSs are associated with the same security group, you do not need to check their rules.
- If the ECSs are associated with different security groups, add an inbound rule to allow access from each other by referring to Security Group Configuration Examples.
- 2. Check whether the firewall of the ECS NIC blocks traffic.

If the firewall blocks traffic, configure the firewall to allow inbound traffic.

3. Check whether network ACL rules of the subnets connected by the VPC peering connection deny inbound traffic.

If the network ACL rules deny inbound traffic, configure the rules to allow the traffic.

4. If an ECS has more than one NIC, check whether correct policy-based routing has been configured for the ECS and packets with different source IP addresses match their own routes from each NIC.

If an ECS has two NICs (eth0 and eth1):

- IP address of eth0: 192.168.1.10; Subnet gateway: 192.168.1.1
- IP address of eth1: 192.168.2.10; Subnet gateway: 192.168.2.1

Command format:

- ping -l IP address of eth0 Subnet gateway address of eth0
- ping -l IP address of eth1 Subnet gateway address of eth1

Run the following commands:

- ping -I 192.168.1.10 192.168.1.1
- ping -I 192.168.2.10 192.168.2.1

If the network communication is normal, the routes of the NICs are correctly configured.

#### **ECS Network Failure**

- 1. Log in to the ECS.
- 2. Check whether the ECS NIC has an IP address assigned.
  - Linux ECS: Use the **ifconfig** or **ip address** command to view the IP address of the NIC.
  - Windows ECS: In the search box, enter cmd and press Enter. In the displayed command prompt, run the ipconfig command.

If the ECS NIC has no IP address assigned, see

- 3. Check whether the subnet gateway of the ECS can be pinged.
  - a. In the ECS list, click the ECS name. The ECS details page is displayed.
  - b. On the ECS details page, click the hyperlink of VPC.

The Virtual Private Cloud page is displayed.

c. In the VPC list, locate the target VPC and click the number in the **Subnets** column.

The **Subnets** page is displayed.

d. In the subnet list, click the subnet name.

The subnet details page is displayed.

- e. Click the IP Addresses tab and view the gateway address of the subnet.
- f. Check whether the gateway communication is normal:
  - ping Subnet gateway address

Example command: ping 172.17.0.1

# 14.5 Bandwidth

### 14.5.1 What Is the Bandwidth Size Range?

The bandwidth range is from 1 Mbit/s to 300 Mbit/s.

### 14.5.2 Is There a Limit to the Number of EIPs That Can Be Added to Each Shared Bandwidth?

A maximum of 20 EIPs can be added to each shared bandwidth. If you want to add more EIPs to each shared bandwidth, request a quota increase. For details, see **What Is a Quota?** 

# 14.6 Connectivity

# 14.6.1 Why Are Internet or Internal Domain Names in the Cloud Inaccessible Through Domain Names When My ECS Has Multiple NICs?

When an ECS has more than one NIC, if different DNS server addresses are configured for the subnets used by the NICs, the ECS cannot access the Internet or domain names in the cloud.

You can resolve this issue by configuring the same DNS server address for the subnets used by the same ECS. You can perform the following steps to modify DNS server addresses of subnets in a VPC:

- 1. Log in to the management console.
- 2. On the console homepage, under **Network**, click **Virtual Private Cloud**.
- 3. In the navigation pane on the left, choose Virtual Private Cloud > Subnets.
- 4. In the subnet list, locate the target subnet and click its name.
- 5. On the subnet details page, change the DNS server address of the subnet.
- 6. Click OK.

The priority of an EIP is higher than that of a custom route in a VPC route table. For example:

The VPC route table of an ECS has a custom route with 0.0.0.0/0 as the destination and NAT gateway as the next hop.

If an ECS in the VPC has an EIP bound, the VPC route table will have a policybased route with 0.0.0.0/0 as the destination, which has a higher priority than its custom route. In this case, traffic is forwarded to the EIP and cannot reach the NAT gateway.

# 14.7 Routing

# 14.7.1 How Many Routes Can a Route Table Contain?

Each route table can contain a maximum of 200 routes by default, including routes added for Direct Connect and VPC peering connections.

# 14.7.2 Are There Any Restrictions on Using a Route Table?

- An ECS providing SNAT must have **Unbind IP from MAC** enabled.
- The destination of each route in a route table must be unique. The next hop must be a private IP address or a virtual IP address in the VPC. Otherwise, the route table will not take effect.
- If a virtual IP address is set to be the next hop in a route, EIPs bound with the virtual IP address in the VPC will become invalid.

# 14.8 Security

### 14.8.1 Does a Modified Security Group Rule or a Network ACL Rule Take Effect Immediately for Existing Connections?

• Security groups use connection tracking to track traffic to and from instances. If an inbound rule is modified, the modified rule immediately takes effect for the existing traffic. Changes to outbound security group rules do not affect existing persistent connections and take effect only for new connections.

If you add, modify, or delete a security group rule, or add or remove an instance to or from a security group, the inbound connections of all instances in the security group will be automatically cleared.

- The existing inbound persistent connections will be disconnected. All the new connections will match the new rules.
- The existing outbound persistent connections will not be disconnected, and the original rule will still be applied. All the new connections will match the new rules.

 Network ACLs use connection tracking to track traffic to and from instances. Changes to inbound and outbound rules do not take effect immediately for the existing traffic.

If you add, modify, or delete a network ACL rule, or associate or disassociate a subnet with or from a network ACL, all the inbound and outbound persistent connections will not be disconnected. New rules will only be applied for the new connections.

#### NOTICE

After a persistent connection is disconnected, new connections will not be established immediately until the timeout period of connection tracking expires. For example, after an ICMP persistent connection is disconnected, a new connection will be established and a new rule will apply when the timeout period (30s) expires.

- The timeout period of connection tracking varies by protocol. The timeout period of a TCP connection in the established state is 600s, and that of an ICMP connection is 30s. For other protocols, if packets are received in both inbound and outbound directions, the connection tracking timeout period is 180s. If packets are received only in one direction, the connection tracking timeout period is 30s.
- The timeout period of TCP connections varies by connection status. The timeout period of a TCP connection in the established state is 600s, and that of a TCP connection in the FIN-WAIT state is 30s.

# 14.8.2 Why Can't I Delete a Security Group?

- The default security group is named **default** and cannot be deleted.
- If you want to delete a security group that is associated with instances, such as cloud servers, containers, and databases, you need to remove the instances from the security group first.
- A security group cannot be deleted if it is used as the source or destination of a rule in another security group.

You need to delete or modify the rule first and delete the security group.

For example, if the source of a rule in security group **sg-B** is set to **sg-A**, you need to delete or modify the rule in **sg-B** before deleting **sg-A**.

# 14.8.3 Can I Change the Security Group of an ECS?

Yes. Log in to the ECS console, switch to the page showing ECS details, and change the security group of the ECS.

# 14.8.4 How Do I Configure a Security Group for Multi-Channel Protocols?

#### **ECS Configuration**

The TFTP daemon determines whether a configuration file specifies the port range. If you use a TFTP configuration file that allows the data channel ports to be

configurable, it is a good practice to configure a small range of ports that are not listened on.

#### Security Group Configuration

You can configure port 69 and configure data channel ports used by TFTP for the security group. In RFC1350, the TFTP protocol specifies that ports available to data channels range from 0 to 65535. However, not all these ports are used by the TFTP daemon processes of different applications. You can configure a smaller range of ports for the TFTP daemon.

# 14.8.5 Which Security Group Rule Has a High Priority When Multiple Security Group Rules Conflict?

Security group rules use the whitelist mechanism. If multiple security group rules conflict, the rules are aggregated to take effect.

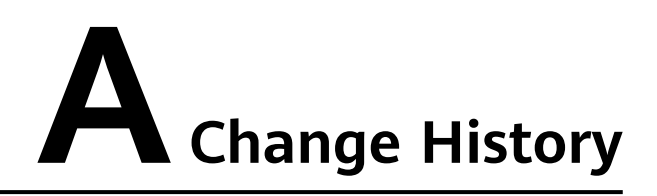

| Released On | Description                               |
|-------------|-------------------------------------------|
| 2024-04-15  | This issue is the first official release. |